## **Oracle® WebCenter Sites**

Installing on IBM WebSphere Application Server 11*g* Release 1 (11.1.1)

April 2012

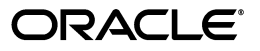

Oracle® WebCenter Sites Installing on IBM WebSphere Application Server, 11g Release 1 (11.1.1)

Copyright © 2012 Oracle and/or its affiliates. All rights reserved.

Primary Author: Melinda Rubenau

Contributor: Gaurang Mavadiya, Eric Gandt

This software and related documentation are provided under a license agreement containing restrictions on use and disclosure and are protected by intellectual property laws. Except as expressly permitted in your license agreement or allowed by law, you may not use, copy, reproduce, translate, broadcast, modify, license, transmit, distribute, exhibit, perform, publish, or display any part, in any form, or by any means. Reverse engineering, disassembly, or decompilation of this software, unless required by law for interoperability, is prohibited.

The information contained herein is subject to change without notice and is not warranted to be error-free. If you find any errors, please report them to us in writing.

If this is software or related documentation that is delivered to the U.S. Government or anyone licensing it on behalf of the U.S. Government, the following notice is applicable:

U.S. GOVERNMENT RIGHTS Programs, software, databases, and related documentation and technical data delivered to U.S. Government customers are "commercial computer software" or "commercial technical data" pursuant to the applicable Federal Acquisition Regulation and agency-specific supplemental regulations. As such, the use, duplication, disclosure, modification, and adaptation shall be subject to the restrictions and license terms set forth in the applicable Government contract, and, to the extent applicable by the terms of the Government contract, the additional rights set forth in FAR 52.227-19, Commercial Computer Software License (December 2007). Oracle America, Inc., 500 Oracle Parkway, Redwood City, CA 94065.

This software or hardware is developed for general use in a variety of information management applications. It is not developed or intended for use in any inherently dangerous applications, including applications that may create a risk of personal injury. If you use this software or hardware in dangerous applications, then you shall be responsible to take all appropriate fail-safe, backup, redundancy, and other measures to ensure its safe use. Oracle Corporation and its affiliates disclaim any liability for any damages caused by use of this software or hardware in dangerous applications.

Oracle and Java are registered trademarks of Oracle and/or its affiliates. Other names may be trademarks of their respective owners.

Intel and Intel Xeon are trademarks or registered trademarks of Intel Corporation. All SPARC trademarks are used under license and are trademarks or registered trademarks of SPARC International, Inc. AMD, Opteron, the AMD logo, and the AMD Opteron logo are trademarks or registered trademarks of Advanced Micro Devices. UNIX is a registered trademark of The Open Group.

This software or hardware and documentation may provide access to or information on content, products, and services from third parties. Oracle Corporation and its affiliates are not responsible for and expressly disclaim all warranties of any kind with respect to third-party content, products, and services. Oracle Corporation and its affiliates will not be responsible for any loss, costs, or damages incurred due to your access to or use of third-party content, products, or services.

## Table of

# Contents

|   | About This Guide                          | .5 |
|---|-------------------------------------------|----|
|   | Audience                                  | .5 |
|   | Related Documents                         | .5 |
|   | Graphics in This Guide                    | .6 |
|   | Conventions                               | .6 |
|   | Third-Party Libraries                     | .6 |
| 1 | Introduction                              | .7 |
|   | How This Guide Is Organized               | .8 |
|   | Before You Install Oracle WebCenter Sites | .8 |
|   | Installation Quick Reference              | .9 |
|   | Acronyms and Variables Used in This Guide | 11 |
|   | Paths and Directories Used in This Guide. | 12 |

## Part 1. Database

| 2 | Setting Up a Database | 1 | 5 |
|---|-----------------------|---|---|
|---|-----------------------|---|---|

## Part 2. Application Server

| 3 | Installing and Configuring WebSphere Application Server | 19  |
|---|---------------------------------------------------------|-----|
|   | Start/Stop Commands                                     | .20 |
|   | Deployment Manager                                      | .20 |
|   | Node Agent                                              | .20 |
|   | Application Server                                      | .21 |
|   | Installing WebSphere Application Server                 | .22 |
|   | A. Installing IBM Installation Manager.                 | .22 |

| B. Installing WebSphere Application Server Using IBM IM       | 25 |
|---------------------------------------------------------------|----|
| C. Updating WebSphere Application Server.                     | 36 |
| Creating a WAS Instance Using the Command Line                |    |
| Configuring the WAS Instance                                  | 42 |
| A. Configuring the Application Server's Generic JVM Arguments | 42 |
| B. Configuring the Web Container                              | 44 |
| C. Configuring the WAS Instance for Database Communications   | 46 |
| D. Configuring WAS Instances for CAS.                         |    |
| Deploying the WebCenter Sites Application                     | 61 |
| Restarting the WebCenter Sites Application                    | 71 |

## Part 3. Web Server

| 4 | Setting Up a Web Server                     | 75   | 5 |
|---|---------------------------------------------|------|---|
|   | Installing IBM HTTP Server                  | .76  | 5 |
|   | Installing the Apache 2.2.x Web Server      | . 82 | ) |
|   | Integrating WAS with a Supported Web Server | . 82 | 2 |

## Part 4. Oracle WebCenter Sites

| 5 | Installing and Configuring Oracle WebCenter Sites                                |
|---|----------------------------------------------------------------------------------|
|   | Installing WebCenter Sites                                                       |
|   | Installation Options                                                             |
|   | Post-Installation Steps                                                          |
|   | A. Setting File Permissions (Unix Only)                                          |
|   | B. Loading the XML Parser                                                        |
|   | C. Adding the WebCenter Sites Binaries Directory to the Library Path Variable98  |
|   | D. Verifying the Installation                                                    |
|   | E. Integrating Oracle Access Manager (OAM) with WebCenter Sites (Optional) . 102 |
|   | F. Integrating with LDAP (Optional)                                              |
|   | G. Setting Up a WebCenter Sites Cluster (Optional)                               |
|   | H. Setting Up a CAS Cluster (Optional)                                           |
|   | I. Redeploying CAS (Optional)                                                    |
|   | J. Setting Up WebCenter Sites for Its Business Purpose                           |

## **About This Guide**

This guide describes the process for installing Oracle WebCenter Sites on IBM WebSphere Application Server 8 Network Deployment, connecting to the supported database of your choice. This includes instructions for installing WebCenter Sites in single-member and vertically clustered environments.

Applications discussed in this guide are former FatWire products. Naming conventions are the following:

- Oracle WebCenter Sites is the current name of the application previously known as *FatWire Content Server*. In this guide, Oracle WebCenter Sites is also called WebCenter Sites.
- Oracle WebCenter Sites: Web Experience Management Framework is the current name of the environment previously known as FatWire Web Experience Management Framework. In this guide, Oracle WebCenter Sites: Web Experience Management Framework is also called Web Experience Management Framework, or WEM Framework.

#### Audience

This guide is for installation engineers and anyone else who has experience installing and configuring databases, web servers, and application servers.

### **Related Documents**

For more information, see the following documents:

- Oracle WebCenter Sites: Configuring Supporting Software
- Oracle WebCenter Sites: Integrating with LDAP
- Oracle WebCenter Sites Administrator's Guide for the WEM Framework
- Oracle WebCenter Sites Administrator's Guide
- Oracle WebCenter Sites Developer's Guide

## **Graphics in This Guide**

Many steps in this guide include screen captures of dialog boxes and similar windows that you interact with in order to complete the steps. The screen captures are presented to help you follow the installation process. They are not intended to be sources of specific information, such as parameter values, options to select, or product version number.

#### Conventions

The following text conventions are used in this guide:

- Boldface type indicates graphical user interface elements that you select.
- *Italic* type indicates book titles, emphasis, or variables for which you supply particular values.
- Monospace type indicates file names, URLs, sample code, or text that appears on the screen.
- Monospace bold type indicates a command.

## **Third-Party Libraries**

Oracle WebCenter Sites and its applications include third-party libraries. For additional information, see *Oracle WebCenter Sites 11gR1: Third-Party Licenses*.

# Chapter 1 Introduction

This chapter provides information that will help you prepare for the WebCenter Sites installation. It contains the following sections:

- How This Guide Is Organized
- Before You Install Oracle WebCenter Sites
- Installation Quick Reference
- Acronyms and Variables Used in This Guide
- Paths and Directories Used in This Guide

## How This Guide Is Organized

This guide provides instructions for installing WebCenter Sites in single-member and vertically clustered environments. This guide also describes the installation and configuration of IBM WebSphere Application Server 8 Network Deployment (referred to throughout this guide as WebSphere Application Server and WAS), as required to support WebCenter Sites. This includes configuration of one or more WAS instances, backend databases, and integrating WAS with IBM HTTP Server and the Apache web server.

The content of this guide is organized by function rather than the order in which installation steps are completed. For example, a function such as application deployment is associated with the application server. It is presented in Part II (which covers the application server), even though it is performed, later, when WebCenter Sites is installed (Part IV). Each major component of the WebCenter Sites installation is covered in its own part. A summary of the installation steps in the required order is given at the end of this chapter (see "Installation Quick Reference," on page 9).

## **Before You Install Oracle WebCenter Sites**

- Refer to the *Oracle WebCenter Sites Certification Matrix* to ensure that you are installing currently supported third-party products.
- Only selected information regarding the configuration of third-party products is given in this guide. For detailed information and to obtain the latest e-fixes, patches, and service packs, refer to third-party product vendors' documentation and release notes.
- You can install and deploy WebCenter Sites by running the supplied installer either in GUI or silent install mode. When you run the GUI installer, a graphical interface guides you through the installation process, prompting you to enter information and select options as required. It also provides access to extensive online help. When you install silently, you enter your installation settings into one of the sample omii.ini files provided, using comments in the file for guidance. The installer then uses the file to install WebCenter Sites.
- You will run the WebCenter Sites installer on all systems in your environment. There are two system types: content management/development and delivery. Content management systems and development systems run in the same mode but are used for different purposes.

#### Note

- The system type cannot be changed once you select the type and click **Next** (GUI installation) or start running the silent installer.
- The installation process does not install user interfaces on delivery systems, except for a limited version of the WebCenter Sites Admin interface to enable the management of select features.
- The names of the systems in your WebCenter Sites environment might differ from the names used in this document. Typically, the content management system is also called "staging," and the delivery system is also called "production."

• Remove older versions of the Java Runtime Environment from the CLASSPATH and PATH environment variables.

## Installation Quick Reference

After you install and configure the Java EE components that support WebCenter Sites, you will run the WebCenter Sites installer on each development, content management, and delivery system on which you plan to use WebCenter Sites. During the WebCenter Sites installation, you will have the option to install sample sites and sample content.

The steps below summarize the installation and configuration of WebCenter Sites and its supporting software. Keep the steps handy as a quick reference to installation procedures and to chapters that provide detailed instructions.

Complete the steps below for each development, content management, and delivery environment.

### I. Set Up the Database

Set up your choice of supported databases by installing the database management system, creating a database for WebCenter Sites, and configuring the database. For instructions, see *Oracle WebCenter Sites: Configuring Supporting Software*.

#### II. Set Up the Application Server

Install and configure WebSphere Application Server by following the steps described in Chapter 3, "Installing and Configuring WebSphere Application Server," and summarized below:

- 1. Install the WebSphere Application Server software and update your installation to the latest version by following the steps in "Installing WebSphere Application Server," on page 22.
- **2.** Create a WAS instance on which you will install WebCenter Sites by following the steps in "Creating a WAS Instance Using the Command Line," on page 39.

If you are creating a WebCenter Sites cluster, create a unique WAS instance for each member of the cluster.

- 3. Configure the WAS instance by doing the following:
  - **a.** "Configuring the Application Server's Generic JVM Arguments," on page 42.
  - **b.** "Configuring the Web Container," on page 44.
  - **c.** "Configuring the WAS Instance for Database Communications," on page 46. This step requires you to:
    - 1) Create a J2C authentication. For instructions, see "Creating a J2C Authentication," on page 46.
    - 2) Create a JDBC provider. For instructions, see "Creating a JDBC Provider," on page 48.
    - 3) Create a JDBC data source. For instructions, see "Creating a JDBC Data Source," on page 52.

If you are creating a WebCenter Sites cluster, perform steps 2 and 3 for each member of the cluster. Cluster members can share the same J2C authentication.

9

## III. (Optional) Set Up the Web Server

If you plan to integrate WAS with IBM HTTP Server or the Apache web server, follow instructions in Chapter 4, "Setting Up a Web Server."

## **IV. Install and Configure WebCenter Sites**

- 1. Before you run the installer, ensure the following:
  - You have created the directory into which you are installing WebCenter Sites. The directory name and path cannot contain spaces, and the application server must be able to read from and write to the directory.
  - For clustered installations, you have created a shared file system directory that all cluster members can read from and write to; the directory name and path cannot contain spaces. Note the following:
    - For delivery systems, the default location of the shared file system directory is the directory containing the directory in which WebCenter Sites is installed.
    - For content management and development systems, the default location of the shared file system directory is inside the directory in which WebCenter Sites is installed.
  - Your system is capable of displaying the WebCenter Sites installer GUI. The installer will not work in text mode.
- 2. Install WebCenter Sites by running the GUI installer or installing silently. For more information, see Chapter 5, "Installing and Configuring Oracle WebCenter Sites."

Half-way through the installation, you will have to deploy the WebCenter Sites application and complete the rest of the steps required to install WebCenter Sites. For instructions, see "Deploying the WebCenter Sites Application," on page 61.

- **3.** Complete the WebCenter Sites installation by performing the following steps:
  - **a.** If you installed WebCenter Sites on Unix, set the permissions for WebCenter Sites binaries by following the steps in "Setting File Permissions (Unix Only)," on page 97.
  - **b.** WebCenter Sites contains a modified version of the Microsoft XML Parser (MSXML.jar in the WEB-INF/lib directory). If a different version of the Parser is referenced in the CLASSPATH environment variable, you must change the path to refer to the version used by WebCenter Sites; otherwise, WebCenter Sites will fail when parsing XML. For more information, see "Loading the XML Parser," on page 97.
  - **c.** Add the WebCenter Sites binaries directory to your library path variables as explained in "Adding the WebCenter Sites Binaries Directory to the Library Path Variable," on page 98.
  - **d.** Verify the WebCenter Sites installation by logging in to Oracle WebCenter Sites as the general administrator and accessing the WebCenter Sites Admin and Contributor interfaces. For instructions, see "Verifying the Installation," on page 99.
  - e. If you wish to replace CAS with Oracle Access Manager (OAM), follow the instructions in *Oracle WebCenter Sites: Configuring Supporting Software*.
  - f. If you want to perform LDAP integration, follow the instructions in "Integrating with LDAP (Optional)," on page 103.

- **g.** If you are creating a clustered system, follow instructions in "Setting Up a WebCenter Sites Cluster (Optional)," on page 103.
- **h.** If you are clustering CAS, follow the instructions in *Oracle WebCenter Sites: Configuring Supporting Software*.
- i. If you need to redeploy CAS, follow the instructions in *Oracle WebCenter Sites: Configuring Supporting Software*.
- **j.** Once the entire installation is completed and verified, set up WebCenter Sites for its business purpose. For instructions, see the *WebCenter Sites Administrator's Guide* and the *WebCenter Sites Developer's Guide*.

## Acronyms and Variables Used in This Guide

| Name                                   | Description                                                                           |
|----------------------------------------|---------------------------------------------------------------------------------------|
| WAS                                    | WebSphere Application Server                                                          |
| DM                                     | Deployment Manager                                                                    |
| CS                                     | WebCenter Sites                                                                       |
| <dm_host></dm_host>                    | The host name or IP address of the Deployment Manager host.                           |
| <dm_console_port></dm_console_port>    | The port number on which the Deployment Manager console is listening for connections. |
| <dm_profile></dm_profile>              | The name of the Deployment Manager profile.                                           |
| <dm_soap_port></dm_soap_port>          | The number of the Simple Object Access Protocol port of the Deployment Manager.       |
| <was_host></was_host>                  | The host name of the machine running WAS.                                             |
| <pre><server_name></server_name></pre> | The name of the WAS server.                                                           |
| <appserv_profile></appserv_profile>    | The name of the application server profile.                                           |
| <appserv_cell></appserv_cell>          | The name of the application server cell.                                              |
| <appserv_node></appserv_node>          | The name of the application server node.                                              |

 Table 1: Acronyms and Variables

# Paths and Directories Used in This Guide

| Name                              | Description                                                                                                   |
|-----------------------------------|----------------------------------------------------------------------------------------------------|
| <was_home></was_home>             | Path to the directory where WAS is installed. The path includes the name of the directory.                    |
| <cs_install_dir></cs_install_dir> | Path to the directory where WebCenter Sites is installed. The path includes the name of the directory.        |
| <cs_shared_dir></cs_shared_dir>   | Path to the WebCenter Sites shared file system directory. The path includes the name of the shared directory. |
| <apache_home></apache_home>       | Path to the directory where the Apache web server is installed. The path includes the name of the directory.  |
| <ibm_http_home></ibm_http_home>   | Path to the directory where IBM HTTP Server is installed. The path includes the name of the directory.        |
| <plugin_root></plugin_root>       | The path to the plug-in directory of the web server. The path includes the name of the directory.             |
| <iim_directory></iim_directory>   | The path to the directory where the installation files for<br>the IBM Installation Manager were unzipped.     |

| Table 2: F | Paths a | and Dire | ectories |
|------------|---------|----------|----------|
|------------|---------|----------|----------|

# Part 1 Database

This part contains a short chapter summarizing the databases that WebCenter Sites uses. For instructions on creating and configuring the databases, refer to *Oracle WebCenter Sites: Configuring Supporting Software*.

This part contains the following chapter:

• Chapter 2, "Setting Up a Database"

# Chapter 2 Setting Up a Database

WebCenter Sites requires access to a database that is specifically configured for WebCenter Sites. Refer to the *Oracle WebCenter Sites Certification Matrix* for the list of supported databases (as well as other third-party components).

Before installing any other of WebCenter Sites' supporting software, complete the following steps:

- 1. Install the database management system. For instructions, refer to the product vendor's documentation.
- **2.** Create and configure a database for WebCenter Sites. For instructions, refer to *Oracle WebCenter Sites: Configuring Supporting Software*. Note that database configuration is identical across different application servers. Refer to the correct chapter to create and configure the database of your choice.

# Part 2 Application Server

This part contains information about installing and configuring WebSphere Application Server to support WebCenter Sites.

This part contains the following chapter:

• Chapter 3, "Installing and Configuring WebSphere Application Server"

## Chapter 3

# Installing and Configuring WebSphere Application Server

The chapter shows you how to install and configure WebSphere Application Server for WebCenter Sites.

This is not an exhaustive chapter, as it covers the installation of WAS only so far as needed to install and run WebCenter Sites. For more details, see the WAS documentation.

This chapter contains the following sections:

- Start/Stop Commands
- Installing WebSphere Application Server
- Creating a WAS Instance Using the Command Line
- Configuring the WAS Instance
- Deploying the WebCenter Sites Application
- Restarting the WebCenter Sites Application

## **Start/Stop Commands**

This section lists the commands for starting and stopping WAS components.

#### **Deployment Manager**

#### Note

The default Deployment Manager profile name is Dmgr01.

To start:

- On Windows:

<WAS\_home>\bin\startManager.bat -profileName <DM\_profile>

- On Unix:

<WAS\_home>/bin/startManager.sh -profileName <DM\_profile>

To stop:

- On Windows:

<WAS\_home>\bin\stopManager.bat -profileName <DM\_profile>

- On Unix: <WAS\_home>/bin/stopManager.sh -profileName <DM\_profile>

## **Node Agent**

#### Note

The default name of the first application server profile created is AppSrv01.

To start:

- On Windows:

<WAS\_home>\bin\startNode.bat -profileName <appserv\_profile>

- On Unix:

<WAS\_home>/bin/startNode.sh -profileName <appserv\_profile>

To stop:

- On Windows:

<WAS\_home>\bin\stopNode.bat -profileName <appserv\_profile>

- On Unix: <WAS\_home>/bin/stopNode.sh -profileName <appserv\_profile>

## **Application Server**

Note

The default server name is server1.

The default name of the first application server profile created is AppSrv01.

To start:

- On Windows:

```
<WAS_home>\bin\startServer.bat <server_name> -profileName
<appserv_profile>
```

- On Unix:

```
<WAS_home>/bin/startServer.sh <server_name> -profileName <appserv_profile>
```

To stop:

- On Windows:

<WAS\_home>\bin\stopServer.bat <server\_name> -profileName <appserv\_profile>

- On Unix:

```
<WAS_home>/bin/stopServer.sh <server_name> -profileName <appserv_profile>
```

## Installing WebSphere Application Server

This section describes how to install WebSphere Application Server version 8. It contains the following steps:

- A. Installing IBM Installation Manager
- B. Installing WebSphere Application Server Using IBM IM
- C. Updating WebSphere Application Server

## A. Installing IBM Installation Manager

#### To install the IBM Installation Manager

**1.** Unzip the IBM Installation Manager to a directory and execute the following command:

```
cd <iim_directory> (need to add this to dir list)
./install
```

This command starts the installer for the IBM Installation Manager.

2. In the "Install Packages" screen, select the IBM IM version you wish to install.

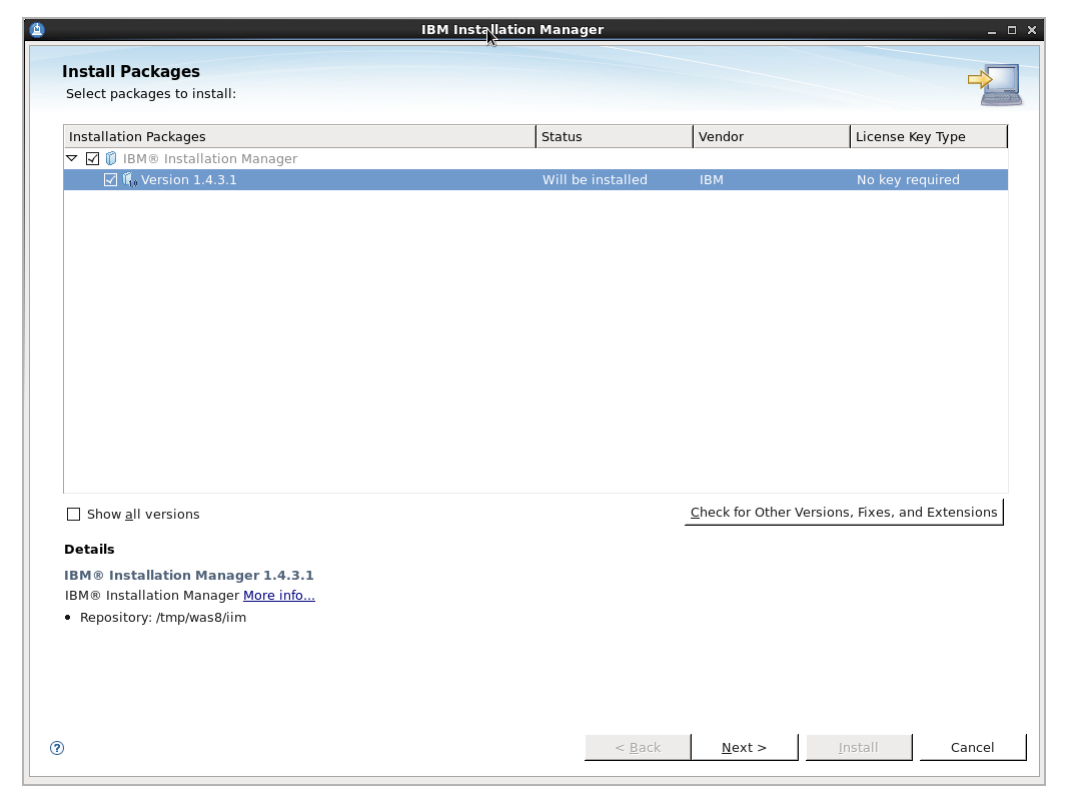

3. Click Next.

4. Read and accept the license agreement, then click Next.

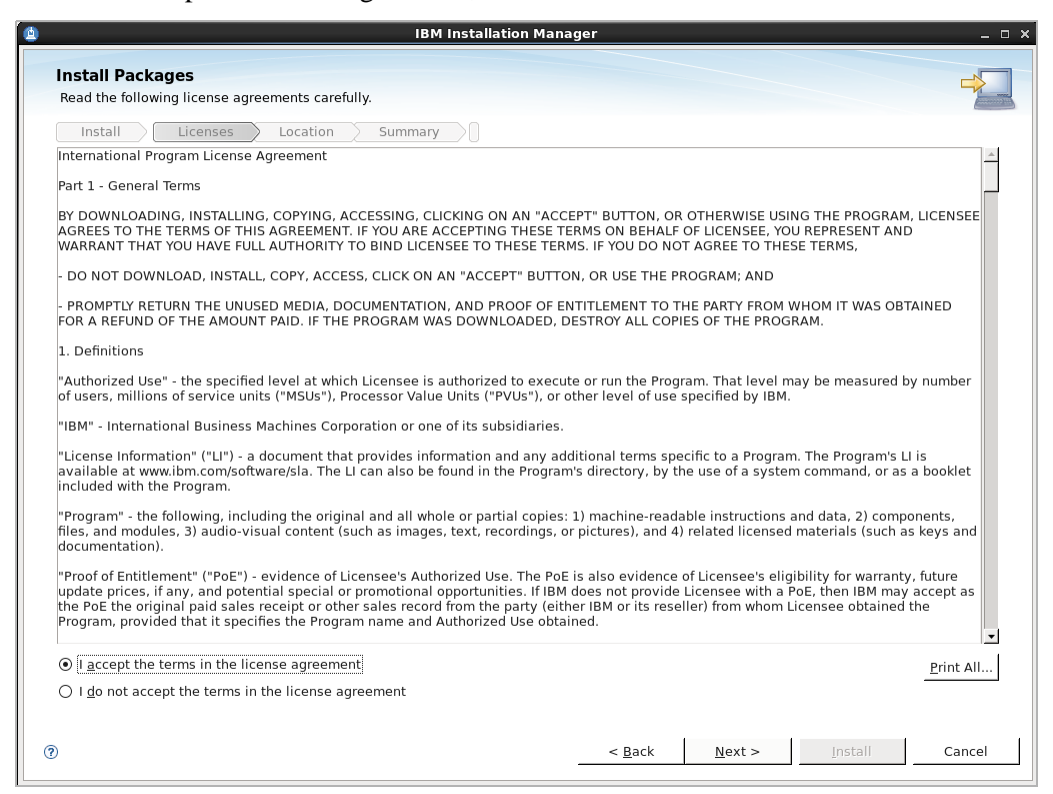

5. Enter the path to the Installation Manager Directory and click Next.

|                          |                      |                    | IBM Install      | ation Manag     | er             |                  |              | -               |
|--------------------------|----------------------|--------------------|------------------|-----------------|----------------|------------------|--------------|-----------------|
| install Packa            | iges                 |                    |                  |                 |                |                  |              |                 |
| Install                  | Licenses             | Location S         | ummary           |                 |                |                  |              |                 |
| 0nce inst                | alled, IBM Installat | ion Manager will   | be used to insta | all, update, mo | dify, manage a | nd uninstall you | ir packages. |                 |
| Installation <u>M</u> ar | nager Directory: /c  | pt/IBM/Installatio | onManager/eclip  | se              |                |                  |              | Br <u>o</u> wse |
| Disk Space In            | formation            |                    |                  |                 |                |                  |              |                 |
| Volume                   | Available S          | pace               |                  |                 |                |                  |              |                 |
|                          |                      |                    |                  |                 |                |                  |              |                 |
|                          |                      |                    |                  |                 |                |                  |              |                 |
|                          |                      |                    |                  |                 |                |                  |              |                 |

**6.** Click Install to start the installation process.

| 2                | IBM Installation                                                                                                    | n Manager                          | -                                  | ο× |
|------------------|----------------------------------------------------------------------------------------------------|------------------------------------|------------------------------------|----|
| l I              | nstall Packages<br>Review the summary information.                                                                                                    |                                    |                                    |    |
| T                | Install Licenses Location Summary<br>arget Location<br>Package Group Name: IBM Installation Manager<br>Installation Directory: /opt/IBM/InstallationManager/eclipse                                                                                |                                    |                                    |    |
| F                | Packages                                                                                                    |                                    |                                    |    |
|                  | Packages                                                                                                    |                                    |                                    |    |
|                  |                                                                                                    |                                    |                                    |    |
| E<br>G<br>F<br>T | i <b>nvironment</b><br>ırabic, Brazilian Portuguese, Czech, Danish, English, French, German,<br>ireek, Hungarian, Italian, Japanese, Korean, Lithuanian, Polish,<br>ussian, Simplified Chinese, Slovenian, Spanish, Traditional Chinese,<br>urkish | Disk Space Information             | Total Available Space<br>175.64 GB | 2  |
|                  |                                                                                                    | Iotal Download Size: 96.39 MB      |                                    |    |
| )                | Repository Information                                                                                                    | Intel Installation Size. 107.22 MB |                                    |    |
| ?                |                                                                                                    | < <u>B</u> ack <u>N</u> ext >      | Install Cancel                     |    |

The installer retrieves the required installation files:

|                                                                                                    | n Manager                                                                                          |                                    |
|----------------------------------------------------------------------------------------------------|----------------------------------------------------------------------------------------------------|------------------------------------|
| Install Packages                                                                                                    |                                                                                                    |                                    |
| Review the summary information.                                                                                                    |                                                                                                    | 7                                  |
| Install Licenses Location Summary                                                                                                    |                                                                                                    |                                    |
| Target Location                                                                                                    |                                                                                                    |                                    |
| Package Group Name: IBM Installation Manager                                                                                                    |                                                                                                    |                                    |
| Installation Directory: /opt/IBM/InstallationManager/eclipse                                                                                                    |                                                                                                    |                                    |
| Packages                                                                                                    |                                                                                                    |                                    |
| Packages                                                                                                    |                                                                                                    |                                    |
|                                                                                                    |                                                                                                    |                                    |
|                                                                                                    |                                                                                                    |                                    |
| <b>Environment</b><br>Arabic, Brazilian Portuguese, Czech, Danish, English, French, German,<br>Greek, Hungarian, Italian, Japanese, Korean, Lithuanian, Polish,<br>Russian, Simplified Chinese, Slovenian, Spanish, Traditional Chinese,<br>Turkish                                                                                    | Disk Space Information<br>/<br>Total Download Size: 96.39 MB                                       | Total Available Space<br>175.64 GB |
| <b>Environment</b><br>Arabic, Brazilian Portuguese, Czech, Danish, English, French, German,<br>Greek, Hungarian, Italian, Japanese, Korean, Lithuanian, Polish,<br>Russian, Simplified Chinese, Slovenian, Spanish, Traditional Chinese,<br>Turkish                                                                                    | Disk Space Information<br>/<br>Total Download Size: 96.39 MB<br>Total Installation Size: 167.22 MB | Total Available Space<br>175.64 GE |
| Environment<br>Arabic, Brazilian Portuguese, Czech, Danish, English, French, German,<br>Greek, Hungarian, Italian, Japanese, Korean, Lithuanian, Polish,<br>Russian, Simplified Chinese, Slovenian, Spanish, Traditional Chinese,<br>Turkish<br>• Repository Information                                                               | Disk Space Information<br>/<br>Total Download Size: 96.39 MB<br>Total Installation Size: 167.22 MB | Total Available Space<br>175.64 GE |
| Environment<br>Arabic, Brazilian Portuguese, Czech, Danish, English, French, German,<br>Greek, Hungarian, Italian, Japanese, Korean, Lithuanian, Polish,<br>Russian, Simplified Chinese, Slovenian, Spanish, Traditional Chinese,<br>Turkish<br>• Repository Information<br>alling.: Retrieving files. 78 MB of 96 MB (82%) completed. | Disk Space Information<br>/<br>Total Download Size: 96.39 MB<br>Total Installation Size: 167.22 MB | Total Available Space<br>175.64 GB |

7. When the installation completes, restart the Installation Manager. We will now use the IBM Installation Manager to install WebSphere Application Server.

#### B. Installing WebSphere Application Server Using IBM IM

This section assumes you ave successfully installed IBM IM.

#### To install WebSphere Application Server

- 1. Unzip the IBM WAS installation directories to a temporary folder. For example: /tmp/was8
- **2.** Change to the IBM IM directory and launch the installer. Once the installer is launched, click **Install**.
- **3.** Click the **Repositories** link and configure the repository for installing the WebSphere Application Server.

|                                                                                                    | IBM Installation Mana                                                | iger                                              |                                         |                                            | -  |
|----------------------------------------------------------------------------------------------------|----------------------------------------------------------------------|---------------------------------------------------|-----------------------------------------|--------------------------------------------|----|
| nstall Packages                                                                                           |                                                                      |                                                   |                                         |                                            | -> |
|                                                                                                    |                                                                      |                                                   | 6                                       | -14                                        |    |
| ensure that you can access the network or yo                                                              | e to Install. In order to access p<br>our repository media.          | ackages, you must                                 | configure a repo                        | sitory connection and                      |    |
| Check the following areas for problems:                                                                   |                                                                      |                                                   |                                         |                                            |    |
| Repository connections: Packages are sto<br><u>Repositories</u> preference page. Verify tha               | red in repositories that you mu<br>د your repository credentials all | st connect to. Confi<br>ow access to the re       | igure repository c<br>pository.         | onnections on the                          |    |
| Passport Advantage settings: If you are i<br>connection and site on the Passport Adva                     | nstalling packages from the Pas:<br><u>antage</u> preference page.   | sport Advantage sit                               | te, configure the I                     | Passport Advantage                         |    |
| Proxy settings: Your work environment m<br>preference page.                                               | ight require proxy settings to co                                    | nnect to repositori                               | es. Configure the                       | se settings on the <u>Pro</u>              | хy |
| Firewall and network access: Firewall sett<br>IOD Correct firewall settings and resolve acce<br>packages. | ings and network access proble<br>iss issues on your system. Then    | ms can affect your<br>click <u>Refresh</u> to ref | ability to view ar<br>try the corrected | nd select packages.<br>settings and review |    |
|                                                                                                    |                                                                      |                                                   |                                         |                                            |    |
|                                                                                                    |                                                                      |                                                   |                                         |                                            |    |
|                                                                                                    |                                                                      |                                                   |                                         |                                            |    |
|                                                                                                    |                                                                      |                                                   |                                         |                                            |    |
|                                                                                                    |                                                                      |                                                   |                                         |                                            |    |
|                                                                                                    |                                                                      |                                                   |                                         |                                            |    |
|                                                                                                    |                                                                      |                                                   |                                         |                                            |    |
|                                                                                                    |                                                                      |                                                   |                                         |                                            |    |
|                                                                                                    |                                                                      |                                                   |                                         |                                            |    |
|                                                                                                    |                                                                      |                                                   |                                         |                                            |    |
|                                                                                                    |                                                                      |                                                   |                                         |                                            |    |

4. Click Add Repository... and browse to the temporary directory where you extracted the WAS8 installer files (/tmp/was8) and select the respositories.config file.

| Θ                     | Preferences (Filtered)                                |            | ×                                     |
|-----------------------|-------------------------------------------------------|------------|---------------------------------------|
| type filter text 🤞    | Repositories                                          |            | , , , , , , , , , , , , , , , , , , , |
| Repositories Internet | Repositories:                                         |            |                                       |
| Passport Advantage    | Location                                              | Connection | Add <u>R</u> epository                |
|                       |                                                       |            | <u>E</u> dit Repository               |
|                       | Add Repository                                        | ×          | Remo <u>v</u> e Repository            |
| Specify a             | repository and add to the repository preference list. |            | Move <u>U</u> p                       |
| Repositor             | <i>[</i> :                                            | _          | <u>M</u> ove Down                     |
| /tmp/was              | 8/repository.config                                   | - Browse   | <u>C</u> lear Credentials             |
| <u>р. т.</u>          |                                                       |            | Test Connections                      |
|                       | Cancel                                                | ок         | ges (including the                    |
|                       |                                                       |            | efaults <u>A</u> pply                 |
|                       |                                                       | Cance      | ок                                    |

5. Click OK.

IBM IM identifies the version to be installed based on your repository.

6. Select the appropriate version and click Next.

|                                                                                                    | ish instantion humage.                                                                                                    | -                                                                                                    |
|----------------------------------------------------------------------------------------------------|----------------------------------------------------------------------------------------------------|----------------------------------------------------------------------------------------------------|
| nstall Packages                                                                                                    |                                                                                                    |                                                                                                    |
| Select packages to install:                                                                                                    |                                                                                                    |                                                                                                    |
|                                                                                                    |                                                                                                    | Lange and Lange and Lange and Lange and Lange and Lange and Lange and Lange and Lange and Lange and Lange and L |
| Installation Packages                                                                                                    | Status Vendor License Key                                                                                                    | Туре                                                                                                    |
| 🔻 🗹 🧊 IBM WebSphere Application Server Networ                                                                                                    | k Deployment                                                                                                    |                                                                                                    |
| 🗹 🗓 Version 8.0.0.0                                                                                                    | Will be installed IBM                                                                                                    |                                                                                                    |
|                                                                                                    |                                                                                                    |                                                                                                    |
|                                                                                                    |                                                                                                    |                                                                                                    |
|                                                                                                    |                                                                                                    |                                                                                                    |
|                                                                                                    |                                                                                                    |                                                                                                    |
|                                                                                                    |                                                                                                    |                                                                                                    |
|                                                                                                    |                                                                                                    |                                                                                                    |
|                                                                                                    |                                                                                                    |                                                                                                    |
|                                                                                                    |                                                                                                    |                                                                                                    |
|                                                                                                    |                                                                                                    |                                                                                                    |
|                                                                                                    |                                                                                                    |                                                                                                    |
|                                                                                                    |                                                                                                    |                                                                                                    |
|                                                                                                    |                                                                                                    |                                                                                                    |
|                                                                                                    |                                                                                                    |                                                                                                    |
| ] Show all versions                                                                                                    | <u>_Check for Other Versions</u> , Fixes, and E                                                                                                    | xtensions                                                                                                    |
| Show all versions                                                                                                    | <u>Check for Other Versions</u> , Fixes, and E                                                                                                    | xtensions                                                                                                    |
| ] Show <u>a</u> ll versions<br><b>Petails</b><br>BM WebSphere Application Server Network Di                                                                                                    | Check for Other Versions, Fixes, and E                                                                                                    | xtensions                                                                                                    |
| ☐ Show <u>a</u> ll versions<br>Petails<br>BM WebSphere Application Server Network De<br>BM WebSphere Application Server Network Deploy                                                                                                    | <u>Check for Other Versions</u> , Fixes, and E<br>eployment 8.0.0.0<br>ment is a production-ready Java Platform, Enterprise Edition (Java EE) compliant                                                                                                    | xtensions                                                                                                    |
| Show <u>a</u> ll versions<br><b>Petails</b><br>BM WebSphere Application Server Network De<br>BM WebSphere Application Server Network Deploy<br>pplication server for the deployment of enterprise<br>evond the WebSphere Apolication Server base edit                     | <u>Check for Other Versions</u> , Fixes, and E<br><b>eployment 8.0.0.0</b><br>ment is a production-ready Java Platform, Enterprise Edition (Java EE) compliant<br>web services solutions for dynamic e-business. It is the next level in application se<br>tion because it provides advanced web services and clustering capabilities. More it                                           | xtensions<br>erving                                                                                             |
| Show <u>a</u> ll versions<br><b>Petails</b><br>BM WebSphere Application Server Network De<br>pplication server for the deployment of enterprise<br>leyond the WebSphere Application Server base edil<br>Repository: (tmp/wa8                                              | <u>Check for Other Versions</u> , Fixes, and E<br>aployment 8.0.0.0<br>ment is a production-ready Java Platform, Enterprise Edition (Java EE) compliant<br>web services solutions for dynamic e-business. It is the next level in application se<br>tion because it provides advanced web services and clustering capabilities. <u>More in</u>                                           | xtensions<br>erving<br><u>nfo</u>                                                                               |
| Show <u>all versions</u> Setails BM WebSphere Application Server Network De BM WebSphere Application Server Network Deployr Bplication server for the deployment of enterprise eyond the WebSphere Application Server base edit Repository: /tmp/was8                     | <u>Check for Other Versions, Fixes, and E</u><br>aployment 8.0.0.0<br>ment is a production-ready Java Platform, Enterprise Edition (Java EE) compliant<br>web services solutions for dynamic e-business. It is the next level in application se<br>tion because it provides advanced web services and clustering capabilities. <u>More in</u>                                            | xtensions<br>erving<br>nfo                                                                                      |
| Show all versions<br>Setails<br>BM WebSphere Application Server Network De<br>BM WebSphere Application Server Network Deploy<br>pplication server for the deployment of enterprise<br>keyond the WebSphere Application Server base edit<br>Repository: /tmp/was8          | <u>Check for Other Versions</u> , Fixes, and E<br><b>eployment 8.0.0.0</b><br>ment is a production-ready Java Platform, Enterprise Edition (Java EE) compliant<br>web services solutions for dynamic e-business. It is the next level in application se<br>tion because it provides advanced web services and clustering capabilities. <u>More in</u>                                    | xtensions<br>erving<br>nfo                                                                                      |
| Show <u>a</u> ll versions<br>Setails<br>BM WebSphere Application Server Network De<br>BM WebSphere Application Server Network Deploy<br>pplication server for the deployment of enterprise<br>leyond the WebSphere Application Server base edit<br>Repository: /tmp/was8  | <u>Check for Other Versions</u> , Fixes, and E<br><b>aployment 8.0.0.0</b><br>ment is a production-ready Java Platform, Enterprise Edition (Java EE) compliant<br>web services solutions for dynamic e-business. It is the next level in application se<br>tion because it provides advanced web services and clustering capabilities. <u>More in</u>                                    | xtensions<br>erving<br>nfo                                                                                      |
| Show <u>a</u> ll versions<br>Setails<br>BM WebSphere Application Server Network De<br>BM WebSphere Application Server Network Deployi<br>pplication server for the deployment of enterprise<br>leyond the WebSphere Application Server base edit<br>Repository: /tmp/was8 | <u>Check for Other Versions, Fixes, and E</u><br>aployment 8.0.0.0<br>ment is a production-ready Java Platform, Enterprise Edition (Java EE) compliant<br>web services solutions for dynamic e-business. It is the next level in application set<br>tion because it provides advanced web services and clustering capabilities. <u>More in</u><br>< <u>Back</u> <u>Next &gt; Install</u> | xtensions<br>erving<br>nfo                                                                                      |

7. Read and then accept the License agreement. Click Next.

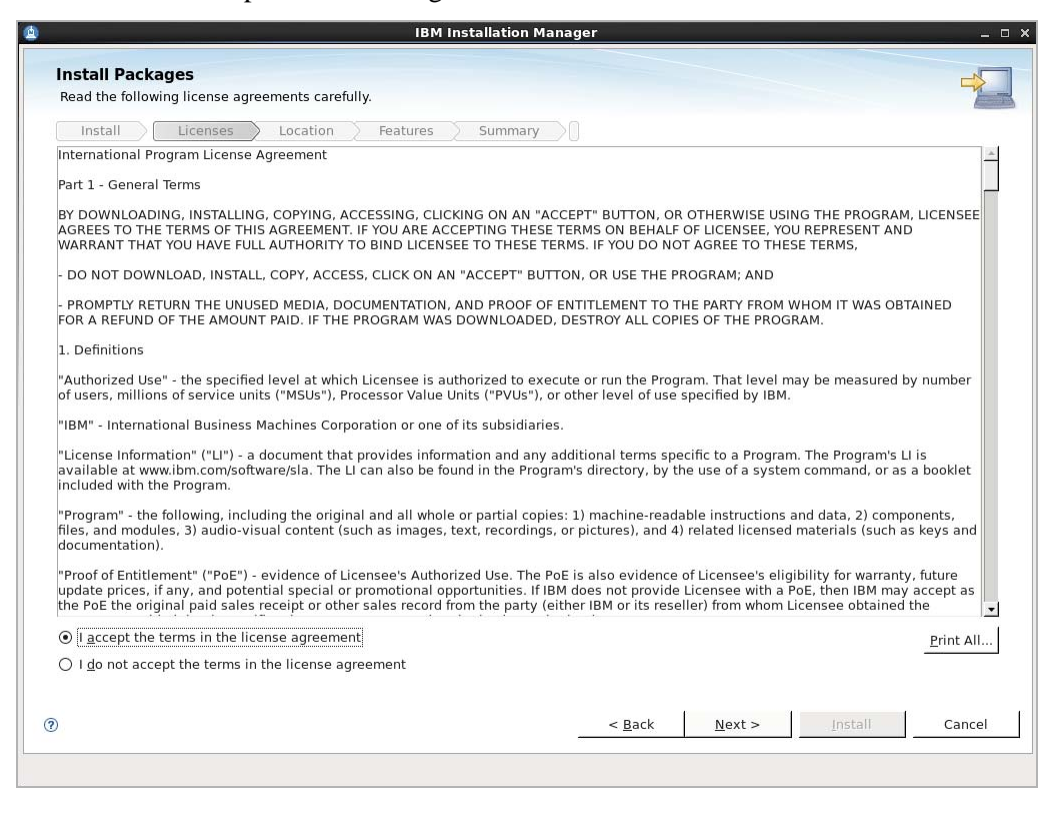

8. In the "Shared Resources Directory" field, click **Browse** and select the directory for shared resources. Then click **Next**.

| 🖻 IBM Installation Mana                                                                                                    | ger                                     |                                         |                                             | _ = ×               |
|----------------------------------------------------------------------------------------------------|-----------------------------------------|-----------------------------------------|---------------------------------------------|---------------------|
| Install Packages<br>Select a location for the shared resources directory.                                                                                                    |                                         |                                         |                                             |                     |
| Install Licenses Location Features Summary                                                                                                    |                                         |                                         |                                             |                     |
| When you install packages, files are stored in two locations:                                                                                                    |                                         |                                         |                                             |                     |
| <ol> <li>The shared resources directory - resources that can be shared by mult</li> <li>2) The installation directory - any resources that are unique to the packa</li> </ol> | iple packages.<br>ge that you are ir    | nstalling.                              |                                             |                     |
| Important: You can only select the shared resources directory the first tin<br>best results select the drive with the most available space because it mu<br>packages.         | ne you install a p<br>ist have adequate | ackage with the I<br>e space for the sł | BM Installation Man<br>nared resources of f | nager. For<br>uture |
| Shared <u>R</u> esources Directory: /opt/IBM/IMShared                                                                                                    |                                         |                                         |                                             | Bro <u>w</u> se     |
| Disk Space Information                                                                                                    |                                         |                                         |                                             |                     |
| Volume Available Space<br>/ 172.25 GB                                                                                                    |                                         |                                         |                                             |                     |
|                                                                                                    |                                         |                                         |                                             |                     |
|                                                                                                    |                                         |                                         |                                             |                     |
|                                                                                                    |                                         |                                         |                                             |                     |
|                                                                                                    |                                         |                                         |                                             |                     |
|                                                                                                    |                                         |                                         |                                             |                     |
|                                                                                                    |                                         |                                         |                                             |                     |
|                                                                                                    |                                         |                                         |                                             |                     |
|                                                                                                    |                                         |                                         |                                             |                     |
| 0                                                                                                    | < <u>B</u> ack                          | <u>N</u> ext >                          | Install                                     | Cancel              |
|                                                                                                    |                                         |                                         |                                             |                     |

**9.** In the "Installation Directory" field, click **Browse** and select the WAS8 installation directory. Then click **Next**.

| <u>è</u> - | IBM Installation M                                                                                                    | Manager                                          |                            |                  | _ = ×           |
|------------|----------------------------------------------------------------------------------------------------|--------------------------------------------------|----------------------------|------------------|-----------------|
|            | Install Packages<br>A package group is a location that contains one or more packages. Some c<br>group and will share a common user interface. Select an existing package | compatible packages ca<br>group, or create a new | an be installed in<br>one. | nto a common pac | kage            |
|            | Install Licenses Location Features Summary                                                                                                    |                                                  |                            |                  |                 |
|            | Use the existing package group                                                                                                    |                                                  |                            |                  |                 |
|            | • <u>C</u> reate a new package group                                                                                                    |                                                  |                            |                  |                 |
|            | Package Group Name                                                                                                    | nstallation Directory                            |                            |                  |                 |
|            | IBM WebSphere Application Server Network Deployment V8.0                                                                                                    | /opt/IBM/WebSphere/Ap                            | pServer                    |                  |                 |
|            | Package Group Name: IBM WebSphere Application Server Network Deploy<br>Installation <u>D</u> irectory: /opt/IBM/WebSphere/AppServer<br>Details                           | rment V8.0<br>Disk Spa                           | ice Information            | n                | B <u>r</u> owse |
|            | Shared Resources Directory: /opt/IBM/IMShared                                                                                                    | Volume                                           | Available Spa              | ace              |                 |
|            |                                                                                                    | /                                                | 172.25 GB                  |                  |                 |
|            |                                                                                                    |                                                  |                            |                  |                 |
| Ċ          | Ð                                                                                                    | < <u>B</u> ack                                   | <u>N</u> ext >             | Install          | Cancel          |
|            |                                                                                                    |                                                  |                            |                  |                 |

**10.** Select the translation that you wish to install and then click **Next**.

|                      |                      | isti instanation manager |                |                            | _ |
|----------------------|----------------------|--------------------------|----------------|----------------------------|---|
| nstall Package       | 2S                   |                          |                |                            | 4 |
| Select the translati | ons to install.      |                          |                |                            | 1 |
| Install Lic          | enses Location Feat  | ures Summary             |                |                            |   |
|                      |                      |                          |                |                            |   |
| Translations         |                      |                          |                |                            |   |
| 🗹 <u>E</u> nglish    | Brazilian Portuguese | Czech                    | Erench         | German                     |   |
| 🗌 <u>H</u> ungarian  | 🗌 I <u>t</u> alian   | Japanese                 | <u>K</u> orean | □ Po <u>l</u> ish          |   |
| 🗌 Romanian           | 🗌 Ru <u>s</u> sian   | Simplified Chinese       | Spanish        | Traditional <u>Chinese</u> |   |
|                      |                      |                          |                |                            |   |
|                      |                      |                          |                |                            |   |
|                      |                      |                          |                |                            |   |
|                      |                      |                          |                |                            |   |
|                      |                      |                          |                |                            |   |

**11.** Select all applicable packages and then click **Next**.

|                                                                                                    |                                                                                     |                                                                                     | TDP-1113ca                                                                               |                                                                               | Jei                                                                      |                                                            |                                                            |                                          | _       |
|----------------------------------------------------------------------------------------------------|-------------------------------------------------------------------------------------|-------------------------------------------------------------------------------------|------------------------------------------------------------------------------------------|-------------------------------------------------------------------------------|--------------------------------------------------------------------------|------------------------------------------------------------|------------------------------------------------------------|------------------------------------------|---------|
| Install Packages                                                                                                    |                                                                                     |                                                                                     |                                                                                          |                                                                               |                                                                          |                                                            |                                                            |                                          |         |
| Select the features to ins                                                                                                    | stall.                                                                              |                                                                                     |                                                                                          |                                                                               |                                                                          |                                                            |                                                            |                                          | T.      |
| Install Licenses                                                                                                    | E Locat                                                                             | ion Fe                                                                              | atures >                                                                                 | Summary                                                                       |                                                                          |                                                            |                                                            |                                          |         |
| Features                                                                                                    |                                                                                     |                                                                                     |                                                                                          |                                                                               |                                                                          |                                                            |                                                            |                                          |         |
| 🗢 📄 🇊 IBM WebSphere                                                                                                    | Application S                                                                       | Server Networ                                                                       | k Deployment                                                                             | 8.0.0.0                                                                       |                                                                          |                                                            |                                                            |                                          |         |
| EJBDeploy to                                                                                                    | ol for pre-EJB                                                                      | 3.0 modules                                                                         |                                                                                          |                                                                               |                                                                          |                                                            |                                                            |                                          |         |
| 🗢 🗹 🟠 Stand-alone t                                                                                                    | hin clients, r                                                                      | esource adapt                                                                       | ers and embe                                                                             | ddable contain                                                                | ers                                                                      |                                                            |                                                            |                                          |         |
| 🖌 Stand-alon                                                                                                    | ne thin clients                                                                     | and resource                                                                        | e adapters                                                                               |                                                                               |                                                                          |                                                            |                                                            |                                          |         |
| 🖌 Embeddab                                                                                                    | le EJB contai                                                                       | ner                                                                                 |                                                                                          |                                                                               |                                                                          |                                                            |                                                            |                                          |         |
| Sample appli                                                                                                    | cations                                                                             |                                                                                     |                                                                                          |                                                                               |                                                                          |                                                            |                                                            |                                          |         |
| 🗢 🖃 🏠 IBM Software                                                                                                    | Developmen                                                                          | it Kit                                                                              |                                                                                          |                                                                               |                                                                          |                                                            |                                                            |                                          |         |
| IBM 32-bit                                                                                                    | SDK for Java                                                                        | , Version 6                                                                         |                                                                                          |                                                                               |                                                                          |                                                            |                                                            |                                          |         |
| ✓ IBM 64-bit                                                                                                    | SDK for Java                                                                        | , Version 6                                                                         |                                                                                          |                                                                               |                                                                          |                                                            |                                                            |                                          |         |
|                                                                                                    |                                                                                     |                                                                                     |                                                                                          |                                                                               |                                                                          |                                                            |                                                            |                                          |         |
| ☐ <u>S</u> how dependencies                                                                                                    | on Manager b                                                                        | because of dep                                                                      | pendencies                                                                               |                                                                               |                                                                          | <u>E</u> xpand All                                         | <u>C</u> ollapse All                                       | <u>R</u> estore D                        | Default |
| ☐ Show dependencies<br>∲- Selected by Installati<br>Details                                                                                                    | on Manager b                                                                        | because of dep                                                                      | pendencies                                                                               |                                                                               |                                                                          | <u>E</u> xpand All                                         | <u>C</u> ollapse All                                       | <u>R</u> estore D                        | Default |
| Show dependencies     Selected by Installati Details IBM WebSphere Applicati BBM WebSphere Applicati application server for the Disk Space Information                                              | on Manager b<br>ation Serve<br>on Server Ne<br>deployment<br>n                      | because of dep<br>r Network De<br>twork Deployn<br>of enterprise                    | pendencies<br>eployment 8.<br>ment is a prod<br>web services                             | <b>0.0.0</b><br>uction-ready Ja<br>solutions for dv                           | iva Platform, Er<br>namic e-busine                                       | <u>Expand All</u><br>nterprise Editio<br>ess. It is the ne | Collapse All<br>in (Java EE) con<br>ext level in app       | <u>R</u> estore D<br>npliant<br>lication | Default |
| Show dependencies Selected by Installati Details IBM WebSphere Applic IBM WebSphere Applicati application server for the Disk Space Information                                                     | on Manager b<br>ation Serve<br>on Server Ne<br>deployment<br>n<br>Volume            | Decause of dep<br><b>r Network De</b><br>twork Deployn<br>of enterprise<br>Required | pendencies<br>eployment 8.<br>ment is a prod<br>web services<br>Temporary                | 0.0.0<br>uction-ready Ja<br>solutions for dy<br>Total                         | iva Platform, Er<br>inamic e-busini<br>Available                         | Expand All                                                 | <u>C</u> ollapse All<br>n (Java EE) cor<br>xt level in app | <u>R</u> estore D                        | Default |
| Show dependencies     Selected by Installati     Details     IBM WebSphere Applicati     apolication server for the     Disk Space Information     Shared Resources Area                            | on Manager b<br>ation Server<br>on Server Ne<br>deplovment<br>n<br>Volume<br>/      | r Network De<br>twork Deployi<br>of enterprise<br>Required<br>0.0 KB                | pendencies<br>eployment 8.<br>ment is a prod<br>web services<br>Temporary<br>936.08 MB   | 0.0.0<br>uction-ready Ja<br>solutions for dv<br>Total<br>936.08 MB            | iva Platform, Er<br>mamic e-busin<br>Available<br>172.25 GB              | Expand All                                                 | <u>C</u> ollapse All<br>n (Java EE) cor<br>xt level in app | <u>R</u> estore D                        | Default |
| Show dependencies     Selected by Installati     Details     IBM WebSphere Applicati     application server for the     Disk Space Information     Shared Resources Area     Installation Directory | on Manager b<br>ation Server<br>on Server Ne<br>deplovment<br>n<br>Volume<br>/<br>/ | r Network Di<br>twork Deployi<br>of enterprise<br>Required<br>0.0 KB<br>1.07 GB     | pendencies<br>eployment 8.<br>ment is a prod<br>web services<br>Temporary<br>936.08 MB   | 0.0.0<br>uction-ready Ja<br>solutions for dv<br>Total<br>936.08 MB<br>1.07 GB | va Platform, Er<br>namic e-busin<br>Available<br>172.25 GB<br>172.25 GB  | Expand All                                                 | Collapse All                                               | <u>Bestore D</u><br>npliant<br>lication  | Default |
| ☐ Show dependencies<br>%- Selected by Installati<br>Details<br>IBM WebSphere Applicati<br>application server for the<br>Disk Space Information<br>Shared Resources Area<br>Installation Directory   | on Manager I<br>ation Serve<br>on Server Ne<br>deolovment<br>n<br>Volume<br>/<br>/  | r Network De<br>twork Deploys<br>of enterprise<br>Required<br>0.0 KB<br>1.07 GB     | pendencies<br>eployment 8.<br>ment is a prod<br>web services :<br>Temporary<br>936.08 MB | 0.0.0<br>uction-ready Ja<br>solutions for dv<br>Total<br>936.08 MB<br>1.07 GB | iva Platform, Er<br>mamic e-busin<br>Available<br>172.25 GB<br>172.25 GB | Expand All                                                 | Collapse All                                               | <u>R</u> estore D<br>npliant<br>lication | Default |

12. Click Next, review your selections, and then click Install.

| <u>e</u> | IBM Installatio                                                                                                    | n Manager                                                          | _                                  | • × |
|----------|----------------------------------------------------------------------------------------------------|--------------------------------------------------------------------|------------------------------------|-----|
|          | Install Packages<br>Review the summary information.                                                                                                    |                                                                    | 4                                  |     |
|          | Install Licenses Location Features Summ                                                                                                    | ary                                                                |                                    |     |
|          | Target Location                                                                                                    |                                                                    |                                    |     |
|          | Package Group Name: IBM WebSphere Application Server Netwo                                                                                                    | rk Deployment V8.0                                                 |                                    |     |
|          | Installation Directory: /opt/IBM/WebSphere/AppServer                                                                                                    |                                                                    |                                    |     |
|          | Shared Resources Directory: /opt/IBM/IMShared                                                                                                    |                                                                    |                                    |     |
|          | Packages                                                                                                    |                                                                    |                                    |     |
|          | Packages                                                                                                    |                                                                    |                                    |     |
|          | <ul> <li>IBM WebSphere Application Server Network Deployment 8.0.0.0</li> <li>IBM WebSphere Application Server Network Deployment 8.0.0.0</li> <li>Egg 200 Stand-alone thin clients, resource adapters and embeddable composition of the server and the server adapters</li> <li>Stand-alone thin clients and resource adapters</li> <li>Embeddable EJB container</li> <li>IBM Software Development Kit</li> <li>IBM 64-bit SDK for Java, Version 6</li> </ul> | ontainers                                                          |                                    |     |
|          | Environment                                                                                                    | Disk Space Information                                             |                                    |     |
|          | English                                                                                                    | /                                                                  | Total Available Space<br>172.25 GB |     |
|          |                                                                                                    | Total Download Size: 936.08 MB<br>Total Installation Size: 1.99 GB |                                    |     |
|          | <ul> <li>Repository Information</li> </ul>                                                                                                    |                                                                    |                                    |     |
| (        | 0                                                                                                    | < <u>B</u> ack <u>N</u> ext >                                      | <u>I</u> nstall Cancel             |     |
|          |                                                                                                    |                                                                    |                                    |     |

#### IBM IM starts the installation process.

|                                                                                                    |                                                                                                    | L                                  |
|----------------------------------------------------------------------------------------------------|----------------------------------------------------------------------------------------------------|------------------------------------|
| nstall Packages                                                                                                    |                                                                                                    |                                    |
| Review the summary info                                                                                                    | ormation.                                                                                                    |                                    |
| Install Licenses                                                                                                    | 5 Location Features Summary                                                                                                    |                                    |
| Target Location                                                                                                    |                                                                                                    |                                    |
| Package Group Name:                                                                                                    | IBM WebSphere Application Server Network Deployment V8.0                                                                                                    |                                    |
| Installation Directory:                                                                                                    | /opt/IBM/WebSphere/AppServer                                                                                                    |                                    |
| Shared Resources Direct                                                                                                    | cory: /opt/IBM/IMShared                                                                                                    |                                    |
| Packages                                                                                                    |                                                                                                    |                                    |
| Packages                                                                                                    |                                                                                                    |                                    |
| <ul> <li>EJBDeploy tool f</li> <li>Stand-alone thin</li> <li>Stand-alone t</li> <li>Embeddable I</li> <li>IBM Software De</li> </ul> | for pre-EJB 3.0 modules<br>n clients, resource adapters and embeddable containers<br>thin clients and resource adapters<br>EJB container<br>evelopment Kit  |                                    |
| 🕼 IBM 64-bit SD                                                                                                    | )K for Java, Version 6                                                                                                    |                                    |
| 🕼 IBM 64-bit SD<br>Environment                                                                                                    | DK for Java, Version 6<br>Disk Space Information                                                                                                    |                                    |
| (b) IBM 64-bit SD           Environment           English                                                                            | DK for Java, Version 6<br>Disk Space Information                                                                                                    | Total Available Space              |
| (), IBM 64-bit SD<br>Environment<br>English                                                                                          | DK for Java, Version 6 Disk Space Information /                                                                                                    | Total Available Space<br>172.25 GB |
| (), IBM 64-bit SD<br>Environment<br>English                                                                                          | DK for Java, Version 6<br>Disk Space Information<br>/<br>Total Download Size: 936.08 MB<br>Total Installation Size: 1.99 GB                                 | Total Available Space<br>172.25 GB |
| <ul> <li>IBM 64-bit SD</li> <li>Environment</li> <li>English</li> <li>▶ Repository Informati</li> </ul>                              | Disk Space Information<br>/<br>Total Download Size: 936.08 MB<br>Total Installation Size: 1.99 GB                                                           | Total Available Space<br>172.25 GB |
| <ul> <li>IBM 64-bit SD</li> <li>Environment</li> <li>English</li> <li>▶ Repository Informatialling.: Retrieving files at</li> </ul>  | Disk Space Information<br>/<br>Total Download Size: 936.08 MB<br>Total Installation Size: 1.99 GB<br>ion<br>: 112.8 MB/s. 147 MB of 936 MB (16%) completed. | Total Available Space<br>172.25 GB |

**13.** When the installation process completes successfully, you are prompted to start the profile management tool to create profiles. Select **Profile Management Tool to create an application server profile** and click **Finish**.

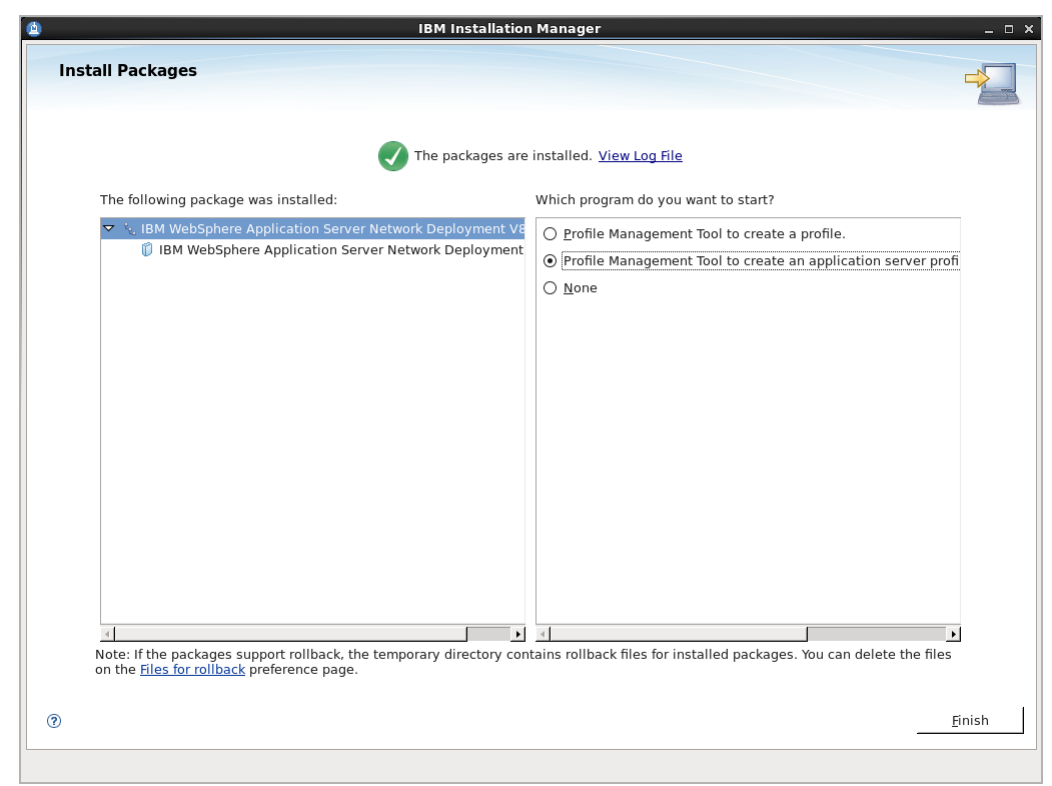

**14.** Enter the security username and password for the Deployment Manager console and then click **Next**.

| Profile Management Tool 8.0 ×                                                                                                    |
|----------------------------------------------------------------------------------------------------|
| Administrative Security                                                                                                    |
| Choose whether to enable administrative security. To enable security, supply a user name and password for logging into<br>administrative tools. This administrative user is created in a repository within the application server. After profile creation<br>finishes, you can add more users, groups, or external repositories. |
| ✓ Enable administrative security                                                                                                    |
| User name:                                                                                                    |
|                                                                                                    |
| Password:                                                                                                    |
|                                                                                                    |
| Con <u>fi</u> rm password:                                                                                                    |
|                                                                                                    |
| See the information center for more information about administrative security.<br>View the online information center                                                                                                    |
| < Back Next > Cancel Einish                                                                                                    |

**15.** Select **Cell (deployment manager and a federated application server)**. The Cell environment creates two profiles – one for the deployment manager and one for the application server. Click **Next**.

| Profile Management Tool 8.0                                                                                                    |
|----------------------------------------------------------------------------------------------------|
| Environment Selection                                                                                                    |
| Select a specific type of environment to create.<br><u>E</u> nvironments:                                                                                                    |
| ▼ WebSphere Application Server                                                                                                    |
| Cell (deployment manager and a federated application server)                                                                                                    |
| Management<br>Application server<br>Custom profile<br>Secure proxy (configuration-only)                                                                                                    |
| Description<br>A cell environment creates two profiles; a management profile with a deployment manager and an application server<br>profile. The application server is federated to the cell of the deployment manager. |
| < Back Cancel Finish                                                                                                    |

**16.** In the "Profile Creation Options" screen, select **Typical profile creation** and then click **Next**.

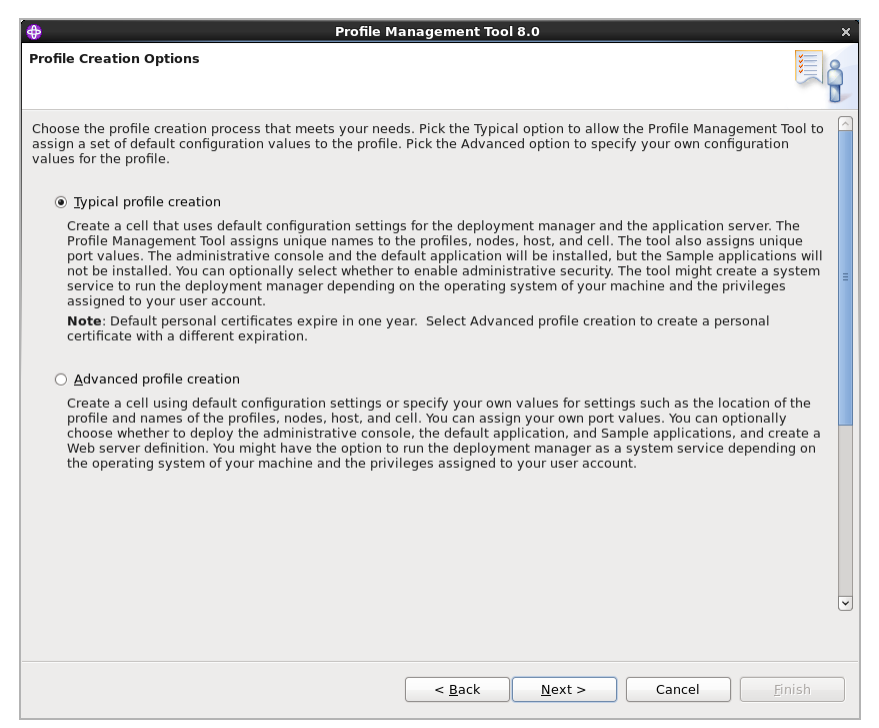

**17.** Review the information in the "Profile Creation Summary" screen, and then click **Create**.

| Profile Management Tool 8.0                                                                                                    | ×                        |
|----------------------------------------------------------------------------------------------------|--------------------------|
| Profile Creation Summary                                                                                                    | i a                      |
| Review the information in the summary for correctness. If the information is correct, click <b>Create</b> to profiles. Click <b>Back</b> to change values on the previous panels. | o start creating the new |
| Application server environment to create: Cell (deployment manager and a federated applicatior<br>Location: /opt/IBM/WebSphere/AppServer/profiles<br>Disk space required: 230 MB  | n server)                |
| Profile type: Cell deployment manager<br>Profile name: Dmgr01<br>Make this profile the default: True                                                                              | =                        |
| Cell name: localhostCell01<br>Node name: localhostCellManager01<br>Host name: localhost                                                                                           |                          |
| Deploy the administrative console (recommended): True<br>Deploy the default application: True                                                                                     |                          |
| Enable administrative security (recommended): False                                                                                                    |                          |
| Administrative console port: 9060<br>Administrative console secure port: 9043<br>Bootstrap port: 9809<br>SOAP connector port: 8879                                                | ×                        |
| < Back Create Ca                                                                                                    | ncel Einish              |
|                                                                                                    |                          |

**18.** When the profile is created successfully, click **Finish**.

| Profile Management Tool 8.0                                                                                                    | ×                   |
|----------------------------------------------------------------------------------------------------|---------------------|
| Profile Creation Complete                                                                                                    | i a                 |
| The Profile Management Tool created the profiles successfully.                                                                                                    | ^                   |
| The next step is to start the node agent for the federated application server and start the deployment manager.                                                                                                    |                     |
| The node agent must be started to allow the deployment manager to communicate with the federated application<br>Use the <b>startNode</b> command in the /opt/IBM/WebSphere/AppServer/profiles/AppSrv01/bin directory to start the no<br>agent. | server.<br>de       |
| Start the deployment manager so that other nodes can be federated into its cell. After the deployment manager is you can administer the nodes that belong to the cell.                                                                         | started,            |
| You can start and stop the deployment manager from the command line or the First steps console. The First steps or<br>also has links to an installation verification test and other information and features that relate to the deployment i   | console<br>manager. |
| ☑ Launch the First steps console.                                                                                                    |                     |
| To start the Profile Management Tool later, use the <b>PMT</b> command in the <i>app_server_root/</i> bin/ProfileManagement or the option in the First steps console.                                                                          | lirectory           |
|                                                                                                    |                     |
|                                                                                                    |                     |
|                                                                                                    |                     |
|                                                                                                    | ~                   |
|                                                                                                    |                     |
| < Back Next > Cancel                                                                                                    | <u>F</u> inish      |

At this point, you have successfully installed WAS8 and created a Cell env profile.

## C. Updating WebSphere Application Server

This section assumes you have successfully installed WAS8 and created a Cell env profile. This section provides instructions for updating WAS8.

#### To update WebSphere application server

1. Change to the IBM IM directory and launch the installer. Once the installer is launched, click **Update**. Select the supported update and then click **Next**.

| 🖄 ІВМ І                                                        | nstallation Mana   | ager        |        |                | _ 0 X |
|----------------------------------------------------------------|--------------------|-------------|--------|----------------|-------|
| lindate Packages                                               |                    |             |        |                |       |
| Select the updates to install. Any available fixes can be sele | cted on the next p | bage.       |        |                | Co.   |
|                                                                |                    |             |        |                |       |
|                                                                |                    |             |        |                |       |
| Update                                                         | Recommended        | Vendor      |        |                |       |
| 🗢 🗹 🗞 IBM WebSphere Application Server Network Deployr         | r                  |             |        |                |       |
| 🗢 🗹 🗊 IBM WebSphere Application Server Network Depl            | 0                  |             |        |                |       |
| 🖌 🧊 Version 8.0.0.1                                            | ×                  | IBM         |        |                |       |
|                                                                |                    |             |        |                |       |
|                                                                |                    |             |        |                |       |
|                                                                |                    |             |        |                |       |
|                                                                |                    |             |        |                |       |
|                                                                |                    |             |        |                |       |
|                                                                |                    |             |        |                |       |
|                                                                |                    |             |        |                |       |
|                                                                |                    |             |        |                |       |
|                                                                |                    |             |        |                |       |
| _                                                              |                    |             |        |                | 1     |
| ✓ Show recommended only                                        |                    |             |        | Select Recomme | ended |
|                                                                |                    |             |        |                |       |
|                                                                |                    |             |        |                |       |
|                                                                |                    |             |        |                |       |
|                                                                |                    |             |        |                |       |
|                                                                |                    |             |        |                |       |
|                                                                |                    |             |        |                |       |
|                                                                |                    |             |        |                |       |
|                                                                |                    |             |        |                |       |
| 0                                                              |                    | < Back      | Next > | Update Ca      | ancel |
|                                                                |                    | <u></u> den |        |                |       |
|                                                                |                    |             |        |                |       |
2. Select the fix pack to install and then click Next.

|                                                                                                    | IBM Installation Manager                                                             |              |             |                    |           |
|----------------------------------------------------------------------------------------------------|--------------------------------------------------------------------------------------|--------------|-------------|--------------------|-----------|
| Update Packages<br>Select the fixes to install.                                                                                                    |                                                                                      |              |             |                    | E.        |
|                                                                                                    | <i>M.</i> X                                                                          |              |             |                    | ***       |
| Fixes                                                                                                    |                                                                                      |              | Recommended | Vendor             |           |
| 🗢 🗹 🗊 IBM WebSphere Applicatio                                                                                                    | n Server Network Deployment 8.0.0.1                                                  |              |             | IBM                |           |
| 🗹 🧊 8.0.0.1-WS-WAS-IFPM48                                                                                                    | 033 8.0.1.20110930_1638                                                              |              |             |                    |           |
|                                                                                                    |                                                                                      |              |             |                    |           |
|                                                                                                    |                                                                                      |              |             |                    |           |
| Sho <u>w</u> recommended only                                                                                                    |                                                                                      |              |             | <u>S</u> elect Rec | rommended |
| ☐ Sho <u>w</u> recommended only<br>Details                                                                                                    |                                                                                      |              |             | <u>S</u> elect Rec | ommended  |
| Show recommended only Details 8.0.0.1-WS-WAS-IFPM48033 8.0                                                                                                    | 1.20110930_1638<br>More info                                                         |              |             | <u>S</u> elect Rec | ommended  |
| Sho <u>w</u> recommended only Details 8.0.0.1-WS-WAS-IFPM48033 8.0 PM48033 iFix for WAS V8 Fixpack 1 • Repository: https://www.ibm.com/                              | 1.20110930_1638<br>More info<br>software/repositorymanager/service/com.ibm.we        | bsphere.ND.v | 80/8.0.0.0  | <u>S</u> elect Rec | ommended  |
| Show recommended only Details 8.0.0.1-WS-WAS-IFPM48033 8.0 PM48033 iFix for WAS V8 Fixpack 1 • Repository: https://www.ibm.com/ • This fix resolves APARS: - PM48033 | <b>1.20110930_1638</b><br>More info<br>software/repositorymanager/service/com.ibm.we | bsphere.ND.v | 80/8.0.0.0  | <u>S</u> elect Rec | ommended  |

3. Read and accept the License agreement and then click Next.

| Update Packages                                                                                                    |                                                                                                    |                                                      |                                                               | Æ                                  |
|----------------------------------------------------------------------------------------------------|----------------------------------------------------------------------------------------------------|------------------------------------------------------|---------------------------------------------------------------|------------------------------------|
| Read the following license agreements carefully.                                                                                                    |                                                                                                    |                                                      |                                                               |                                    |
| Update Packages Updates Licenses Feature                                                                                                    | s Summary                                                                                               |                                                      |                                                               |                                    |
| International Program License Agreement                                                                                                    |                                                                                                    |                                                      |                                                               | -                                  |
| Part 1 - General Terms                                                                                                    |                                                                                                    |                                                      |                                                               | _                                  |
| BY DOWNLOADING, INSTALLING, COPYING, ACCESSING, CLICKING C<br>LICENSEE AGREES TO THE TERMS OF THIS AGREEMENT. IF YOU ARE<br>AND WARRANT THAT YOU HAVE FULL AUTHORITY TO BIND LICENSEI                                   | N AN "ACCEPT" BUTTON, OR<br>ACCEPTING THESE TERMS ON<br>E TO THESE TERMS. IF YOU DC                     | OTHERWISE US<br>BEHALF OF LIC<br>NOT AGREE T         | ING THE PROGRAI<br>CENSEE, YOU REPR<br>O THESE TERMS,         | M,<br>LESENT                       |
| - DO NOT DOWNLOAD, INSTALL, COPY, ACCESS, CLICK ON AN "ACCI                                                                                                    | EPT" BUTTON, OR USE THE PR                                                                              | OGRAM; AND                                           |                                                               |                                    |
| - PROMPTLY RETURN THE UNUSED MEDIA, DOCUMENTATION, AND P<br>FOR A REFUND OF THE AMOUNT PAID. IF THE PROGRAM WAS DOWN                                                                                                    | ROOF OF ENTITLEMENT TO TH<br>ILOADED, DESTROY ALL COPIE                                                 | E PARTY FROM                                         | WHOM IT WAS OB<br>GRAM.                                       | TAINED                             |
| 1. Definitions                                                                                                    |                                                                                                    |                                                      |                                                               |                                    |
| "Authorized Use" - the specified level at which Licensee is authorize<br>of users, millions of service units ("MSUs"), Processor Value Units ("                                                                         | ed to execute or run the Progra<br>PVUs"), or other level of use s                                      | am. That level i<br>pecified by IBM                  | may be measured<br>I.                                         | by number                          |
| "IBM" - International Business Machines Corporation or one of its su                                                                                                    | bsidiaries.                                                                                             |                                                      |                                                               |                                    |
| "License Information" ("LI") - a document that provides information<br>available at www.ibm.com/software/sla. The LI can also be found in i<br>included with the Program.                                               | and any additional terms spec<br>the Program's directory, by the                                        | ific to a Progra<br>e use of a syste                 | m. The Program's<br>em command, or a                          | LI is<br>s a booklet               |
| "Program" - the following, including the original and all whole or par<br>files, and modules, 3) audio-visual content (such as images, text, re<br>documentation).                                                      | tial copies: 1) machine-readal<br>cordings, or pictures), and 4)                                        | ole instructions<br>related license                  | and data, 2) com<br>d materials (such a                       | ponents,<br>as keys and            |
| "Proof of Entitlement" ("PoE") - evidence of Licensee's Authorized U:<br>update prices, if any, and potential special or promotional opportun<br>the PoE the original paid sales receipt or other sales record from the | se. The PoE is also evidence o<br>ities. If IBM does not provide L<br>e party (either IBM or its resell | f Licensee's eli<br>.icensee with a<br>er) from whom | gibility for warrant<br>PoE, then IBM ma<br>Licensee obtained | ty, future<br>y accept as<br>d the |
| <ul> <li>I accept the terms in the license agreement</li> </ul>                                                                                                    |                                                                                                    |                                                      |                                                               | <u>P</u> rint All                  |
| $\bigcirc$ I <u>d</u> o not accept the terms in the license agreement                                                                                                    |                                                                                                    |                                                      |                                                               |                                    |
|                                                                                                    | < Back                                                                                                  | Next >                                               | Update                                                        | Cancel                             |
|                                                                                                    |                                                                                                    | _                                                    |                                                               |                                    |

4. Select the features to update and then click Next.

| Undate Backages                                                                                                    |                                                                                                    |                                                                                          |                                                                                 |                                                                           |                                                         |                                                                           |                 |
|----------------------------------------------------------------------------------------------------|----------------------------------------------------------------------------------------------------|------------------------------------------------------------------------------------------|---------------------------------------------------------------------------------|---------------------------------------------------------------------------|---------------------------------------------------------|---------------------------------------------------------------------------|-----------------|
| Opdate Packages                                                                                                    | 4-11                                                                                                    |                                                                                          |                                                                                 |                                                                           |                                                         |                                                                           |                 |
| Select the leatures to ins                                                                                                    | tall.                                                                                                    |                                                                                          |                                                                                 |                                                                           |                                                         |                                                                           |                 |
| Update Packages                                                                                                    | Updates Licenses                                                                                                    | Featu                                                                                    | res 🔪 Sum                                                                       | mary                                                                      |                                                         |                                                                           |                 |
| Features                                                                                                    |                                                                                                    |                                                                                          |                                                                                 |                                                                           |                                                         |                                                                           |                 |
| 🔻 🖃 🗊 IBM WebSphere                                                                                                    |                                                                                                    |                                                                                          |                                                                                 |                                                                           |                                                         |                                                                           |                 |
| EJBDeploy to                                                                                                    | ol for pre-EJB 3.0 modules                                                                                                    |                                                                                          |                                                                                 |                                                                           |                                                         |                                                                           |                 |
| 🗢 🗹 🟠 Stand-alone t                                                                                                    | hin clients, resource adapt                                                                                                    | ters and embe                                                                            | ddable contain                                                                  | ers                                                                       |                                                         |                                                                           |                 |
| 🖌 Stand-alon                                                                                                    | e thin clients and resource                                                                                                    | e adapters                                                                               |                                                                                 |                                                                           |                                                         |                                                                           |                 |
| 🖌 Embeddab                                                                                                    | le EJB container                                                                                                    |                                                                                          |                                                                                 |                                                                           |                                                         |                                                                           |                 |
| Sample appli                                                                                                    | cations                                                                                                    |                                                                                          |                                                                                 |                                                                           |                                                         |                                                                           |                 |
| 🗢 🖃 族 IBM Software                                                                                                    | Development Kit                                                                                                    |                                                                                          |                                                                                 |                                                                           |                                                         |                                                                           |                 |
| IBM 32-bit                                                                                                    | SDK for Java, Version 6                                                                                                    |                                                                                          |                                                                                 |                                                                           |                                                         |                                                                           |                 |
| ✓ IBM 64-bit                                                                                                    | SDK for Java, Version 6                                                                                                    |                                                                                          |                                                                                 |                                                                           |                                                         |                                                                           |                 |
|                                                                                                    |                                                                                                    |                                                                                          |                                                                                 |                                                                           |                                                         |                                                                           |                 |
| ☐ Show dependencies<br>∲- Selected by Installati                                                                                                    | on Manager because of de                                                                                                    | pendencies                                                                               |                                                                                 |                                                                           | <u>E</u> xpand                                          | d All <u>C</u> ollapse All                                                | <u>R</u> estore |
| ☐ <u>S</u> how dependencies<br>☆- Selected by Installati<br><b>Details</b>                                                                                                    | on Manager because of de                                                                                                    | pendencies                                                                               |                                                                                 |                                                                           | <u>E</u> xpano                                          | d All <u>C</u> ollapse All                                                | <u>R</u> estore |
| Show dependencies     Selected by Installati     Details     IBM WebSphere Applicati     application server for the     Disk Space Information                                                                                                    | on Manager because of de<br>ation Server Network D<br>on Server Network Deploy<br>deployment of enterprise                                      | pendencies<br>eployment 8.<br>ment is a prod<br>web services e                           | <b>0.0.1</b><br>uction-ready Ja<br>solutions for dy                             | ava Platform, Eni                                                         | Expand<br>erprise Edition (                             | d All <u>C</u> ollapse All<br>(Java EE) compliant<br>level in application | Restore         |
| Show dependencies Selected by Installati Details IBM WebSphere Applicati application server for the Disk Space Information                                                                                                    | on Manager because of de<br>ation Server Network D<br>on Server Network Deploy<br>deployment of enterorise<br>n<br>Volume Required              | pendencies<br>eployment 8.<br>ment is a prod<br>web services o<br>Temporarv              | 0.0.1<br>uction-ready Ja<br>solutions for du<br>Total                           | ava Platform, En<br>namic e-busine<br>Available                           | <u>Expand</u><br>reprise Edition (                      | d All <u>C</u> ollapse All<br>(Java EE) compliant<br>level in application | Restore         |
| Show dependencies     Selected by Installati     Details     IBM WebSphere Applicati     anglication server for the     Disk Space Information     Shared Resources Area                                                                                                    | on Manager because of de<br>ation Server Network D<br>on Server Network Deploy<br>deplovment of enterorise<br>n<br>Volume Required<br>/ 77.8 KB | pendencies<br>eployment 8.<br>ment is a prod<br>web services s<br>Temporary<br>768.11 MB | 0.0.1<br>uction-ready Ja<br>solutions for dy<br>Total<br>768.19 MB              | ava Platform, En<br>namic e-busine<br>Available<br>170.09 GB              | <u>Expan</u><br>erprise Edition (<br>ss. It is the next | d All <u>C</u> ollapse All<br>(Java EE) compliant<br>level in application | <u>Restore</u>  |
| Show dependencies     Selected by Installati     Details     IBM WebSphere Applicati     application server for the     Disk Space Information     Shared Resources Area     Installation Directory                                                                                                    | on Manager because of de<br>ation Server Network Deploy<br>deployment of enterprise<br>N<br>Volume Required<br>/ 77.8 KB<br>/ 936.75 MB         | pendencies<br>eployment 8.<br>ment is a prod<br>web services<br>Temporary<br>768.11 MB   | 0.0.1<br>uction-ready Ja<br>solutions for do<br>Total<br>768.19 MB<br>936.75 MB | ava Platform, En<br>namic e-busine<br>Available<br>170.09 GB<br>170.09 GB | <u>Expan</u><br>erprise Edition (<br>ss. It is the next | d All <u>C</u> ollapse All<br>(Java EE) compliant<br>level in application | <u>Bestore</u>  |
| Show dependencies Solution Solution So | on Manager because of de<br>ation Server Network Deploy<br>deployment of enterorise<br>N<br>Volume Required<br>/ 77.8 KB<br>/ 936.75 MB         | pendencies<br>eployment 8.<br>ment is a prod<br>web services<br>Temporary<br>768.11 MB   | 0.0.1<br>uction-ready Ja<br>solutions for do<br>Total<br>768.19 MB<br>936.75 MB | ava Platform, En<br>namic e-busine<br>Available<br>170.09 GB<br>170.09 GB | <u>Expan</u><br>erprise Edition (<br>ss. It is the next | d All <u>C</u> ollapse All<br>(Java EE) compliant<br>level in application | Bestore         |

5. Click Update to start the update process.

| lindate Packages                                                                                                    |                    |          | E                           |
|----------------------------------------------------------------------------------------------------|--------------------|----------|-----------------------------|
| Review the summary information.                                                                                                    |                    |          |                             |
| Update Packages Vpdates Licenses Features                                                                                                    | Summary            |          | t,                          |
| Target Location                                                                                                    |                    |          |                             |
| Package Group Name: IBM WebSphere Application Server Netwo                                                                                                    | rk Deployment V8.0 |          |                             |
| Installation Directory: /opt/IBM/WebSphere/AppServer                                                                                                    |                    |          |                             |
| Shared Resources Directory: /opt/IBM/IMShared                                                                                                    |                    |          |                             |
| Updates                                                                                                    |                    |          |                             |
| Features To Install                                                                                                    | Features To Remove |          |                             |
| <ul> <li>IBM WebSphere Application Server Network Deployment 8.0.0.1</li> <li>8.0.0.1-WS-WAS-IFPM48033 8.0.1.20110930_1638</li> <li>IBM WebSphere Application Server Network Deployment 8.0.0</li> </ul> |                    |          |                             |
|                                                                                                    |                    |          |                             |
| Disk Space Information                                                                                                    |                    | Total Av | vailable Space              |
| Disk Space Information                                                                                                    |                    | Total Av | vailable Space<br>170.08 GB |
| Disk Space Information<br>/<br>Total Download Size: 768.19 MB<br>Total Installation Size: 1.66 GB                                                                                                    |                    | Total Av | vailable Space<br>170.08 GB |
| Disk Space Information / Total Download Size: 768.19 MB Total Installation Size: 1.66 GB ▶ Repository Information                                                                                        |                    | Total Av | /ailable Space<br>170.08 GB |

6. When the update process completes successfully, click Finish.

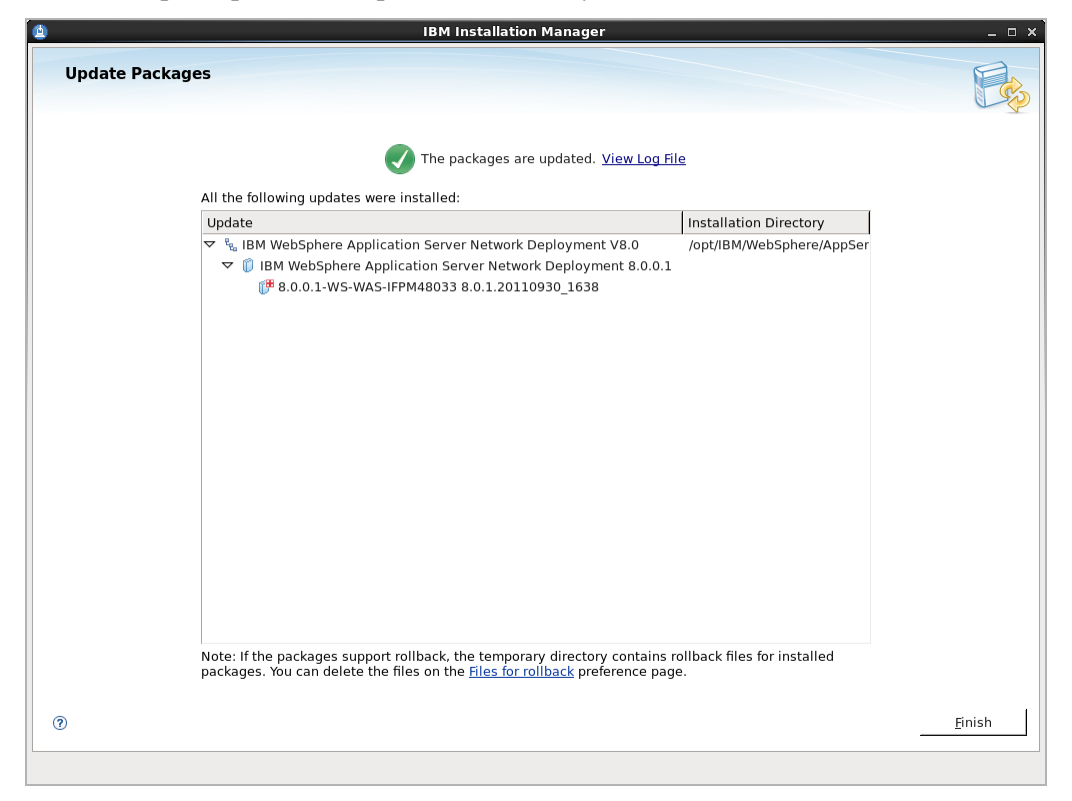

# **Creating a WAS Instance Using the Command Line**

This section shows you how to create a WAS instance using the command line.

### Note

On Windows, the names of the command-line tools used in this section end with .bat instead of .sh. Remember to make the necessary substitution when executing the commands on a Windows system.

#### To create a WAS instance using the command line

- 1. Change to the <WAS\_home>/bin directory.
- 2. List existing profiles by executing the following command:

#### ./manageprofiles.sh -listProfiles

A typical response from this command looks as follows:

```
[Dmgr01]
```

[AppSvr01]

In this example, there are two existing profiles: a Deployment Manager profile named Dmgr01, and an application server profile named AppSvr01.

**3.** (Optional) Delete any unwanted profiles. Do the following:

- **a.** Stop the unwanted server instances (for instructions, see "Start/Stop Commands," on page 20).
- **b.** Delete each unwanted profile by executing the following command:

./manageprofiles.sh -delete -profileName <profile\_name>

- **c.** Delete the leftover profile directory, <WAS\_home>/<profile\_name>.
- **4.** Create a Deployment Manager profile by executing the following command:

#### Note

The default parameter values for this command are as follows:

- <appserv\_cell> is typically <WAS\_host>Cell01
- <appserv\_node> is typically <WAS\_host>managerNode01
- <DM\_profile> is typically Dmgr01
- <appserv\_profile> is typically AppServ01

Note the parameter values you specify in this step. You must use them when creating the application server profile in the next step.

```
./manageprofiles.sh -create \ -templatePath <WAS_home>/
    profileTemplates/dmgr \ -nodeProfilePath /<WAS_home>/
    profiles/<appserv_profile> \ -profileName <DM_profile> \
    -cellName <appserv_cell> \ -nodeName <appserv_node> \
    -isDefault -defaultPorts -validatePorts
```

**5.** Create an application server profile by executing the following command:

#### Note

The default parameter values for this command are as follows:

- <appserv\_cell> is typically <WAS\_host>Cell01
- <appserv\_node> is typically <WAS\_host>managerNode01
- <DM\_profile> is typically Dmgr01
- <appserv\_profile> is typically AppServ01

If you are not using the defaults, ensure you are using the parameter values you specified in step 4.

```
./manageprofiles.sh -create \ -templatePath <WAS_home>/
    profileTemplates/default \ -profileName <appserv_profile> \
    -cellName <appserv_cell> \ -nodeName <appserv_node> \
    -isDefault
```

- **6.** Start the Deployment Manager using the Deployment Manager profile you created (for instructions, see "Start/Stop Commands," on page 20).
- **7.** Start the new application server instance (for instructions, see "Start/Stop Commands," on page 20).

**8.** Federate the WAS instance with the Deployment Manager by executing the following command:

#### Note

The default Deployment Manager SOAP port is 8879.

### ./addNode.sh <DM\_host> <DM\_SOAP\_port>

- **9.** Stop the Application Server (for instructions, see "Start/Stop Commands," on page 20).
- 10. Stop the Node Agent (for instructions, see "Start/Stop Commands," on page 20).
- **11.** Stop the Deployment Manager (for instructions, see "Start/Stop Commands," on page 20).
- **12.** (Optional) If you are creating a WebCenter Sites cluster, repeat this procedure for each member of the cluster.

# **Configuring the WAS Instance**

Follow the steps in this section to configure the WAS instance you created for WebCenter Sites (see "Creating a WAS Instance Using the Command Line," on page 39). This section contains the following steps:

- A. Configuring the Application Server's Generic JVM Arguments
- B. Configuring the Web Container
- C. Configuring the WAS Instance for Database Communications

# A. Configuring the Application Server's Generic JVM Arguments

1. Log in to the Deployment Manager console:

#### Note

The default Deployment Manager console port is 9060.

- a. Point your browser to the following URL: http://<DM\_host>:<DM\_console\_port>/admin
- **b.** Enter your username and password.
- c. Click Log in.

The Deployment Manager console loads.

2. In the left-hand pane, expand Servers > Server Types and click WebSphere Application Servers.

A list of configured servers is displayed.

**3.** Select the application server instance you created for WebCenter Sites (for example, select server1), and expand the **Java and Process Management** node.

- WebSphere. software Weld • ell=localhostCell01. Profile=Dmgr01 Close page View: All tasks Anni 2 H Guided Activities Field help For field help information, s a field label or list marker v the help cursor is displayed Application servers > server1 ation, select narker when - Servers Use this page to configure an app ication server. An application server is a server that provides services required to run enterprise applica Configuration New server
   Server Types Page help More inform page WebSphere application servers
   WebSphere proxy servers
   Generic servers
   Version 5 JMS servers
   WebSphere MQ servers on about this General Properties Container Settin Name Session management Web servers server1 SIP Container Settings Node name H Web Container Settings DataPowe alhostNo E Core Groups Portlet Container Settings Run in development mode Applications EJB Container Settings Parallel start Jobs Container Services □ Start components as needed E Services Business Process Services + Resources Access to internal server classes Applications + Security Installed applications Environment Server-specific Application Settings Server messaging System administration Classloader policy Multiple 💌 Messaging engines € Users and Groups Messaging engine inbound transports Monitoring and Tuning Class loading mode WebSphere MQ link inbound transports Troubleshooting - Service integration Server Infrastructure ± UDDI Apply OK Reset Cancel Java and Process Management <u>Class loader</u>
   Process definition Process execution Monitoring policy Administration
- 4. Underneath the "Java and Process Management" node, click **Process Definition**.

**5.** Under "Additional Properties," click **Java Virtual Machine**. In the "Generic JVM arguments" field, enter:

-Dfile.encoding=UTF-8 -Djava.io.tmpdir=<AppSrv01>/servers/ <server\_name>/temp -Djava.net.preferIPv4Stack=true -Dnet.sf.ehcache.enableShutdownHook=true

| WebSphere, software           |                                                                    | Welcome Help   Logout IBM     |
|-------------------------------|--------------------------------------------------------------------|-------------------------------|
| View: All tasks               |                                                                    |                               |
| = Welcome                     |                                                                    | Help                          |
| E Guided Activities           |                                                                    | Field help                    |
| E Servers                     |                                                                    | Specifies additional command  |
| New server                    | verbose class loading                                              | line arguments for the JVM.   |
| Server Types                  | Verbose garbage collection                                         | Page help                     |
| WebSphere application servers |                                                                    | page                          |
| WebSphere proxy servers       |                                                                    | Command Arristance            |
| Generic servers               | Initial heap size                                                  | View administrative scripting |
| WebSohere MO servers          | mb                                                                 | command for last action       |
| Web servers                   | Maximum heap size                                                  |                               |
| Clusters                      | I III IIII IIII IIII IIII IIII IIII IIII                           |                               |
| DataPower                     | Run HProf                                                          |                               |
| E Core Groups                 | HProf Arguments                                                    |                               |
| Applications     ■            |                                                                    |                               |
| E Jobs                        | Debug Mode                                                         |                               |
| + Services                    | Debug arguments                                                    |                               |
| + Resources                   | -agentlib:jdwp=transport=dt_socket,server=y,suspend=n,address=7777 |                               |
| + Security                    | Generic JVM arguments                                              |                               |
| Environment                   | -Dtile-encoding=UTF-8                                              |                               |
| ⊕ System administration       |                                                                    |                               |
| 🗄 Users and Groups            |                                                                    |                               |
| Monitoring and Tuning         | Everytable 108 file name                                           |                               |
| ⊕ Troubleshooting             |                                                                    |                               |
| Service integration           | Disable JIT                                                        |                               |
| E UDDI                        |                                                                    |                               |
|                               | Operating system name                                              |                               |
|                               | Intux                                                              |                               |
|                               | Anth OK Bant Court                                                 |                               |
|                               | Appry UN neset Caricer                                             |                               |
|                               |                                                                    |                               |
|                               |                                                                    |                               |

6. Click OK to save your changes and synchronize all nodes.

# **B.** Configuring the Web Container

1. Log in to the Deployment Manager console:

### Note

The default Deployment Manager console port is 9060.

- a. Point your browser to the following URL: http://<DM\_host>:<DM\_console\_port>/admin
- **b.** Enter your username and password.
- c. Click Log in.

The Deployment Manager console loads.

2. In the left-hand pane, expand Servers > Server Types and click Application Servers.

A list of configured servers is displayed.

**3.** Select the application server instance you created for WebCenter Sites (for example, select server1), and expand the **Web Container Settings** node.

| WebSphere. software           |                                                                      |                                                                                  | Welcome | Help   Logout IBM                  |
|-------------------------------|----------------------------------------------------------------------|----------------------------------------------------------------------------------|---------|------------------------------------|
| View: All tasks               | Cell=localhostCell01, Profile=Dmgr01                                 |                                                                                  |         | Close page                         |
| = Welcome                     | Application servers                                                  |                                                                                  | 7 -     | Help –                             |
| E Guided Activities           | Application convert > convert                                        |                                                                                  |         | Field help                         |
| E Servers                     | Use this page to configure an application server. An application ser | ver is a server that provides services required to run enterprise applications . |         | For field help information, select |
| New server                    | ese chis page to comigare an appreadon server an appreadon ser       |                                                                                  |         | the help cursor is displayed.      |
| 🖃 Server Types                | Configuration                                                        |                                                                                  |         | Page help                          |
| WebSphere application servers |                                                                      |                                                                                  |         | More information about this        |
| WebSphere proxy servers       |                                                                      |                                                                                  |         | page                               |
| Version 5 JMS servers         | General Properties                                                   | Container Settings                                                               |         |                                    |
| WebSphere MQ servers          | Name                                                                 | Session management                                                               |         |                                    |
| Web servers                   | server1                                                              | SIP Container Settings                                                           |         |                                    |
| Clusters                      | Node name                                                            | El Web Centrines Setting                                                         |         |                                    |
| DataPower                     | localhostNode01                                                      | E Web container settings                                                         |         |                                    |
| E Core Groups                 |                                                                      | <ul> <li>web container</li> <li>Web container transport chains</li> </ul>        |         |                                    |
| Applications                  | Kun in development mode                                              |                                                                                  |         |                                    |
| ⊞ Jobs                        | Parallel start                                                       | Portlet Container Settings                                                       |         |                                    |
| Services                      | Start components as needed                                           | EJB Container Settings                                                           |         |                                    |
| Resources                     | Start components as needed                                           | Container Services                                                               |         |                                    |
| Genuchy                       | Access to internal server classes                                    | Business Process Services                                                        |         |                                    |
| T Secondy                     |                                                                      |                                                                                  |         |                                    |
| e Environment                 | Server-specific Application Settings                                 | Applications                                                                     |         |                                    |
| System administration         | Classloader policy                                                   | Installed applications                                                           |         |                                    |
|                               | Multiple 💌                                                           | Server messaging                                                                 |         |                                    |
| Monitoring and Tuning         | Class loading mode                                                   |                                                                                  |         |                                    |
|                               | Classes loaded with parent class loader first                        | Messaging engines                                                                |         |                                    |
| Service integration           |                                                                      | WebSobere MO link inhound transports                                             |         |                                    |
|                               |                                                                      | SIB service                                                                      |         |                                    |
|                               | Apply OK Reset Cancel                                                |                                                                                  |         |                                    |
|                               |                                                                      | Server Infrastructure                                                            |         |                                    |
|                               |                                                                      | Java and Process Management                                                      |         |                                    |
|                               |                                                                      | Administration                                                                   |         |                                    |

4. Underneath the "Web Container Settings" node, click Web container.

- 5. Underneath the "Web container" node, click Custom Properties and then click New.
  - In the Name field, enter NoAdditionalSessionInfo.
  - In the **Value** field, enter true.

| View: All tasks                                                                    | Cell=localhostCell01, Profile=Dmpr01                                                                                                    | Close page                         |
|------------------------------------------------------------------------------------|----------------------------------------------------------------------------------------------------|------------------------------------|
| Welcome                                                                            | Application servers.                                                                                                    | Help -                             |
| Guided Activities                                                                  | Application server 2 server 2 Web container 2 Custom properties 2 New                                                                                                    | Field help                         |
| E Servers                                                                          | Tuburkation articles articles in the second property in the second processing the second second seco | Specifies the value that is paired |
| New server                                                                         | configuration properties.                                                                                                    | Deer hele                          |
| Server Types                                                                       | Configuration                                                                                                    | More information about this page   |
| <ul> <li>WebSphere application servers</li> <li>WebSphere proxy servers</li> </ul> |                                                                                                    |                                    |
| Generic servers                                                                    |                                                                                                    |                                    |
| Version 5 JMS servers                                                              | General Properties                                                                                                    |                                    |
| <ul> <li>WebSphere MQ servers</li> <li>Web servers</li> </ul>                      | + Name                                                                                                    |                                    |
| Clusters                                                                           | NoAdditionalSessionInto                                                                                                    |                                    |
| DataPower                                                                          | * Value                                                                                                    |                                    |
| E Core Groups                                                                      |                                                                                                    |                                    |
| Applications     ■                                                                 | Description                                                                                                    |                                    |
| e Jobs                                                                             |                                                                                                    |                                    |
|                                                                                    | Apply OK Reset Cancel                                                                                                    |                                    |
| * Resources                                                                        |                                                                                                    |                                    |
| E Security                                                                         |                                                                                                    |                                    |
| Environment                                                                        |                                                                                                    |                                    |
| System administration                                                              |                                                                                                    |                                    |
| ■ Users and Groups                                                                 |                                                                                                    |                                    |
| Monitoring and Tuning                                                              |                                                                                                    |                                    |
|                                                                                    |                                                                                                    |                                    |
| Service integration                                                                |                                                                                                    |                                    |
| E UDDI                                                                             |                                                                                                    |                                    |
|                                                                                    |                                                                                                    |                                    |
|                                                                                    |                                                                                                    |                                    |
|                                                                                    |                                                                                                    |                                    |
|                                                                                    |                                                                                                    |                                    |

6. Click Save. The changes synchronize to all nodes.

| WebSphere. software                                                                                                    |                                                                                                    |                                                                                                    | Welcome                                                          | Help   Logout IBM.                                                                                                    |
|----------------------------------------------------------------------------------------------------|----------------------------------------------------------------------------------------------------|----------------------------------------------------------------------------------------------------|------------------------------------------------------------------|----------------------------------------------------------------------------------------------------|
| View: All tasks                                                                                                    | Cell=localhostCell01, Profile=Dmgr01                                                                                                    |                                                                                                    |                                                                  | Close page                                                                                                    |
| Welcome                                                                                                    | Application servers                                                                                                    |                                                                                                    | 2 4                                                              | Help –                                                                                                    |
| Guided Activities      Genera      WebSphare application servers      WebSphare application servers      WebSphare application servers      WebSphare Application servers      WebSphare MQ servers      WebSphare MQ servers      WebSurvers      WebSurvers      WebSurvers      OtaseOver      DasPower      DasPower      Daspower      Daspower | Application servers > server1 > Web contains<br>Use this page to specify an arbitrary name and<br>configuration properties.<br>Rev Delete<br>Rev Delete<br>Select Name<br>You can administer the following resources:<br>NodditionalSessionInfo<br>Tubid | tr > Custom properties<br>d value pair. The value that is specified for<br>Value ☆<br>Value ☆<br>true | the name and value pair is a string that can set internal system | Field help<br>For field help information, select<br>a field label or list marker when<br>the help cursor is displayed.<br>Page help<br>More information about this page<br>Command Assistance<br>View administrative scripting<br>command for last action |
| Applications                                                                                                    | 1000.1                                                                                                    |                                                                                                    |                                                                  |                                                                                                    |
| e Appressions                                                                                                    |                                                                                                    |                                                                                                    |                                                                  |                                                                                                    |
| F Services                                                                                                    |                                                                                                    |                                                                                                    |                                                                  |                                                                                                    |
| Resources                                                                                                    |                                                                                                    |                                                                                                    |                                                                  |                                                                                                    |
| Gecurity                                                                                                    |                                                                                                    |                                                                                                    |                                                                  |                                                                                                    |
| Environment                                                                                                    |                                                                                                    |                                                                                                    |                                                                  |                                                                                                    |
|                                                                                                    |                                                                                                    |                                                                                                    |                                                                  |                                                                                                    |
| Users and Groups                                                                                                    |                                                                                                    |                                                                                                    |                                                                  |                                                                                                    |
| Monitoring and Tuning                                                                                                    |                                                                                                    |                                                                                                    |                                                                  |                                                                                                    |
| € Troubleshooting                                                                                                    |                                                                                                    |                                                                                                    |                                                                  |                                                                                                    |
| Service integration                                                                                                    |                                                                                                    |                                                                                                    |                                                                  |                                                                                                    |
| I UDDI                                                                                                    |                                                                                                    |                                                                                                    |                                                                  |                                                                                                    |
|                                                                                                    |                                                                                                    |                                                                                                    |                                                                  |                                                                                                    |

# C. Configuring the WAS Instance for Database Communications

This section explains how to configure the WAS instance you created in the previous section to communicate with the database WebCenter Sites will be using.

This section contains the following steps:

Step I. Creating a J2C Authentication

Step II. Creating a JDBC Provider

Step III. Creating a JDBC Data Source

#### Note

- Before completing the steps in the rest of this chapter, start the following WAS components, in the order shown. For a list of commands for starting and stopping WAS components, see "Start/Stop Commands," on page 20.
  - 1. Deployment Manager
  - **2.** Node Agent
  - **3.** Application Server
- If you are using an Oracle database and require text attributes greater than 2000 characters, you will have to set cc.bigtext to CLOB. To support CLOB, use Oracle database 9.2.0.6 (or a higher supported version). Also use Oracle 10g drivers. (CLOB is not supported for lower database versions and for Oracle drivers 9x [thin, type 4].)

You will set cc.bigtext to CLOB when you run the WebCenter Sites installer (as explained in "Installation Options," on page 92).

# Step I. Creating a J2C Authentication

The J2C authentication contains the login information that WAS will use to connect to the WebCenter Sites database.

A J2C authentication is the first of the three components required to set up your WAS instance to connect to your database.

If you are creating a WebCenter Sites cluster, the cluster members can share the same J2C authentication.

# To create a J2C authentication

1. Log in to the Deployment Manager console:

#### Note

The default Deployment Manager console port is 9060.

**a.** Point your browser to the following URL:

http://<DM\_host>:<DM\_console\_port>/admin

- **b.** Enter your user name and password.
- c. Click Log in.

The Deployment Manager console loads.

2. In the left-hand pane, expand the Security node.

| View: All tasks                                                                                                    | Cell=localhostCell01, Profile=Dmgr01                                                                                                    |                                                                                                    | Close page                                                              |  |
|----------------------------------------------------------------------------------------------------|----------------------------------------------------------------------------------------------------|----------------------------------------------------------------------------------------------------|-------------------------------------------------------------------------|--|
| Welcome                                                                                                    | Global security                                                                                                    | · · · · · · · · · · · · · · · · · · ·                                                                                     | Help -                                                                  |  |
| Guided Activities                                                                                                   | Global security                                                                                                    |                                                                                                    | Field help                                                              |  |
| E Servers                                                                                                    | Use this panel to configure administration and the default application securi                                                             | ty policy. This security configuration applies to the security policy for all administrative                              | For field help information, select<br>a field label or list marker when |  |
|                                                                                                    | functions and is used as a default security policy for user applications. Secur<br>applications.                                          | ity domains can be defined to override and customize the security policies for user                                       | the help cursor is displayed.                                           |  |
| 🕀 Jobs                                                                                                    |                                                                                                    |                                                                                                    | Page help                                                               |  |
| Services                                                                                                    | Security Configuration Wizard Security Configuration Report                                                                               |                                                                                                    | More information about this page                                        |  |
| E Resources                                                                                                    | Administrative security                                                                                                    | Authentication                                                                                                    |                                                                         |  |
| E Security                                                                                                    | E cable administrative security. E Administrative uses relat                                                                              | Authentication mechanisms and expiration                                                                                  |                                                                         |  |
| Global security     Security domains     Administrative Authorization Groups     SSL certificate and key management | Enable administrative security     Administrative group roles     Administrative authentication                                           | © LTPA<br>© Kerberos and LTPA<br>Kerberos configuration                                                                   |                                                                         |  |
| <ul> <li>Security auditing</li> <li>Bus security</li> <li>JAX-WS and JAX-RPC security runtime</li> </ul>            | Application security                                                                                                    | Authentication cache settings B Web and SIP security B RMI/IIOP security                                                  |                                                                         |  |
| Environment JAX-WS and JAX-RPC security runtime                                                                     | Java 2 security                                                                                                    | Java Authentication and Authorization Service                                                                             |                                                                         |  |
| E System administration                                                                                             | Use Java 2 security to restrict application access to local resources                                                                     | Application logins                                                                                                    |                                                                         |  |
|                                                                                                    | Warn if applications are granted custom permissions                                                                                       | System logins                                                                                                    |                                                                         |  |
| Monitoring and Tuning                                                                                               | Restrict access to resource authentication data                                                                                           | J2C authentication data                                                                                                   |                                                                         |  |
|                                                                                                    | User account repository                                                                                                    | Enable Java Authentication SPI (JASPI)                                                                                    |                                                                         |  |
| Service integration                                                                                                 | Realm name                                                                                                    | Providers                                                                                                    |                                                                         |  |
| H UDDI                                                                                                    |                                                                                                    | L Use realm-qualified user names                                                                                          |                                                                         |  |
|                                                                                                    | Current realm definition Local operating system Available realm definitions Local operating system P Configure Set as current Apply Reset | Security domains     External authorization providers     Programmatic ression cookie configuration     Custom properties |                                                                         |  |

- **3.** Under the **Security** node, select **Secure administration**, **applications**, and **infrastructure**.
- 4. In the "Authentication" area in the right-hand pane, expand the Java Authentication and Authorization Service node and click J2C authentication data.

The console displays the "JAAS – J2C authentication data" screen.

5. In the "JAAS – J2C authentication data" screen, click New. The console displays the "General Properties" screen.

| WebSphere, software                                    | Welcome                                                                                     | Help   Logout IBM.                                                      |
|--------------------------------------------------------|---------------------------------------------------------------------------------------------|-------------------------------------------------------------------------|
| View: All tasks                                        | Cell=localhostCell01, Profile=Dmgr01                                                        | Close page                                                              |
| = Welcome                                              | Global security 🛛 🖗 🗧                                                                       | Help –                                                                  |
| E Guided Activities                                    | Clobal security > 1885 - 12C authentication data > New                                      | Field help                                                              |
| E Servers                                              | Specifies a list of user identities and passwords for Java(TM) 2 connector security to use. | Specifies an optional description<br>for the authentication data entry. |
| ⊕ Applications                                         | General Properties                                                                          | For example, this authentication                                        |
| ∎ Jobs                                                 | + Alias                                                                                     | DB2(R).                                                                 |
| ∃ Services                                             | csuser                                                                                      | Page help                                                               |
| E Resources                                            | + User ID<br>csuser                                                                         | More information about this page                                        |
| Security                                               | * Decreard                                                                                  | Command Assistance                                                      |
| Global security                                        |                                                                                             | command for last action                                                 |
| Security domains                                       | Description                                                                                 |                                                                         |
| <ul> <li>SSL certificate and key management</li> </ul> |                                                                                             |                                                                         |
| Security auditing                                      |                                                                                             |                                                                         |
| Bus security                                           | Apply OK Reset Cancel                                                                       |                                                                         |
| JAX-WS and JAX-RPC security runtime                    |                                                                                             |                                                                         |
| Environment                                            |                                                                                             |                                                                         |
| System administration                                  |                                                                                             |                                                                         |
| ∃ Users and Groups                                     |                                                                                             |                                                                         |
| ⊞ Monitoring and Tuning                                |                                                                                             |                                                                         |
|                                                        |                                                                                             |                                                                         |
| Service integration                                    |                                                                                             |                                                                         |
| 1 UDDI                                                 |                                                                                             |                                                                         |
|                                                        |                                                                                             |                                                                         |
|                                                        |                                                                                             |                                                                         |
|                                                        |                                                                                             |                                                                         |
|                                                        |                                                                                             |                                                                         |
|                                                        |                                                                                             |                                                                         |
|                                                        |                                                                                             |                                                                         |
|                                                        |                                                                                             |                                                                         |
|                                                        |                                                                                             |                                                                         |
|                                                        |                                                                                             |                                                                         |
|                                                        |                                                                                             |                                                                         |

- 6. In the "General Properties" screen, do the following:
  - **a.** In the **Alias** field, enter a unique alias for this J2C authentication.
  - **b.** In the **User ID** and **Password** fields, enter the credentials of the database user account WAS will use to connect to the WebCenter Sites database. (Re-enter the password for verification.)
  - **c.** When you are finished, click **OK**. The J2C authentication you created appears in the list in the "JAAS J2C authentication data" screen.
- 7. In the "Messages" box, click **Save**.
- 8. In the "Save" screen, do the following:
  - a. Select the Synchronize changes with nodes check box.
  - b. Click Save.
- 9. In the "Synchronize changes with nodes" screen, click OK.
- **10.** Restart the application server for the changes to take effect. For a list of start and stop commands, see "Start/Stop Commands," on page 20.

# Step II. Creating a JDBC Provider

A JDBC provider encapsulates all data sources that use a vendor-specific JDBC driver implementation.

A JDBC provider is the second of the three components required to set up your WAS instance to connect to your database.

If you are creating a WebCenter Sites cluster, you must create a separate JDBC provider for each cluster member.

### To create a JDBC provider

- 1. If you are using a DB2 or Oracle database, place the following JAR files in the <WAS\_home>/universalDriver/lib directory:
  - For DB2:
    - db2jcc.jar
    - db2jcc\_license\_cu.jar
  - For MS SQL Server:
    - sqljdbc4.jar
  - For Oracle:
    - ojdbc6.jar
- 2. Log in to the Deployment Manager console:

### Note

The default Deployment Manager console port is 9060.

- **a.** Point your browser to the following URL:
  - http://<DM\_host>:<DM\_console\_port>/admin
- **b.** Enter your user name and password.

c. Click Log in.

The Deployment Manager console loads.

- 3. In the left-hand pane, expand the **Resources** node.
- 4. Under the **Resources** node, expand the **JDBC** node and click **JDBC Providers**. The console displays the "JDBC providers" screen.

| WebSphere, software                                                                                                    |             |                                                                                                    |                                                          | Welcome                                                                                                 | Help   Logout IBM.                 |
|----------------------------------------------------------------------------------------------------|-------------|----------------------------------------------------------------------------------------------------|----------------------------------------------------------|----------------------------------------------------------------------------------------------------|------------------------------------|
| View: All tasks                                                                                                    | Cell=locali | ostCell01. Profile=Dmgr01                                                                              |                                                          |                                                                                                    | Close page                         |
| = Welcome                                                                                                    | JDBC pro    | viders                                                                                                 |                                                          | - 32 🖽                                                                                                  | Help                               |
| E Guided Activities                                                                                                    | IDRC        |                                                                                                    |                                                          |                                                                                                    | Field help                         |
| 1 Servers                                                                                                    | Lize #      | is page to edit properties of a 1DBC provider                                                          | The IDBC provider object encapsulates the specific 1     | DBC driver implementation class for access to the specific                                              | For field help information, select |
| Applications                                                                                                    | vendo       | r database of your environment. Learn more                                                             | about this task in a guided activity. A guided activity  | provides a list of task steps and more general                                                          | the help cursor is displayed.      |
| ⊞ Jobs                                                                                                    |             | ation about the topic.                                                                                 |                                                          |                                                                                                    | Page help                          |
| Services                                                                                                    |             | , cen-localitosccenos, node-localitosculo                                                              | Server-server1                                           |                                                                                                    | More information about this page   |
| - Resources                                                                                                    | M           | Show scope selection drop-down list with th                                                            | ne all scopes option                                     |                                                                                                    | Command Assistance                 |
| Schedulers     Object pool managers     JMS     JMS     JDBC     Pool DBC providers     Data sources     WebSphere Application Server V-4)     Resource Adapters     Asynchronous beans     Cache instances     Mail     URL     Result     Result | + Pre       | Description<br>One-phase commit DB2 JCC provider that<br>supports JDBC 3.0. Data sources that use this | View administrative acripting<br>command for last action |                                                                                                    |                                    |
| ⊕ Security                                                                                                    |             |                                                                                                    |                                                          | unless you use driver type 2 with the application<br>server for z/OS. If you use the application server |                                    |
| Environment                                                                                                    |             |                                                                                                    |                                                          | 2-phase commit processing.                                                                              |                                    |
| System administration                                                                                                    |             | Derby JDBC Provider                                                                                    | Node=localhostNode01,Server=server1                      | Derby embedded non-XA JDBC Provider                                                                     |                                    |
| 1 Users and Groups                                                                                                    |             | Oracle JDBC Driver                                                                                     | Node=localhostNode01,Server=server1                      | Oracle JDBC Driver                                                                                      |                                    |
| Monitoring and Tuning                                                                                                    | Tekal       | 2                                                                                                    |                                                          |                                                                                                    |                                    |
| Troubleshooting                                                                                                    | Total       |                                                                                                    |                                                          |                                                                                                    |                                    |
| Service integration                                                                                                    |             |                                                                                                    |                                                          |                                                                                                    |                                    |
| I UDDI                                                                                                    |             |                                                                                                    |                                                          |                                                                                                    |                                    |
|                                                                                                    |             |                                                                                                    |                                                          |                                                                                                    |                                    |

5. In the "Scope" area of the "JDBC providers" screen, select Node=<appserv\_node>, Server=<server\_name> from the drop-down list and click New.

#### Note

The default name of the first application server node created is <WAS\_host>Node01.

The default server name is server1.

- 6. In the "Create a new JDBC provider" screen, do the following:
  - **a.** In the "Database type" drop-down list, select the database WebCenter Sites will be using.
  - **b.** In the "Provider type" drop-down list, select the provider corresponding to the database you selected in step a, as shown in the following table:

| Database type | Corresponding provider type           |
|---------------|---------------------------------------|
| DB2           | DB2 Universal JDBC Driver<br>Provider |
| Oracle        | Oracle JDBC Driver                    |

| Database type | Corresponding provider type         |
|---------------|-------------------------------------|
| SQL Server    | Microsoft SQL Server JDBC<br>Driver |

- **c.** In the "Implementation type" drop-down list, select **Connection pool data source**.
- d. In the Name field, enter a unique name for this JDBC provider.
- e. Click Next.

| View: All tasks                                | Cell=localhostCell01. Prohle=Dmgr01                                                                                                    | Close pag                                                               |
|------------------------------------------------|----------------------------------------------------------------------------------------------------|-------------------------------------------------------------------------|
| Welcome                                        | Create a new JDBC Provider                                                                                                    | Help                                                                    |
| Guided Activities                              |                                                                                                    | Field help                                                              |
| E Servers                                      | Create a new JDBC Provider                                                                                                    | For field help information, select<br>a field label or list marker when |
| Applications                                   | Step 1: Create new JDBC provider     JDBC provider                                                                                                    | the help cursor is displayed.                                           |
| ± Jobs                                         | Set the basic configuration values of a JDBC provider, which encapsulates the specific vendor JDBC driver                                                                           |                                                                         |
| ervices                                        | at database class path implementation classes that are required to access the database. The wizard fills in the name and the description fields, but you can type different values. | 4                                                                       |
| Resources                                      | information Scope                                                                                                    |                                                                         |
| Schedulers                                     | Step 3: Summary cells:localhostCell01:nodes:localhostNode01:servers:server1                                                                                                    |                                                                         |
| Object pool managers                           | + Database type                                                                                                    |                                                                         |
| E 1080                                         | DB2 V                                                                                                    |                                                                         |
| JDBC providers                                 | Provider type                                                                                                    |                                                                         |
| E Data sources                                 | DB2 Universal JDBC Driver Provider 💌                                                                                                    |                                                                         |
| Data sources (WebSphere Application Server V4) | * Implementation type                                                                                                    |                                                                         |
| Resource Adapters                              | Connection pool data source 👻                                                                                                    |                                                                         |
| Asynchronous beans                             | - Name                                                                                                    |                                                                         |
| Cache Instances                                | DB2 Universal JDBC Driver Provider                                                                                                    |                                                                         |
| + URI                                          | Description                                                                                                    |                                                                         |
| Resource Environment                           | One-phase commit DB2 2CC provider that supports                                                                                                    |                                                                         |
|                                                | JDBC 3.0. Data sources that use this provider support<br>only 1-phase commit processing, unless you use driver                                                                      |                                                                         |
| + security                                     | type 2 with the application server for z/OS. If you use<br>the application server for z/OS. Uses RRS                                                                                |                                                                         |
| ± Environment                                  | and supports 2-phase commit processing.                                                                                                    |                                                                         |
| System administration                          |                                                                                                    |                                                                         |
| Users and Groups                               |                                                                                                    |                                                                         |
| Monitoring and Tuning                          | Next Cancel                                                                                                    |                                                                         |
| ± Troubleshooting                              |                                                                                                    |                                                                         |
| Service integration                            |                                                                                                    |                                                                         |
| + UDDI                                         |                                                                                                    |                                                                         |

- 7. In the "Enter database class path information" screen, do one of the following:
  - If you selected **DB2** or **Oracle** in step 6, enter the location containing the database-specific JAR files you copied in step 1, that is:

<WAS\_home>/universalDriver/lib

When you are finished, click Next.

- If you selected **SQL Server** in step 6, click **Next**.

| WebSphere. software                                                                                                    |                                      | Welcome                                                                                                    | Help   Logout IBM,                 |
|----------------------------------------------------------------------------------------------------|--------------------------------------|----------------------------------------------------------------------------------------------------|------------------------------------|
| View: All tasks                                                                                                    | Cell=localhostCell01, Profile=Dmgr01 |                                                                                                    | Close page                         |
| = Welcome                                                                                                    | Create a new JDBC Provider           |                                                                                                    | Help                               |
| ⊕ Guided Activities                                                                                                    |                                      |                                                                                                    | Field help                         |
| E Servers                                                                                                    | Create a new JDBC Provider           |                                                                                                    | A list of paths or JAR file names  |
| ⊕ Applications                                                                                                    | Step 1: Create new<br>10BC provider  | Enter database class path information                                                                                                    | for the resource provider classes. |
| 🕢 Jobs                                                                                                    |                                      | Set the class path for the JDBC driver class files, which WebSphere(R) Application Server uses to define your JDBC                                                                                                    |                                    |
| Services                                                                                                    | Step 2: Enter<br>database class path | provider. This wizard page displays a default list of jars and allows you to set the environment variables that define<br>the directory locations of the files. Use complete directory paths when you type the JDBC driver file locations. For |                                    |
| E Resources                                                                                                    | information                          | example: C:\SQLLIB\java on Windows(R) or /home/db2inst1/sqllib/java on Linux(TM).                                                                                                    |                                    |
| Schedulers     Chject pool managers     Object pool managers     JMS     JDBC     JDDC     Data sources     Obats sources (WebSphere Application Server V4)     Resources Adapters     Asynchronous beans     Cache instances     Mail     URL     Result     Result     Result     Result     Result     Result     Result     Result     Result     Result | Step 3: Summary                      | Entries are separated by using the ENTER (key and must not contain path separator characters (such as 'i' or 'i'). If<br>a value is specified for you, you may click (kext to accept the value.<br>Class path:                                 |                                    |
| E Security                                                                                                    |                                      |                                                                                                    |                                    |
| Environment                                                                                                    |                                      | Native library path                                                                                                    |                                    |
| System administration                                                                                                    |                                      | Directory location which is saved as WebSphere variable \${DB2UNIVERSAL_JDBC_DRIVER_NATIVEPATH}                                                                                                    |                                    |
| Users and Groups                                                                                                    |                                      |                                                                                                    |                                    |
| Monitoring and Tuning                                                                                                    | Previous Next Cancel                 |                                                                                                    |                                    |
| ⊕ Troubleshooting                                                                                                    |                                      |                                                                                                    |                                    |
| Service integration                                                                                                    |                                      |                                                                                                    |                                    |
| E UDDI                                                                                                    |                                      |                                                                                                    |                                    |
|                                                                                                    |                                      |                                                                                                    |                                    |

8. In the "Summary" screen, review the settings you have chosen, then click Finish.

| WebSphere, software                                                                      |                                      |                                       | Welcom                                                                                                    | e Help   Logout IBM.               |  |
|------------------------------------------------------------------------------------------|--------------------------------------|---------------------------------------|----------------------------------------------------------------------------------------------------|------------------------------------|--|
| View: All tasks                                                                          | Cell=localhostCell01, Profile=Dmgr01 |                                       |                                                                                                    | Close page                         |  |
| Welcome                                                                                  | Create a new JDBC Provider           |                                       |                                                                                                    | Help –                             |  |
| Guided Activities                                                                        |                                      |                                       |                                                                                                    | Field help                         |  |
| Servers                                                                                  | Create a new JDBC Provider           |                                       |                                                                                                    | For field help information, select |  |
| Applications                                                                             | Step 1: Create new<br>IDBC provider  | Summary                               |                                                                                                    | the help cursor is displayed.      |  |
| ± Jobs                                                                                   | Stop 2: Enter                        | Summary of actions:                   |                                                                                                    |                                    |  |
| Services                                                                                 | database class path                  | Options                               | Values                                                                                                    |                                    |  |
| E Resources                                                                              | information                          | Scope                                 | cells:localhostCell01:nodes:localhostNode01:servers:server1                                                                                                    |                                    |  |
| Schedulers                                                                               | → Step 3: Summary                    | JDBC provider name                    | DB2a Universal JDBC Driver Provider                                                                                                    |                                    |  |
| Cbject pool managers DMS JDBC JDBC JDBC JDBC                                             |                                      | Description                           | One-phase commit DB2.2CC provider that supports JDBC 3.0. Data<br>sources that use this provider support only 1-phase commit<br>processing, unless you use driver type 2 with the application server<br>for z/OS. If you use the application server for z/OS, driver type 2<br>uses RRS and supports 2-phase commit processing. |                                    |  |
| <ul> <li>Data sources</li> <li>Data sources (WebSphere Application Server V4)</li> </ul> |                                      | Class path                            | \${DB2UNIVERSAL_JDBC_DRIVER_PATH}/db2jcc.jar<br>\${DB2UNIVERSAL_JDBC_DRIVER_PATH}/db2jcc_license_cu.jar                                                                                                    |                                    |  |
|                                                                                          |                                      | \${DB2UNIVERSAL_JDBC_DRIVER_PATH}     | /u01/software/Apps/IBM/WebSphere8/AppServer/universalDriver/lib                                                                                                    |                                    |  |
| Asynchronous beans                                                                       |                                      | Native path                           | \${DB2UNIVERSAL_JDBC_DRIVER_NATIVEPATH}                                                                                                    |                                    |  |
|                                                                                          |                                      | \${DB2UNIVERSAL_JDBC_DRIVER_NATIVEPAT | FH}                                                                                                    |                                    |  |
| • Mail                                                                                   |                                      | Implementation class name             | com.ibm.db2.jcc.DB2ConnectionPoolDataSource                                                                                                    |                                    |  |
|                                                                                          |                                      |                                       |                                                                                                    |                                    |  |
|                                                                                          | Previous Finish Cancel               |                                       |                                                                                                    |                                    |  |
| Security                                                                                 | <u>}</u>                             |                                       |                                                                                                    |                                    |  |
| Environment                                                                              |                                      |                                       |                                                                                                    |                                    |  |
| E System administration                                                                  |                                      |                                       |                                                                                                    |                                    |  |
| Users and Groups                                                                         |                                      |                                       |                                                                                                    |                                    |  |
| Monitoring and Tuning                                                                    |                                      |                                       |                                                                                                    |                                    |  |
| ⊕ Troubleshooting                                                                        |                                      |                                       |                                                                                                    |                                    |  |
| Service integration                                                                      |                                      |                                       |                                                                                                    |                                    |  |
| E UDDI                                                                                   |                                      |                                       |                                                                                                    |                                    |  |
|                                                                                          |                                      |                                       |                                                                                                    |                                    |  |

- 9. In the "Messages" box, click **Review**.
- **10.** In the "Save" screen, do the following:
  - a. Select the Synchronize changes with nodes check box.
  - **b.** Click **Save**.

51

11. In the "Synchronize changes with nodes" screen, click OK.

The console redisplays the "JDBC Providers" screen. The new JDBC provider appears in the list of providers in the right-hand pane.

**12.** If you selected **DB2** in step 6, do the following:

## Note

If you selected **Oracle** or **SQL Server** in step 6, skip the steps below and proceed to the next section.

- **a.** In the list of JDBC providers in the right-hand pane, select the JDBC provider you created earlier in this section.
- **b.** In the **Class path** field of the "DB2 Universal JDBC driver provider" screen, do the following:
  - 1) Delete the path to the db2jcc\_license\_cisuz.jar file.
  - 2) Change the variable name for the db2jcc\_license\_cu.jar file

from: \${UNIVERSAL\_JDBC\_DRIVER\_PATH}

```
to: ${DB2UNIVERSAL_JDBC_DRIVER_PATH}
```

- c. Click OK.
- d. In the "Messages" box, click **Review**.
- e. In the "Save" screen, do the following:
  - 1) Select the Synchronize changes with nodes check box.
  - 2) Click Save.
- f. In the "Synchronize changes with nodes" screen, click OK.

# Step III. Creating a JDBC Data Source

Once you have created the J2C authentication and the JDBC provider, you must create a data source.

A data source is the final component required to set up your WAS instance to connect to your database.

If you are creating a WebCenter Sites cluster, each cluster member data source must use:

- The J2C authentication you created in step Step I. Creating a J2C Authentication.
- The JDBC provider created for the scope of that cluster member.

# Note

Before starting this procedure, ensure you have done the following:

- 1. Created a J2C authentication by following the steps in Step I. Creating a J2C Authentication.
- **2.** Created a JDBC provider by following the steps in Step II. Creating a JDBC Provider.

#### To create a JDBC data source

1. Log in to the Deployment Manager console:

#### Note

The default Deployment Manager console port is 9060.

**a.** Point your browser to the following URL:

http://<DM\_host>:<DM\_console\_port>/admin

- **b.** Enter your user name and password.
- c. Click Log in.

The Deployment Manager console loads.

- 2. In the left-hand pane, expand the **Resources** node.
- **3.** Under the **Resources** node, expand the **JDBC** node, and click **Data sources**. The console displays the "Data sources" screen.
- 4. In the "Scope" area of the "Data sources" screen, select Node=<appserv\_node>, Server=<server\_name> from the drop-down list and click New.

#### Note

The default name of the first application server node created is <WAS\_host>Node01.

The default server name is server1.

- 5. In the "Enter basic data source information" screen, do the following:
  - a. In the Data source name field, enter a unique name for this data source.
  - **b.** In the **JNDI name** field, enter the JNDI name for this data source.

c. Click Next.

| WebSphere. software                                                                                                    |                                                                                                    | Welcome Help   Logout IBM           |
|----------------------------------------------------------------------------------------------------|----------------------------------------------------------------------------------------------------|-------------------------------------|
| View: All tasks                                                                                                    | Cell=localhostCell01. Profile=Dmgr01                                                                                                    | Close page                          |
| = Welcome                                                                                                    | Create a data source                                                                                                    | L Help                              |
| Guided Activities                                                                                                    |                                                                                                    | Field help                          |
| E Servers                                                                                                    | Create a data source                                                                                                    | Specifies the JNDI name for the     |
| Applications                                                                                                    | Step 1: Enter basic Enter basic data source information                                                                                                    | new batasource.                     |
| ⊞ Jobs                                                                                                    | information Set the basic configuration values of a datasource for association with your JDB                                                                                                    | 3C provider. A datasource supplies  |
| Services                                                                                                    | Step 2: Select JDBC the physical connections between the application server and the database.                                                                                                    |                                     |
| E Resources                                                                                                    | provider Requirement: Use the Datasources (WebSphere(R) Application Server V4) cons<br>based on the Enterprise JavaBeane(TM) (FIR) 1.0 specification or the Java(TM)                                                                                                    | sole pages if your applications are |
| Schedulers Cbjact pool managers JMS JMS JDBC JDBC JDBC JDBC providers Data sources Data sources Resource (VebSphere Application Server V4) Resource Adapters Asynchronous beans Cache instances Mail URL Resource Environment | Skap 3: Enter<br>data severe<br>data source     Scope       Scope     relisticalhostCell01:nodesilocalhostNide01:servers:server1       Step 4: Setup<br>security alases     • Data source name<br>(sDataSource       Step 5: Summary     * JIDI name<br>(sDataSource       Next     Cancel |                                     |
| ± Security                                                                                                    |                                                                                                    |                                     |
| Environment                                                                                                    |                                                                                                    |                                     |
| System administration                                                                                                    |                                                                                                    |                                     |
| 1 Users and Groups                                                                                                    |                                                                                                    |                                     |
| Monitoring and Tuning                                                                                                    |                                                                                                    |                                     |
| € Troubleshooting                                                                                                    |                                                                                                    |                                     |
|                                                                                                    |                                                                                                    |                                     |
| I UDDI                                                                                                    |                                                                                                    |                                     |
|                                                                                                    |                                                                                                    |                                     |

- d. Select Select an existing JDBC provider.
- **e.** In the drop-down list, select the JDBC provider you created in step Step II. Creating a JDBC Provider.
- f. Click Next.

| WebSphere. software                                                                                                    |                                                                              | Welcome                                                                                                    | Help   Logout IBM.                 |
|----------------------------------------------------------------------------------------------------|------------------------------------------------------------------------------|----------------------------------------------------------------------------------------------------|------------------------------------|
| View: All tasks                                                                                                    | Cell=localhostCell01, Profile=Dmgr01                                         |                                                                                                    | Close page                         |
| Welcome                                                                                                    | Create a data source                                                         |                                                                                                    | Help –                             |
| ∃ Guided Activities                                                                                                    | Arth 10 10 10                                                                |                                                                                                    | Field help                         |
| I Servers                                                                                                    | Create a data source                                                         |                                                                                                    | For field help information, select |
|                                                                                                    | Step 1: Enter basic<br>data source                                           | Select JDBC provider                                                                                                    | the help cursor is displayed.      |
| i Jobs                                                                                                    | information                                                                  | Specify a JDBC provider to support the datasource. If you choose to create a new JDBC provider, it will be created at                                       |                                    |
|                                                                                                    | → Step 2: Select JDBC                                                        | the same scope as the datasource. If you are selecting an existing JDBC provider, only those providers at the<br>current scope are available from the list. |                                    |
| E Resources                                                                                                    | Step 3: Enter                                                                | C Create new JDBC provider                                                                                                    |                                    |
| <ul> <li>Object pool managers</li> <li>JMS</li> </ul>                                                                                                    | properties for the<br>data source                                            | © Select an existing JDBC provider                                                                                                    |                                    |
| JDBC     JDBC     JDBC     Data sources     Data sources     Data sources     Data sources     Data sources     Data sources     (wbSphere Application Server V4)     (a) Resource Adaptars     # Asynchronous beans     # Cache instances | Step 4: Setup<br>security aliases<br>Step 5: Summary<br>Previous Next Cancel | DB2 Universal JDBC Driver Provider 💌                                                                                                    |                                    |
| Mail     URL     Resource Environment                                                                                                    |                                                                              |                                                                                                    |                                    |
| Security                                                                                                    |                                                                              |                                                                                                    |                                    |
| Environment                                                                                                    |                                                                              |                                                                                                    |                                    |
| . System administration                                                                                                    |                                                                              |                                                                                                    |                                    |
| ⊞ Users and Groups                                                                                                    |                                                                              |                                                                                                    |                                    |
| Monitoring and Tuning                                                                                                    |                                                                              |                                                                                                    |                                    |
| Troubleshooting                                                                                                    |                                                                              |                                                                                                    |                                    |
| Service integration                                                                                                    |                                                                              |                                                                                                    |                                    |
| E TODI                                                                                                    |                                                                              |                                                                                                    |                                    |

- **6.** In the "Enter database-specific properties for the data source" screen, do one of the following:
  - If you selected a DB2 JDBC provider in step e, do the following:

- 1) In the **Database name** field, enter the name of the database WebCenter Sites will be using.
- 2) In the "Driver type" drop-down list, select 4.
- **3)** In the **Server name** field, enter the host name or IP address of the machine running the WebCenter Sites database.
- 4) In the **Port number** field, enter the port number on which the WebCenter Sites database is listening for connections.
- 5) Select the Use this data source in container managed persistence (CMP) check box.
- 6) Click Next.

| View: All tasks                                                                                                    | Cell=localhostCell01, Profile=Dmgr01    |                                            |                                                                         | Close pa                       |
|----------------------------------------------------------------------------------------------------|-----------------------------------------|--------------------------------------------|-------------------------------------------------------------------------|--------------------------------|
| Welcome                                                                                                    | Create a data source                    |                                            |                                                                         | _ Help                         |
| Guided Activities                                                                                                    |                                         |                                            |                                                                         | Field help                     |
| E Servers                                                                                                    | Create a data source                    |                                            |                                                                         | Specifies the port number on   |
| + Applications                                                                                                    | Step 1: Enter basic                     | Enter database specific properties for the | data source                                                             | This property corresponds with |
| ± Jobs                                                                                                    | information                             |                                            |                                                                         | datasource class.              |
|                                                                                                    | Step 2: Select JDBC                     | Set these database-specific properties     | s, which are required by the database vendor JDBC driver to support the |                                |
| E Resources                                                                                                    | provider                                | connections that are managed through       |                                                                         |                                |
| Schedulers                                                                                                    | → Step 3: Enter                         | Name                                       | Value                                                                   |                                |
| Object pool managers                                                                                                    | database specific<br>properties for the | + Driver type                              | 4 🗸                                                                     |                                |
| ⊞ JMS                                                                                                    | data source                             | + Database name                            | contentDB                                                               |                                |
| I JDBC                                                                                                    | Step 4: Setup                           | + Server name                              |                                                                         |                                |
| JDBC providers                                                                                                    | security aliases                        |                                            | 002                                                                     |                                |
| Data sources (WebSphere Application Server V4)                                                                                                    | Step 5: Summary                         | * Port number                              | 50000                                                                   |                                |
| Resource Adapters                                                                                                    |                                         | Use this data source in container          | managed persistence (CMP)                                               |                                |
|                                                                                                    | Desviews   Next   Cancel                | 1.1                                        |                                                                         |                                |
| E Cache instances                                                                                                    | Previous Next Canter                    | J.                                         |                                                                         |                                |
| Mail                                                                                                    |                                         |                                            |                                                                         |                                |
| URL URL                                                                                                    |                                         |                                            |                                                                         |                                |
|                                                                                                    |                                         |                                            |                                                                         |                                |
| E Resource Environment                                                                                                    |                                         |                                            |                                                                         |                                |
| Resource Environment  Security                                                                                                    |                                         |                                            |                                                                         |                                |
| Resource Environment Security Environment                                                                                                    |                                         |                                            |                                                                         |                                |
| (#) Resource Environment<br>#) Security<br>#) Environment<br>#) System administration                                                                                     |                                         |                                            |                                                                         |                                |
| Besource Environment     Security     Environment     System administration     Users and Groups                                                                          |                                         |                                            |                                                                         |                                |
| (B) Resource Environment<br>2) Security<br>3) Environment<br>4) System administration<br>1) Usars and Groups<br>2) Monitoring and Tuning                                  |                                         |                                            |                                                                         |                                |
| B Resource Environment     Becurity     Environment     System administration     System administration     Monitoring and Truning     TrubleShooting                     |                                         |                                            |                                                                         |                                |
| B) Resource Environment     Security     Environment     System administration     Users and Groups     Monitoring and Tuning     Troubleshooting     Service integration |                                         |                                            |                                                                         |                                |
| EX Resource Environment  S Security  Environment  S System administration  Voers and Groups  Mitroving and Tuning  Forwise integration  S Service integration  UDDI       |                                         |                                            |                                                                         |                                |

- If you selected an Oracle JDBC provider in step e, do the following:
  - 1) In the URL field, enter the URL of the database WebCenter Sites will be using. The URL you enter must be in the following format:

jdbc:oracle:thin:@//<db\_host>:<db\_port>/<db\_name>

where:

- <db\_host> is the host name or IP address of the machine running the WebCenter Sites database.
- <db\_port> is the port number on which the WebCenter Sites database is listening for connections.
- <db\_name> is the name of the WebCenter Sites database.
- 2) In the "Data store helper class name" drop-down list, select Oracle11g data store helper.
- **3)** Select the **Use this data source in container managed persistence (CMP)** check box.
- 4) Click Next.

- If you selected an SQL Server provider in step e, do the following:
  - 1) In the **Database name** field, enter the name of the database WebCenter Sites will be using.
  - 2) In the Server name field, enter the host name or IP address of the machine running the WebCenter Sites database.
  - **3)** In the **Port number** field, enter the port number on which the WebCenter Sites database is listening for connections.
  - **4)** Select the **Use this data source in container managed persistence (CMP)** check box.
  - 5) Click Next.
- 7. In the "Component-managed authentication alias" drop-down list, select the J2C authentication you created in Step I. Creating a J2C Authentication, then click Next.

| webspinete. Sontware                                                                                                    |                                                                                                    | welcome Help Logout APTIL.                                                                                                    |
|----------------------------------------------------------------------------------------------------|----------------------------------------------------------------------------------------------------|----------------------------------------------------------------------------------------------------|
| View: All tasks                                                                                                    | Cell=locslhostCell01, Profile=Dmgr01                                                                                                    | Close page                                                                                                    |
| - Welcome                                                                                                    | Create a data source                                                                                                    | _ Help _                                                                                                    |
| Guided Activities     Servers                                                                                                    | Create a data source                                                                                                    | Field help<br>Specifies an authentication alias                                                                                                    |
| Applications     Jobs     Services                                                                                                    | Step 1: Enter basic<br>data source<br>information         Setup security aliases           Step 2: Select JDBC         Select the authentication values for this resource.                                                                                                    | ror use when the component<br>resource reference res-auth value<br>is Application. See Related Items<br>-> J2EE Connector Architecture<br>(J2C) authentication data entries<br>to define a new alias. |
| Resources     Schedulers     Schedulers     Cbject pool managers     JMS     JDBC     JDBC     Dats sources     Cats sources     Cats sources (WebSphere Application Server V4)     Resource Adapters     Asynchronous beans     Cats instances     Mail     URL     Resource Environment | provider     Component-managed authentication alias       Step 3: Enter     localhostCollManaged1/csuser       data source     Mapping-configuration alias       Step 5: Step 5: Summary     Container-managed authentication alias       Note: You can create a new J2C authentication alias     Step 5: Summary       Note: You can create a new J2C authentication alias     Step 5: Summary       Note: You can create a new J2C authentication alias     Step 5: Summary       Note: You can create a new J2C authentication alias     Step 5: Summary       Note: You can create a new J2C authentication alias     Step 5: Summary       Note: You can create a new J2C authentication alias     Step 5: Summary | sk voli                                                                                                    |
| Security     Environment     System administration     Users and Groups     Monteoring and Tuning     Service integration     UDD1                                                                                                    |                                                                                                    |                                                                                                    |

- 8. In the "Summary" screen, review the settings you have chosen, then click Finish.
- 9. In the "Messages" box, click **Review**.
- **10.** In the "Save" screen, do the following:
  - a. Select the Synchronize changes with nodes check box.
  - b. Click Save.
- **11.** In the "Synchronize changes with nodes" screen, click **OK**. The console redisplays the "Data sources" screen showing the data source you just created.
- **12.** In the list of data sources, select the data source you just created.
- **13.** In the "Additional Properties" area of the "Data source" screen, click **Connection pool properties**.
- 14. In the "Connection pools" screen, do the following:
  - **a.** In the **Maximum connections** field, enter 100 (or a value appropriate to your configuration, if known).

- **b.** In the **Minimum connections** field, enter 10 (or a value appropriate to your configuration, if known).
- c. Click OK.

| WebSphere. software                                                                                                    |                                                                                                    | Welcome                                                                                            | Help   Logout IBM,                                                                                               |
|----------------------------------------------------------------------------------------------------|----------------------------------------------------------------------------------------------------|----------------------------------------------------------------------------------------------------|----------------------------------------------------------------------------------------------------|
| View: All tasks                                                                                                    | Cell=localhostCell01, Profile=Dmgr01                                                                                                    |                                                                                                    | Close page                                                                                                    |
| Welcome                                                                                                    | Data sources                                                                                                    | 2 -                                                                                                | Help 🗧                                                                                                    |
| Guided Activities                                                                                                    | Data courses > DR2 Universal IDRC Driver DataSource > Connection pools                                                                                                    |                                                                                                    | Field help                                                                                                    |
| Servers                                                                                                    | Use this page to set properties that impact the timing of connection manageme                                                                                                    | ant tasks, which can affect the performance of your application. Consider the                      | Specifies the maximum number                                                                                     |
| Applications                                                                                                    | default values carefully; your application requirements might warrant changing t                                                                                                    | hese values.                                                                                       | pool per application server. If the                                                                              |
| ± Jobs                                                                                                    | Configuration                                                                                                    |                                                                                                    | is reached for a server and all                                                                                  |
| ⊕ Services                                                                                                    |                                                                                                    |                                                                                                    | server, additional connection                                                                                    |
| E Resources                                                                                                    | General Properties                                                                                                    | Additional Properties                                                                              | requests will not be denied for<br>that server for the full time                                                 |
| Schedulers Object pool managers Object pool managers Data Sources Data sources Data sources Data sources Adapters Asynchronous beans Object instances Mail Mulk Resource Environment | Scope cells:localhostCell01:nodes:localhostNode01:servers:server1 Connection timeout 100 * Maximum connections * Minimum connections * Minimum connections * Minimum connections * Reap time 100 seconds * Unused timeout 100 seconds * Unused timeout 500 seconds * Unused timeout 500 seconds * Unused timeout 500 seconds | <ul> <li>Advanced connection pool properties</li> <li>Connection pool custom properties</li> </ul> | period that you specify for the<br>connection timeout property.<br>Page help<br>More information about this page |
|                                                                                                    | * Aged timeout                                                                                                    |                                                                                                    |                                                                                                    |
| ± Environment                                                                                                    | Purse selieu                                                                                                    |                                                                                                    |                                                                                                    |
| System administration                                                                                                    | EntirePool                                                                                                    |                                                                                                    |                                                                                                    |
| Users and Groups                                                                                                    |                                                                                                    |                                                                                                    |                                                                                                    |
| Monitoring and Tuning                                                                                                    | Apply OK Reset Cancel                                                                                                    |                                                                                                    |                                                                                                    |
| Troubleshooting                                                                                                    |                                                                                                    |                                                                                                    |                                                                                                    |
| (±) Service integration                                                                                                    |                                                                                                    |                                                                                                    |                                                                                                    |
| I UDDI                                                                                                    |                                                                                                    |                                                                                                    |                                                                                                    |
|                                                                                                    |                                                                                                    |                                                                                                    |                                                                                                    |

**15.** In the "Messages" box, click **Review**.

- **16.** In the "Save" screen, do the following:
  - a. Select the Synchronize changes with nodes check box.
  - b. Click Save.
- 17. In the "Synchronize changes with nodes" screen, click OK.
- **18.** For installations running DB2:
  - **a.** In the list of data sources, select the data source you just created.
  - **b.** In the "Additional Properties" area of the "Data source" screen, click **Custom properties**.

c. In the "Custom properties" screen click on resultSetHoldability.

| WebSphere, software                                                                                                    | Welcome                                                                                                    | Help   Logout IBM.                            |
|----------------------------------------------------------------------------------------------------|----------------------------------------------------------------------------------------------------|-----------------------------------------------|
| View: All tasks                                                                                                    | Cell=localhostCell01, Profile=Dmgr01                                                                                                    | Close page                                    |
| Welcome                                                                                                    | Data sources 7 =                                                                                                    | Help –                                        |
| Guided Activities                                                                                                    | Data servers > DB2 Universal JDBC Datase DataServers > Contemporanties > service Attaid with                                                                                                 | Field help                                    |
| 1 Servers                                                                                                    | Data sources - Doz Universal JDec Driver DataSource - Location properties - resultationability                                                                                               | Specifies the value that you                  |
| + Applications                                                                                                    | configure for specify costor properties that you enception minimized apprent (LD) requires to the resource profession machine inclusion properties for data source shat access the database. | assign to the property.                       |
| 🗄 Jobs                                                                                                    | Configuration                                                                                                    | Page help<br>More information about this page |
| Services                                                                                                    |                                                                                                    |                                               |
| E Resources                                                                                                    |                                                                                                    |                                               |
| ■ Schedulers<br>■ Object posiders<br>■ JMS<br>■ JDBC<br>■ JDBC<br>■ Data sources<br>■ Data sources (webSphere Application Server V4)<br>■ Resource Adapters<br>■ Asynchronous beans<br>■ Cache instances<br>■ Mail<br>■ URL<br>■ Resource Environment |                                                                                                    |                                               |
| ( € Security                                                                                                    |                                                                                                    |                                               |
| Environment                                                                                                    |                                                                                                    |                                               |
| E System administration                                                                                                    | Type                                                                                                    |                                               |
| 1 Users and Groups                                                                                                    | java.lang.integer 💌                                                                                                    |                                               |
| Monitoring and Tuning                                                                                                    | Anny OK Reset Cancel                                                                                                    |                                               |
| Troubleshooting                                                                                                    | Typy Cox Trees Canad                                                                                                    |                                               |
| Service integration                                                                                                    |                                                                                                    |                                               |
| I UDDI                                                                                                    |                                                                                                    |                                               |
|                                                                                                    |                                                                                                    |                                               |

d. In the "Value" field enter 1, and click OK.

| WebSphere, software                                                                                                    |                          |       |                                                                                                    | W     | elcome Help   Logout 🌆                                                                                                    |
|----------------------------------------------------------------------------------------------------|--------------------------|-------|----------------------------------------------------------------------------------------------------|-------|----------------------------------------------------------------------------------------------------|
| View: All tasks                                                                                                    |                          |       | logged into the WebSphere trace file.                                                                                                    |       | 246-00                                                                                                    |
| walcome     walcome     Guided Activities     it: Servers         (c) Anning strong                                                                                                    | traceFileAppend          | false | Specifies whether to append to or<br>overwrite the file that is specified by<br>the traceFile property. The default is<br>false, which means that the file that is<br>specified by the traceFile property is<br>overwritten.                                                                                                    | false | Help -<br>Field help<br>For field help information, select<br>a field label or list marker when<br>the help cursor is displayed. |
| ± Jobs                                                                                                    | traceDirectory           |       | Specifies the directory where the trace                                                                                                    | false | Page help                                                                                                    |
| Hi Jose<br>(B) Services<br>Schedulers<br>Chiptot pol managers<br>B) JOSC<br>JOSC<br>JOSC Forviders<br>Data sources<br>Data sources<br>Data sources<br>Data sources                                                                                                    | fullvMaterializeLobData  | true  | This will be created.<br>This setting controls whether or not<br>LOB locators are used to fetch LOB<br>data. If enabled. LOB data is not<br>streamed, but is fully materialized<br>with locators when the user requests a<br>stream on the LOB column. The<br>default value is true.                                                                                                    | false | More information about this<br>page                                                                                              |
|                                                                                                    | resultSetHoldability     | 1     | Determine whether ResultSets are<br>closed or kept open when committing<br>a transaction. The possible values<br>are: 1<br>(HOLD_CURSORS_OVER_COMMIT), 2<br>(CLOSE_CURSORS_AT_COMMIT), 2                                                                                                    | false |                                                                                                    |
| <ul> <li>Asynchronous beans</li> <li>B Cache instances</li> <li>Mail</li> </ul>                                                                                                    | <u>currentPackageSet</u> |       | This property is used in conjunction<br>with the DB2Binder - collection option<br>which is given when the JDBC/CLI<br>packageset is bound during<br>installation by the DBA.                                                                                                    | false |                                                                                                    |
| B URL<br>Resource Environment     Second Second Seco | readOnly                 | false | This property creates a read only<br>connection. By default this value is<br>false.                                                                                                    | false |                                                                                                    |
| Gi Security     Environment     System administration     Users and Groups     Monitoring and Tuning     Troublehooting     Service integration     UDD1                                                                                                    | deferPrepares            | true  | This property provides a performance<br>directive that affects the internal<br>conversion capability of the driver. By<br>default the Universal driver defers<br>'internal prepare requests'. In this<br>case, the driver works without the<br>benefit of described parameter or<br>time. So undescented input data is<br>sen's as 'to the server without any<br>data type cross-conversation of the<br>inputs. | false |                                                                                                    |
|                                                                                                    | currentSchema            |       | Identifies the default schema name<br>used to qualify unqualified database<br>object references where applicable in<br>dynamically prepared SOL                                                                                                    | false |                                                                                                    |

- e. In the "Messages" box, click Review.
- f. In the "Save" screen, do the following:
  - 1) Select the Synchronize changes with nodes check box.
  - 2) Click Save.
- 19. In the "Synchronize changes with nodes" screen, click OK.

58

- **20.** Navigate to the "Custom properties" screen and create the following properties, setting each property's value to 1:
  - allowNextOnExhaustResultSet = 1
  - allowNullResultsSetForExecuteQuery = 1
- **21.** If you are creating a WebCenter Sites cluster, repeat steps 4 17 of this procedure for each cluster member.

# **D.** Configuring WAS Instances for CAS

This section provides information about the CLASSPATH configuration needed for the CAS web application.

## To configure WAS instances for CAS

1. Log in to the Deployment Manager console:

## Note

The default Deployment Manager console port number is 9060. If the classpath and library path are not set properly, the CAS web application will not start and the **System Tools** node in the **Admin** tab of the WebCenter Sites Admin interface will have reduced functionality.

**a.** Point your browser to the following URL:

http://<DM\_host>:<DM\_console\_port>/admin

- **b.** Enter our username and password.
- c. Click Log in.

The Deployment Manager console loads.

2. In the left-hand pane, expand Servers > ServerTypes and then click Application Servers.

A list of configured servers is displayed.

**3.** Click the application server instance you created for WebCenter Sites (for example, select **server1**).

**4.** Expand **Java and Process Management** and click **Process definition**. Under "Additional Properties," click **Java Virtual Machine**. In the "Classpath" text area, enter the location of your WebCenter Sites installation directory.

| WebSphere, software                                                                                                    | Welcome                                                                   | Help   Logout 🎞 🕅                             |
|----------------------------------------------------------------------------------------------------|---------------------------------------------------------------------------|-----------------------------------------------|
| View: All tasks                                                                                                    | Cell=localhostCell01, Profile=Dmgr01                                      | Close page                                    |
| Welcome                                                                                                    | Application servers                                                       | -                                             |
| Guided Activities     ■                                                                                                    | Application servers > server1 > Process definition > Java Virtual Machine |                                               |
| 🖃 Servers                                                                                                    | Use this page to configure advanced Java(TM) virtual machine settings.    |                                               |
| New server     Server Types     WebSphere application servers     WebSphere proxy servers     Generic servers     WebSphere MQ servers     WebSphere MQ servers     WebServers     WebServers     Clusters     DataPower     Core Groups | Configuration General Properties Classpath //u01/CS/sites/bin             | Additional Properties<br>Custom<br>properties |
| Applications                                                                                                    | Boot Classpath                                                            |                                               |
| 🛨 Jobs                                                                                                    |                                                                           |                                               |
|                                                                                                    |                                                                           |                                               |
| ± Resources                                                                                                    |                                                                           |                                               |
| Security                                                                                                    |                                                                           |                                               |
| ± Environment                                                                                                    | Verbose class loading                                                     |                                               |
| 🛨 System administration                                                                                                    |                                                                           |                                               |
| 🗄 Users and Groups                                                                                                    |                                                                           |                                               |
| Monitoring and ⊤uning                                                                                                    | Verbose JNI                                                               |                                               |

# **Deploying the WebCenter Sites Application**

Half-way through the WebCenter Sites installation, you will have to deploy the WebCenter Sites application. This section describes how to deploy the WebCenter Sites application on WAS using the Deployment Manager console.

If you are creating a WebCenter Sites cluster, you must install and deploy a separate WebCenter Sites application for each member of the cluster. Each WebCenter Sites application in the cluster must have a unique name.

### Note

Before starting this procedure, ensure you have done the following:

- Created a WAS instance which will run the WebCenter Sites application by following the steps in "Creating a WAS Instance Using the Command Line," on page 39.
- Set up the WAS instance for database communications by following the steps in "Configuring the WAS Instance for Database Communications," on page 46.
- **3.** Completed the first stage of the WebCenter Sites installation process, as described in Chapter 5, "Installing and Configuring Oracle WebCenter Sites."
- 4. Ensured that priority=1 is the first property in the commons-logging.properties file in WEB-INF/classes.

#### To deploy the WebCenter Sites application

**1.** Log in to the Deployment Manager console:

### Note

The default Deployment Manager console port is 9060.

**a.** Point your browser to the following URL:

http://<DM\_host>:<DM\_console\_port>/admin

- **b.** Enter your user name and password.
- c. Click Log in.

The Deployment Manager (DM) console loads.

2. In the left-hand pane, expand the **Environment** node.

| Environment                                    |
|------------------------------------------------|
| Virtual Hosts                                  |
| Update global Web server plug-in configuration |
| WebSphere Variables                            |
| Shared Libraries                               |
| Replication domains                            |
| URI Groups                                     |
| ⊞ Naming                                       |

- 3. Under the Environment node, click Shared Libraries.
- **4.** In the "Shared Libraries" screen, select the appropriate scope from the drop-down list (typically, **server1**).

| hared Librarie                                                                                                    | 5                                               | ? _   |  |  |  |  |  |
|----------------------------------------------------------------------------------------------------|-------------------------------------------------|-------|--|--|--|--|--|
| Shared Libraries                                                                                                    |                                                 |       |  |  |  |  |  |
| Use this page to define a container-wide shared library that can be used by deployed applications.                                                                    |                                                 |       |  |  |  |  |  |
| 🛛 Scope: Ce                                                                                                    | =realhp00Cell01, Node=realhp00Node01, Server=se | rver1 |  |  |  |  |  |
| Scope specifies the level at which the resource definition is visible. For detailed information on what scope is and how it works, <u>see the scope settings help</u> |                                                 |       |  |  |  |  |  |
| Node=realhp00Node01, Server=server1 💌                                                                                                    |                                                 |       |  |  |  |  |  |
| ⊞ Preferences                                                                                                    |                                                 |       |  |  |  |  |  |
| New Delete                                                                                                    |                                                 |       |  |  |  |  |  |
|                                                                                                    |                                                 |       |  |  |  |  |  |
| Select Name 🗘 Description 🗘                                                                                                    |                                                 |       |  |  |  |  |  |
| None                                                                                                    |                                                 |       |  |  |  |  |  |
| Total 0                                                                                                    |                                                 |       |  |  |  |  |  |
|                                                                                                    |                                                 |       |  |  |  |  |  |

- 5. Click New and complete the configuration form as follows:
  - a. In the Name field, enter FWbinaries
  - **b.** In the **Classpath** field, enter the path, <cs\_install\_dir>/bin
  - c. In the Native Library Path field, enter the path, <cs\_install\_dir>/bin
  - d. When you are finished, click OK.

| onfiguration |                                                 |  |
|--------------|-------------------------------------------------|--|
|              |                                                 |  |
| General Prop | erties                                          |  |
| + Scope      |                                                 |  |
| cells:localh | ostCell01:nodes:localhostNode01:servers:server1 |  |
| + Name       |                                                 |  |
| FWbinaries   |                                                 |  |
| Description  |                                                 |  |
|              |                                                 |  |
|              |                                                 |  |
|              |                                                 |  |
|              |                                                 |  |
| + Classpath  |                                                 |  |
| /u01/CS/cs   | _was/bin                                        |  |
|              |                                                 |  |
|              |                                                 |  |
|              |                                                 |  |
| Native Libra | ry Path                                         |  |
| /u01/CS/ci   | _was/bin                                        |  |
|              |                                                 |  |
|              |                                                 |  |

The DM console redisplays the "Shared Libraries" screen showing your changes.

6. In the "Messages" box, click Save.

7. In the left-hand pane, expand the Applications node.

| View: All tasks 💌                                                                                                    |
|----------------------------------------------------------------------------------------------------|
| Welcome                                                                                                    |
| Guided Activities     Guided Activities     Second Second Secon |
|                                                                                                    |
| Applications                                                                                                    |
| <ul><li>Enterprise Applications</li><li>Install New Application</li></ul>                                                                                                    |
|                                                                                                    |
|                                                                                                    |

- 8. Under the Applications node, click Install New Application.
- 9. In the "Preparing for the application installation" screen, do the following:
  - a. Select Show me all installation options and parameters.
  - **b.** Select **Remote file system** and click **Browse**.

- 10. In the "Browse Remote Filesystems" screen, do the following:
  - **a.** Select the application server node on which you are deploying the WebCenter Sites application.
  - **b.** Browse to the <cs\_install\_dir>/ominstallinfo/app directory.
  - c. Select the ContentServer.ear file.
  - d. Click OK.

The DM console redisplays the "Preparing for the application installation" screen showing the path to the WebCenter Sites application file you selected.

- e. Click Next.
- 11. In the "Choose to generate mappings and bindings" screen, click Next.
- 12. In the "Application Security Warnings" screen, click Continue.

**13.** In the "Select installation options" screen, select **Precompile JavaServer Pages files** and click **Next**.

| → | Step 1: Select                   | Select installation options                                                             |  |
|---|----------------------------------|-----------------------------------------------------------------------------------------|--|
|   | options                          | Specify the various options that are available to prepare and install your application. |  |
|   | Step 2 Map                       | 🔽 Precompile JavaServer Pages files                                                     |  |
|   | modules to<br>servers            | Directory to install application                                                        |  |
|   | Step 3 Provide                   |                                                                                         |  |
|   | JSP reloading                    |                                                                                         |  |
|   | options for Web<br>modules       | Deploy enterprise beans                                                                 |  |
|   | Step 4 Map                       | Application name                                                                        |  |
|   | shared libraries                 | ContentServer                                                                           |  |
|   | <u>Step 5</u> Map                | Create MBeans for resources                                                             |  |
|   | virtual hosts for<br>Web modules | Enable class reloading                                                                  |  |
|   | Step 6 Man                       | Reload interval in seconds                                                              |  |
|   | context roots for                | Deploy Web services                                                                     |  |
|   | web modules                      | Validate Input off/warn/fail                                                            |  |
|   | <u>Step /</u> Summary            | warn 💌                                                                                  |  |
|   |                                  | Process embedded configuration                                                          |  |
|   |                                  | File Permission                                                                         |  |
|   |                                  | Allow all files to be read but not written to                                           |  |
|   |                                  | Allow HTML and image files to be read by everyone                                       |  |
|   |                                  | Set file permissions                                                                    |  |
|   |                                  | *\ dll_755# *\ co_755# *\ a_755# *\ cl_755                                              |  |
|   |                                  | . (.ull=755#. (.30=755#. (.31=755                                                       |  |
|   |                                  | Application Build ID                                                                    |  |
|   |                                  |                                                                                         |  |
|   |                                  | Allow carrying includes to remote resources                                             |  |
|   |                                  |                                                                                         |  |
| _ | Next Cancel                      |                                                                                         |  |

- 14. In the "Map modules to servers" screen, do the following:
  - **a.** Select the check box for the **cs.war** module.
  - **b.** Select the appropriate server in the **Server** column.
  - c. Click Apply.

|                                                                                                    | <u>Step 1</u> Select                                  | Map modules to servers                                                                     |                                                                                                    |     |        |  |  |  |
|----------------------------------------------------------------------------------------------------|-------------------------------------------------------|--------------------------------------------------------------------------------------------|----------------------------------------------------------------------------------------------------|-----|--------|--|--|--|
| installation<br>options Specify targets such as application servers or clusters of application servers where you want to in<br>that are contained in your application. Modules can be installed on the same application server or<br>among several application servers. Also, specify the Web servers as targets that serve as routers<br>this application. The plucain configuration file (plucin-for wpl) for each Web servers is generated by |                                                       |                                                                                            |                                                                                                    |     |        |  |  |  |
|                                                                                                    | servers                                               | applica                                                                                    | ans application. The plug-in configuration file (plugin-cig.xml) for each web server is generated, based on the<br>applications that are routed through. |     |        |  |  |  |
|                                                                                                    | <u>Step 3</u> Provide<br>options to compile           | Cluste<br>Web                                                                              | Clusters and Servers:<br>WebSphere:cell=realhp00Cell01,node=realhp00Node01,server=server1                                                                |     |        |  |  |  |
|                                                                                                    | JSPs                                                  |                                                                                            | 6                                                                                                    |     |        |  |  |  |
|                                                                                                    | <u>Step 4</u> Provide<br>JSP reloading                | Select                                                                                     | Module                                                                                                    | URI | Server |  |  |  |
|                                                                                                    | options for Web<br>modules                            | is for Web cs.war cs.war,WEB-INF/web.xml WebSphere:cell=realhp00Cell01,node=realhp00Node01 |                                                                                                    |     |        |  |  |  |
|                                                                                                    | <u>Step 5</u> Map<br>shared libraries                 |                                                                                            |                                                                                                    |     |        |  |  |  |
|                                                                                                    | <u>Step 6</u> Map<br>virtual hosts for<br>Web modules |                                                                                            |                                                                                                    |     |        |  |  |  |
|                                                                                                    | <u>Step 7</u> Map<br>context roots for<br>Web modules |                                                                                            |                                                                                                    |     |        |  |  |  |
|                                                                                                    | <u>Step 8</u> Summary                                 |                                                                                            |                                                                                                    |     |        |  |  |  |
| _                                                                                                    | Previous Next                                         | Cance                                                                                      | 1                                                                                                    |     |        |  |  |  |

**15.** In the "Provide options to compile JSPs" screen, change the value of the **JDK Source Level** field to 16, then click **Next**.

|   |   | <u>Step 1</u> Select                                   | Provid  | e option                  | s to compile                   | JSPs           |                              |                        |                                       |
|---|---|--------------------------------------------------------|---------|---------------------------|--------------------------------|----------------|------------------------------|------------------------|---------------------------------------|
|   |   | <u>Step 2</u> Map<br>modules to servers                | Specify | y the opti-<br>ply Multip | ons for JSP pro<br>le Mappings | ecompiler.     |                              |                        |                                       |
| - | ÷ | Step 3: Provide<br>options to compile                  | D       | G                         |                                |                |                              |                        |                                       |
|   |   | JSPs<br>Step 4 Provide JSP                             | Select  | Web<br>module             | URI                            | JSP Class Path | Use Full<br>Package<br>Names | JDK<br>Source<br>Level | Disable JSP<br>Runtime<br>Compilation |
|   |   | Web modules                                            |         | cs.war                    | cs.war,WEB-<br>INF/web.xml     |                |                              | 16                     |                                       |
|   |   | <u>Step 5</u> Map shared<br>libraries                  |         |                           |                                |                |                              |                        |                                       |
|   |   | <u>Step 6</u> Map shared<br>library relationships      |         |                           |                                |                |                              |                        |                                       |
|   |   | <u>Step 7</u> Initialize<br>parameters for<br>servlets |         |                           |                                |                |                              |                        |                                       |
| • | ŧ | <u>Step 8</u> Map virtual<br>hosts for Web<br>modules  |         |                           |                                |                |                              |                        |                                       |
|   |   | <u>Step 9</u> Map context<br>roots for Web<br>modules  |         |                           |                                |                |                              |                        |                                       |
|   |   | <u>Step 10</u> Map JASPI<br>provider                   |         |                           |                                |                |                              |                        |                                       |
|   |   | <u>Step 11</u> Display<br>module build Ids             |         |                           |                                |                |                              |                        |                                       |
|   |   | Step 12 Summary                                        |         |                           |                                |                |                              |                        |                                       |
|   | F | Previous Next C                                        | ancel   |                           |                                |                |                              |                        |                                       |

- 16. In the "Provide JSP reloading options for Web modules" screen, click Next.
- **17.** In the "Map shared libraries" screen, do the following:
  - a. Select the cs.war module check box.
  - **b.** Click **Reference shared libraries**.

|   | <u>Step 1</u> Select                                  | Map shared libraries |                                                    |                                                                                |                            |  |
|---|-------------------------------------------------------|----------------------|----------------------------------------------------|--------------------------------------------------------------------------------|----------------------------|--|
|   | installation<br>options                               | Specify<br>librarie  | shared libraries that t<br>s must be defined in tl | the application or individual modules<br>ne configuration at the appropriate s | reference. These<br>scope. |  |
|   | <u>Step 2</u> Map<br>modules to                       | Ref                  | erence shared libra                                | ries                                                                           |                            |  |
|   | servers                                               | Select               | Application                                        | URI                                                                            | Shared Libraries           |  |
|   | <u>Step 3</u> Provide                                 | Γ                    | ContentServer                                      | META-INF/application.xml                                                       |                            |  |
|   | options to compile<br>JSPs                            | Select               | Module                                             | URI                                                                            | Shared Libraries           |  |
|   | Step 4 Provide                                        | -                    | cs.war                                             | cs.war,WEB-INF/web.xml                                                         |                            |  |
|   | JSP reloading<br>options for Web<br>modules           |                      |                                                    |                                                                                |                            |  |
|   | Step 5: Map<br>shared libraries                       |                      |                                                    |                                                                                |                            |  |
|   | <u>Step 6</u> Map<br>virtual hosts for<br>Web modules |                      |                                                    |                                                                                |                            |  |
|   | <u>Step 7</u> Map<br>context roots for<br>Web modules |                      |                                                    |                                                                                |                            |  |
|   | <u>Step 8</u> Summary                                 |                      |                                                    |                                                                                |                            |  |
| ł | Previous Next Canc                                    | el                   |                                                    |                                                                                |                            |  |

- 18. In the "Enterprise Applications" screen, do the following:
  - **a.** In the **Available** field, select the FWbinaries path variable you created in step 5 and click the **Add** (>>) button.
  - **b.** Click **OK**.

| ap shared libraries to an entire application or to one or mo    | re modules.            |            |
|-----------------------------------------------------------------|------------------------|------------|
| 1ap libraries to the application or module listed               |                        |            |
| cs.var                                                          |                        |            |
|                                                                 |                        |            |
|                                                                 |                        |            |
| elect the library in the Available list. Move it to the Selecte | d list by clicking >>. |            |
| Available:                                                      | •                      | Selected:  |
|                                                                 | •                      | FWbinaries |
|                                                                 |                        |            |
| OV Canad                                                        |                        |            |

The DM console redisplays the "Map shared libraries" screen showing your changes. Click **Next**.

19. In the "Map virtual hosts for Web modules" screen, click Next.

**20.** In the "Map context roots for Web modules" screen, click Next.

# Caution

Do not change the context root displayed in this screen. Doing so will render your WebCenter Sites installation inoperable.

21. In the "Summary" screen, review the options you have chosen and click Finish.

| <u>Step 1</u> Select             | Summary                                        |                                             |  |  |  |
|----------------------------------|------------------------------------------------|---------------------------------------------|--|--|--|
| installation<br>options          | Summary of installation options                |                                             |  |  |  |
| Step 2 Man                       | Options                                        | Values                                      |  |  |  |
| modules to                       | Precompile JavaServer Pages files              | Yes                                         |  |  |  |
| servers                          | Directory to install application               |                                             |  |  |  |
| <u>Step 3</u> Provide            | Distribute application                         | Yes                                         |  |  |  |
| options to compile               | Use Binary Configuration                       | No                                          |  |  |  |
| 1 3585                           | Deploy enterprise beans                        | No                                          |  |  |  |
| <u>Step 4</u> Provide            | Application name                               | ContentServer                               |  |  |  |
| options for Web                  | Create MBeans for resources                    | Yes                                         |  |  |  |
|                                  | Enable class reloading                         | No                                          |  |  |  |
| Step 5 Map                       | Reload interval in seconds                     |                                             |  |  |  |
| shared libraries                 | Deploy Web services                            | No                                          |  |  |  |
| Step 6 Map                       | Validate Input off/warn/fail                   | warn                                        |  |  |  |
| virtual hosts for                | Process embedded configuration                 | No                                          |  |  |  |
| Web modules                      | File Permission                                | .*\.dll=755#.*\.so=755#.*\.a=755#.*\.sl=755 |  |  |  |
| <u>Step 7</u> Map                | Application Build ID                           | Unknown                                     |  |  |  |
| context roots for<br>Web modules | Allow dispatching includes to remote resources | No                                          |  |  |  |
| Step 8: Summary                  | Allow servicing includes from remote resources | No                                          |  |  |  |
|                                  | Cell/Node/Server                               | Click here                                  |  |  |  |
| Previous Finish Can              | cel                                            |                                             |  |  |  |

**22.** In the "Installing..." screen, wait until all stages complete successfully. When the message, "Application ContentServer has installed successfully" appears, click **Save**.

| Installing                                                                                                    |
|----------------------------------------------------------------------------------------------------|
| f there are enterprise beans in the application, the EJB deployment process can take several minutes. Please do not save the configuration until the process completes.                             |
| Check the SystemOut.log on the Deployment Manager or server where the application is deployed for specific information about the EJB deployment process as it occurs.                               |
| ADMA5016i: Installation of ContentServer started.                                                                                                    |
| ADMA50671: Resource validation for application ContentServer completed successfully.                                                                                                    |
| ADMA5058: Application and module versions are validated with versions of deployment targets.                                                                                                    |
| ADMA50091: An application archive is extracted at /u01/software/Apps/WebSphere/6.1/AppServer/profiles/Dmgr01/wstemp/wstemp/app_11073a1/083/ext                                                      |
| ADMA5003I: The JavaServer Pages (JSP) files in the Web archive (WAR) files cs.war compiled successfully.                                                                                            |
| ADMA5005I: The application ContentServer is configured in the WebSphere Application Server repository.                                                                                              |
| ADMA5053I: The library references for the installed optional package are created.                                                                                                    |
| ADMA5005I: The application ContentServer is configured in the WebSphere Application Server repository.                                                                                              |
| ADMA50011: The application binaries are saved in Au01/software/Apps/WebSphere/6.1/AppServer/profiles/Dmgr01/wstemp/0/workspace/cels/realhp00Cell01/applications/ContentServer.ear/ContentServer.ear |
| ADMA5005I: The application ContentServer is configured in the WebSphere Application Server repository.                                                                                              |
| SECJ0400I: Successfuly updated the application ContentServer with the appContextIDForSecurity information.                                                                                          |
| ADMA5011I: The cleanup of the temp directory for application ContentServer is complete.                                                                                                    |
| ADMA5013: Application ContentServer installed successfully.                                                                                                    |
| Application ContentServer installed successfully.                                                                                                    |
| Fo start the application, first save changes to the master configuration.                                                                                                    |
| Dhanges have been made to your local configuration. You can:                                                                                                    |
| <u>Save</u> directly to the master configuration.                                                                                                    |
| P. <u>Review</u> changes before saving or discarding.                                                                                                    |
| Fo work with installed applications, click the "Manage Applications" button.                                                                                                    |
| Manage Applications                                                                                                    |

**23.** In the "Enterprise Applications" screen, click the **ContentServer** application.

| Enterprise Applications                                                                                     |                    |                      |  |  |
|----------------------------------------------------------------------------------------------------|--------------------|----------------------|--|--|
| Enterprise Applications                                                                                     |                    |                      |  |  |
| Use this page to manage installed applications. A single application can be deployed onto multiple servers. |                    |                      |  |  |
| E Preferences                                                                                               |                    |                      |  |  |
| Start Stop Install Uninstall Update Rollout Update Remove File Export DDL                                   |                    |                      |  |  |
|                                                                                                    |                    |                      |  |  |
| Select                                                                                                    | Name 🗘             | Application Status 🙅 |  |  |
| <b>⊡</b>                                                                                                    | ContentServer      | *                    |  |  |
| Г                                                                                                    | DefaultApplication | •                    |  |  |
| Total 2                                                                                                    |                    |                      |  |  |

| or its modules.                                               | the links to access pages for further conliguring of the app                  |
|---------------------------------------------------------------|-------------------------------------------------------------------------------|
| Configuration                                                 |                                                                               |
| General Properties                                            |                                                                               |
| * Name                                                        | ■ <u>Manage Modules</u>                                                       |
| Application reference validation                              | Web Module Properties                                                         |
|                                                               | Session management                                                            |
| Detail Properties                                             | Context Root For Web Modules                                                  |
| <ul> <li><u>Target specific application status</u></li> </ul> | <ul> <li>JSP reload options for web modules</li> <li>Virtual bosts</li> </ul> |
| Startup behavior                                              |                                                                               |
| Application binaries                                          | References                                                                    |
| Class loading and update detection                            | Shared library references                                                     |
| Remote request dispatcher properties                          |                                                                               |
| View Deployment Descriptor                                    |                                                                               |

24. In the screen that follows, click Class loading and update detection.

**25.** In the screen that appears, do the following:

- a. In the Polling interval for updated files field, enter 30.
- **b.** In the "Class load order" section, select **Classes loaded with application class loader first**.
- **c.** In the "WAR class loader policy" section, select **Single class loader for application**.
- d. Click OK.

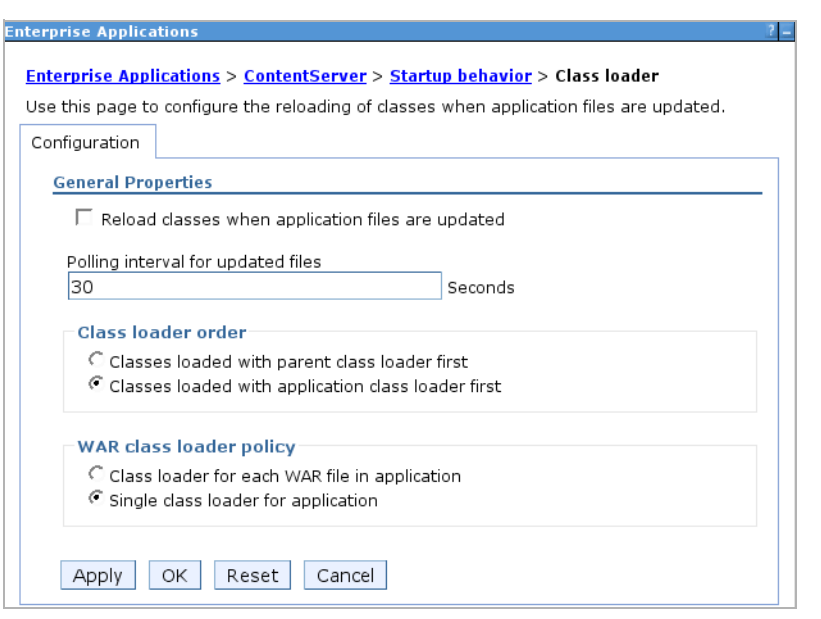

26. In the "Messages" box, click Save.

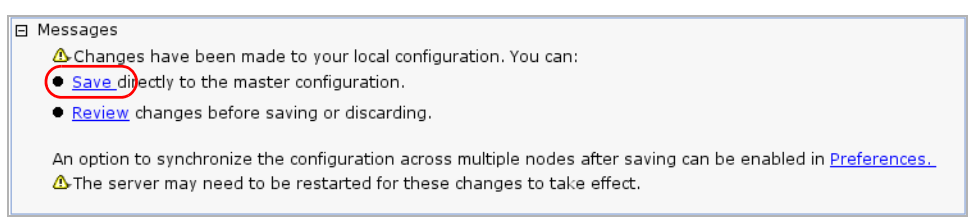

**27.** In the "Enterprise Applications" screen, select the check box next to the **ContentServer** application and click **Start**.

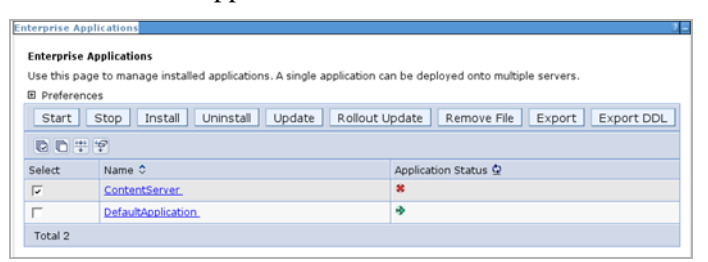

- **28.** Similar to deploying the WebCenter Sites application, if you wish to deploy the CAS application, perform steps 8 27 of this procedure (replacing the values for the WebCenter Sites application with values for the CAS application).
- **29.** If you are creating a WebCenter Sites cluster, repeat steps 3–27 of this procedure for each additional member of the cluster. For information about clustering CAS, see *Oracle WebCenter Sites: Configuring Supporting Software*.

# **Restarting the WebCenter Sites Application**

If you made changes to WebCenter Sites property files after the WebCenter Sites application has been deployed (for example, to configure WebCenter Sites as a cluster member), you will need to restart the WebCenter Sites application for the changes to take effect. This section shows you how to restart the WebCenter Sites application using the Deployment Manager console.

## To restart the WebCenter Sites application

1. Log in to the Deployment Manager console:

#### Note

The default Deployment Manager console port is 9060.

**a.** Point your browser to the following URL:

http://<DM\_host>:<DM\_console\_port>/admin

- **b.** Enter your user name and password.
- c. Click Log in.

The Deployment Manager console loads.

2. In the left-hand pane, expand the **Applications** node.

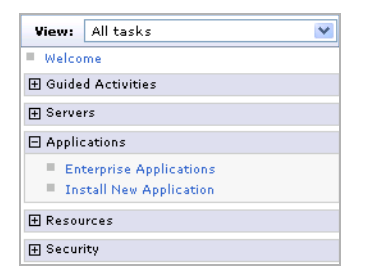

- 3. Under the Applications node, click Enterprise Applications.
- **4.** In the "Enterprise Applications" screen, select the check box next to the WebCenter Sites application you want to restart.

| Enterprise Applications ?.                                                                                                    |                |                      |  |  |
|----------------------------------------------------------------------------------------------------|----------------|----------------------|--|--|
| Enterprise Applications                                                                                                    |                |                      |  |  |
| Use this page to manage installed applications. A single application can be deployed onto multiple servers.                    |                |                      |  |  |
|                                                                                                    |                |                      |  |  |
| Start         Stop         Install         Update         Rollout Update         Remove File         Export         Export DDL |                |                      |  |  |
|                                                                                                    |                |                      |  |  |
| Select                                                                                                    | Name 🛟         | Application Status 👲 |  |  |
|                                                                                                    | ContentServer_ | *                    |  |  |
| Total 1                                                                                                    |                |                      |  |  |
|                                                                                                    |                |                      |  |  |

- 5. Click Stop, then click OK.
- 6. Click Start, then click OK.
# Part 3 Web Server

This part explains how to install and configure a supported web server. It also explains how to integrate WAS with a supported web server using the WAS web server plug-in.

This part contains the following chapter:

• Chapter 4, "Setting Up a Web Server"

# Chapter 4 Setting Up a Web Server

This chapter explains how to install IBM HTTP Server, and how to integrate WAS with a local or remote installation of IBM HTTP Server or the Apache 2.0.x web server, using the WebSphere web server plug-in.

This chapter contains the following sections:

- Installing IBM HTTP Server
- Installing the Apache 2.2.x Web Server
- Integrating WAS with a Supported Web Server

# Installing IBM HTTP Server

This section explains how to install IBM HTTP Server for integration with WAS.

#### To install IBM HTTP Server

**1.** Create the directory where IBM HTTP Server will be installed. Ensure the installer can read from and write to this directory.

#### Note

Throughout this guide, the directory where IBM HTTP Server is installed is referred to as <ibm\_http\_home>.

- 2. Decompress the IBM HTTP Server installer archive into a temporary directory.
- **3.** Run the IBM HTTP Server installer:
  - On Windows: install.exe
  - On Unix: install.sh
- 4. In the "Welcome" screen, click Next.

| <u>ك</u>            | IBM HTTP Server 7.0 .                                                                                                    | - 0 | × |
|---------------------|----------------------------------------------------------------------------------------------------|-----|---|
|                     | Welcome to IBM HTTP Server 7.0                                                                                                    |     |   |
| WebSphere, software | This wizard installs IBM HTTP Server 7.0 on your computer.<br>See the I <u>BM HTTP Server 7.0 Installation Guide</u> to learn more about this installation. |     |   |
|                     | Click Next to continue.                                                                                                    |     |   |
|                     |                                                                                                    |     |   |
|                     |                                                                                                    |     |   |
| InstallShield       | 1                                                                                                    |     |   |
|                     | < Back Next > Canc                                                                                                    | el  |   |

5. In the "Software License Agreement" screen, select I accept both the IBM and the non-IBM terms and click Next.

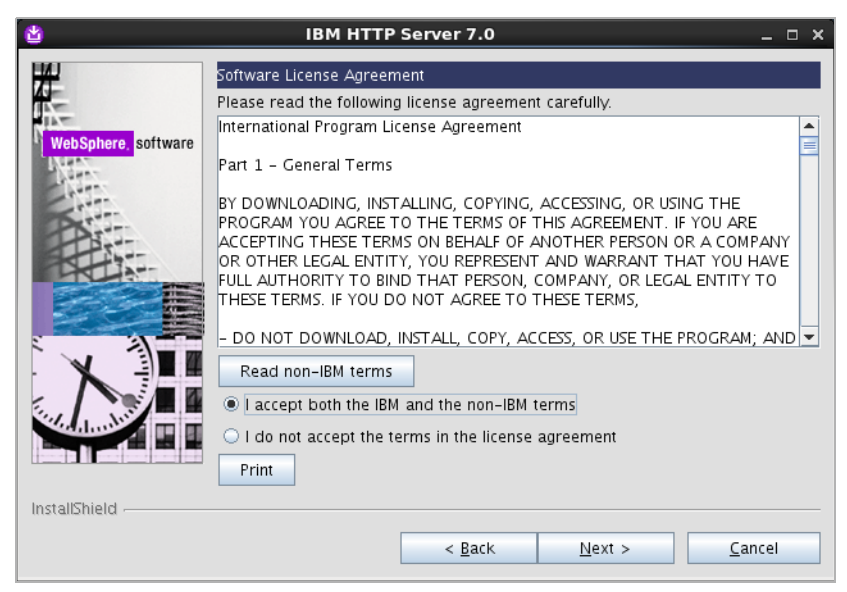

- 6. In the "System prerequisites check" screen, do one of the following:
  - If the system prerequisites check is successful, click Next.
  - If your system does not pass the prerequisites check, stop the installation, correct the problems indicated by the installer, and restart the installation.

| 2                   | IBM HTTP Server 7.0 _ 🗆                                                                                                    | x  |
|---------------------|----------------------------------------------------------------------------------------------------|----|
| WebSphere: software | System Prerequisites Check<br>Warning: A supported operating system was not detected.<br>Support for your operating system might have been added after the release<br>of the product. See the WebSphere Application Server detailed system<br>requirements Web pages for more information about supported operating<br>systems. You can continue with the installation, but the installation or product<br>operation might not succeed without applying maintenance. Go to the<br>product support Web pages to obtain the latest maintenance packages to<br>apply after installation.<br>Click Cancel to stop the installation and install a supported operating system<br>Click Next to continue the installation. | I. |
| InstallShield       | < <u>B</u> ack <u>N</u> ext > <u>C</u> ancel                                                                                                    |    |

7. In the "Enter the install location" screen, enter the path to the <ibm\_http\_home> directory you created in step 1, then click Next.

| WebSphere       software         Product installation location:         /opt/IBM/HTTPServer         Browse |                    | IBM HTTP Server 7.0                                    | _ 0             | × |
|----------------------------------------------------------------------------------------------------|--------------------|--------------------------------------------------------|-----------------|---|
| WebSphere       software         //opt/IBM/HTTPServer       Browse         Browse       Browse             |                    | Enter the installation location                        |                 |   |
| Browse                                                                                                    | WebSphere software | Product installation location:<br>//opt/IBM/HTTPServer |                 |   |
|                                                                                                    | NRE.               |                                                        | B <u>r</u> owse |   |
|                                                                                                    | AST                |                                                        |                 |   |
|                                                                                                    |                    |                                                        |                 |   |
|                                                                                                    |                    |                                                        |                 |   |
|                                                                                                    |                    |                                                        |                 |   |
|                                                                                                    |                    |                                                        |                 |   |
|                                                                                                    |                    |                                                        |                 |   |
| InstallShield                                                                                              | InstallShield      |                                                        |                 |   |
| < <u>B</u> ack <u>N</u> ext > <u>C</u> ancel                                                               |                    | < <u>B</u> ack <u>N</u> ext >                          | <u>C</u> ancel  |   |

- 8. In the "Port Values Assignment" screen, do one of the following:
  - If you want to keep the default port numbers, click **Next**.
  - If you want to specify your own port numbers, enter them into the appropriate fields and click **Next**.

| 1                  | IBM HTTP Ser                                                                                                    | ver 7.0 _ 🗆                                                                                                    | × |
|--------------------|----------------------------------------------------------------------------------------------------|----------------------------------------------------------------------------------------------------|---|
| WebSphere software | Port Values Assignment<br>IBM HTTP Server communic<br>ports are already in use by<br>change the port numbers for | ates using the port numbers listed below. If these<br>IBM HTTP Server or another application, then<br>om their default values. |   |
| Cherry .           | HTTP Port:                                                                                                    | 80                                                                                                    |   |
| Ser                | HTTP Administration Port:                                                                                        | 8008                                                                                                    |   |
|                    |                                                                                                    |                                                                                                    |   |
| InstallShield      |                                                                                                    |                                                                                                    |   |
|                    |                                                                                                    | < Back Next > Cancel                                                                                                    |   |

**9.** If you are installing on Windows, do the following in the "Windows Service Definition" screen:

#### Note

If you are installing on Unix, skip this step.

- a. Select the Run the IBM HTTP Server as a Windows Service and Run IBM HTTP Administration as a Windows Service check boxes.
- **b.** If you want the IBM HTTP Windows services to run under a specific user account, select the **Log on as a specified user account** check box and enter the desired user name and password into the appropriate fields.
- c. Click Next.
- **10.** In the "HTTP Administration Server Authentication" screen, do the following:
  - **a.** Select the **Create a user ID for IBM HTTP administration server authentication** check box. You will use this user account to log in to the IBM HTTP administration server.
  - **b.** In the **User ID** and **Password** fields, enter the desired credentials. (Re-enter the password for verification.)
  - c. Click Next.

| 2                   | IBM HTTP Server 7.0 _ 🗆 🗙                                                                                                    |
|---------------------|----------------------------------------------------------------------------------------------------|
| WebSphere, software | HTTP Administration Server Authentication Create a user ID and password to authenticate to the IBM HTTP Server administration server using the WebSphere Application Server administrative console. The newly-created user ID and password is encrypted and stored in the conf/admin.passwd file. You can create additional user IDs after the installation by using the htpasswd utility.  ✓ Create a user ID for IBM HTTP Server administration server authentication. User ID: admin Password: Confirm Password: |
| InstallShield       |                                                                                                    |
|                     | < <u>Back</u> <u>N</u> ext > <u>Cancel</u>                                                                                                    |

80

**11.** In the "IBM HTTP Server Plug-in for WebSphere Application Server" screen, deselect the **Install the IBM HTTP Server Plug-in for WebSphere Application Server** check box and click **Next**.

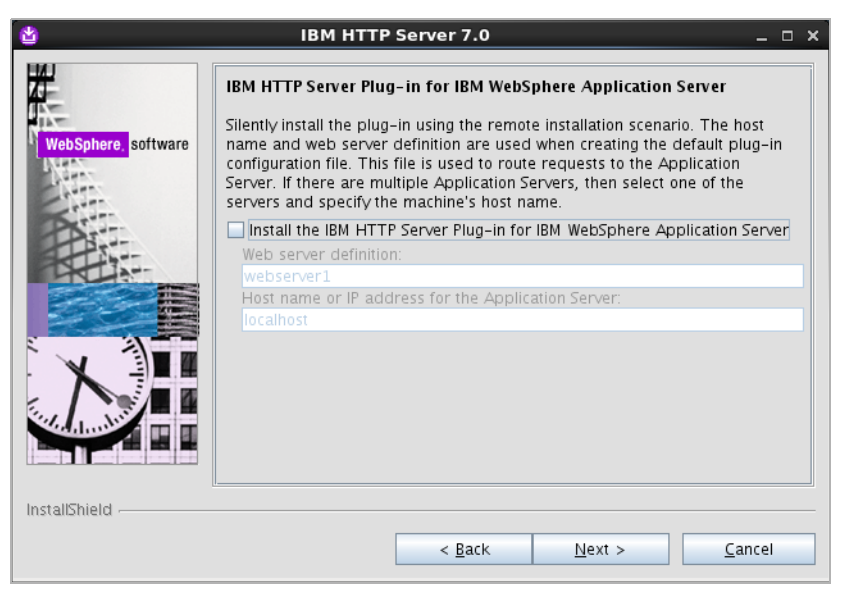

Note

If you leave the **Install the IBM HTTP Server Plug-in for WebSphere Application Server** check box selected, the plug-in will be installed only for the default WAS application server profile. To set up the plug-in on all desired WAS instances, you must use the separate plug-in installer, as described in "Integrating WAS with a Supported Web Server," on page 82.

**12.** In the "Installation Summary" screen, review the settings you have chosen, then click **Next**.

| ۵                                                                                                    | IBM HTTP Server 7.0 _ 🗆 X                                                                                                    |
|----------------------------------------------------------------------------------------------------|----------------------------------------------------------------------------------------------------|
| HH I                                                                                                    | Installation summary                                                                                                    |
| WebSphere, software                                                                                             | Review the summary for correctness. Click ${\bf Back}$ to change values on previous panels. Click ${\bf Next}$ to begin the installation. |
| Net.                                                                                                    | IBM HTTP Server will be installed to the following location:                                                                              |
| A.                                                                                                    | /opt/IBM/HTTPServer                                                                                                    |
|                                                                                                    | with the following configuration:                                                                                                    |
|                                                                                                    | HTTP Port: 80<br>HTTP Administration Port: 8008<br>User ID for HTTP Administration Server Authentication:                                 |
|                                                                                                    | Total size:                                                                                                    |
| The second second second second second second second second second second second second second second second se | 158 MB                                                                                                    |
| فاختلخاه رردخا                                                                                                  |                                                                                                    |
| InstallShield                                                                                                   |                                                                                                    |
|                                                                                                    | < <u>Back</u> <u>Next</u> > <u>Cancel</u>                                                                                                 |

**13.** When the installation completes successfully, click **Finish**.

| ۲                   | IBM HTTP Server 7.0 _ 🗆 ×                                                                                                 |
|---------------------|----------------------------------------------------------------------------------------------------|
| WebSebase astimus   | Success: The following product was successfully installed:<br>• IBM HTTP Server - /opt/IBM/HTTPServer                     |
| wedsphere. software | For information on configuring and using the IBM HTTP Server, refer to the<br>on-line IBM HTTP Server Information Center. |
|                     | Click <b>Finish</b> to exit.                                                                                              |
| X                   |                                                                                                    |
|                     |                                                                                                    |
| InstallShield       |                                                                                                    |
|                     | < <u>B</u> ack <u>N</u> ext > <u>Finish</u>                                                                               |

# Installing the Apache 2.2.x Web Server

The procedure to set up the Apache 2.2.x web server (beyond the steps necessary to integrate with WAS) is not covered in this guide. For information on setting up the Apache 2.2.x web server, consult one of the following sources:

- If you are installing an Apache web server on Linux or Solaris, consult *Oracle WebCenter Sites: Configuring Supporting Software* for instructions.
- If you are using an operating system other than Linux or Solaris, consult the Apache documentation.

# Integrating WAS with a Supported Web Server

This section explains how to integrate WAS with IBM HTTP Server or the Apache 2.2.x web server using the WAS web server plug-in.

#### Note

Before starting this procedure, ensure the following:

- You have installed and configured a web server of your choice.
- The web server is not running.

#### To set up the WAS web server plug-in

- 1. On the machine on which the web server is installed, decompress the WebSphere Supplements archive into a temporary directory.
- **2.** Run the WAS web server plug-in installer:
  - On Windows:

<temp\_dir>\plugin\install.exe

- On Unix:

<temp\_dir>/plugin/install.sh

- 3. In the "Welcome" screen, click Next.
- 4. In the "Software License Agreement" screen, select I accept both the IBM and the non-IBM terms, and click Next.

- 5. In the "System prerequisites check" screen, do one of the following:
  - If the system prerequisites check is successful, click Next.
  - If your system does not pass the prerequisites check, stop the installation, correct the problems indicated by the installer, and restart the installation.
- 6. In the "Select the web server to configure" screen, select the web server you are using (either IBM HTTP Server V7 or Apache Web Server V2.2) and click Next.

| 🖞 🛛 Web ser        | ver plug-ins for WebSphere Application Server 7.0 _ 🗆 🗙                                                                      |
|--------------------|----------------------------------------------------------------------------------------------------|
|                    | Select the Web server to configure. All plug-in binaries are installed, but only the selected Web server will be configured. |
| WebSphere software | ○ None                                                                                                    |
| Nex.               | ○ IBM HTTP Server V7                                                                                                    |
| Chillin .          | Apache Web Server V2.2                                                                                                    |
| DAT                | O Lotus Domino Web Server V8                                                                                                 |
|                    | O Lotus Domino Web Server V7                                                                                                 |
|                    | ○ Sun Java System Web Server V6.1 or Sun Java System Web Server V7.0                                                         |
| InstallShield      |                                                                                                    |
|                    | < <u>Back</u> <u>N</u> ext > <u>C</u> ancel                                                                                  |

- 7. In the "Scenario selection" screen, do one of the following:
  - If the web server is installed on the same machine as WAS, select **WebSphere Application Server machine (local)** and click **Next**.
  - If the web server is installed on a different machine, select **Web server machine** (remote) and click Next.

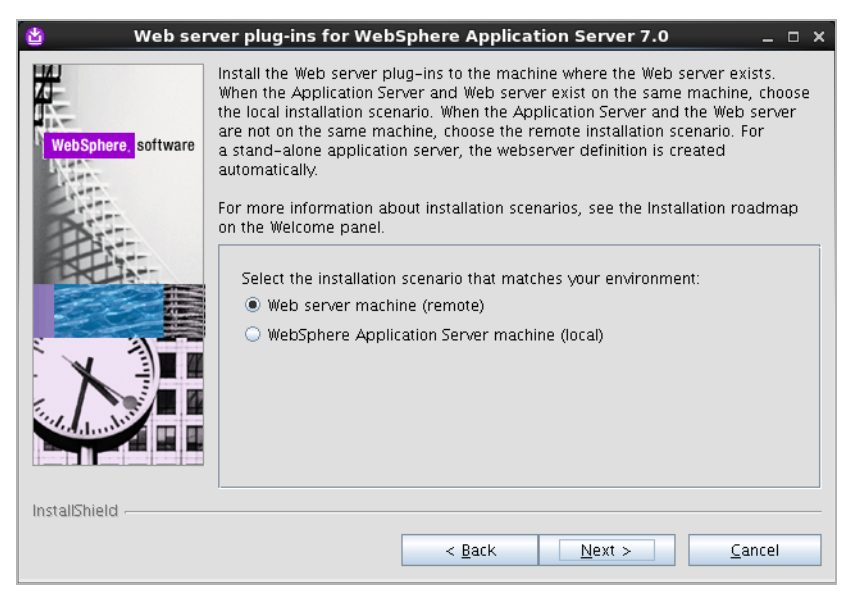

**8.** In the "Installation directory" screen, browse to the web server's <plugin\_root> directory and click **Next**.

| 🖄 🛛 Web serv        | er plug-ins for WebSphere Application Server 7.0 _ 🛛                                                                                                    | × |
|---------------------|----------------------------------------------------------------------------------------------------|---|
| WebSphere, software | Installation directory<br>Web server plug-ins for IBM WebSphere Application Server, Version 7.0 will<br>be installed to the specified directory.<br>Specify a different directory or click <b>Browse</b> to select a different install<br>location.<br><u>Product installation location:</u><br>/u01/software/Apps/IBM/Plugins<br><u>Browse</u> |   |
| InstallShield       | < <u>B</u> ack <u>N</u> ext > <u>C</u> ancel                                                                                                    |   |

**9.** If you selected **WebSphere Application Server machine (local)** in step 7, browse to the <WAS\_home> directory and click **Next**.

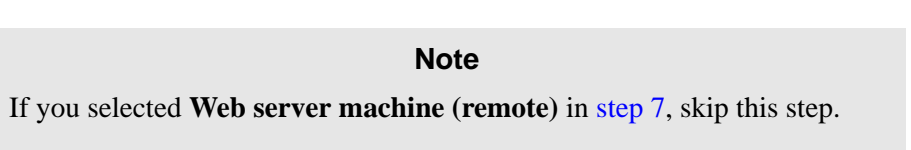

**10.** If you selected **WebSphere Application Server machine (local)** in step 7, select the profile name of the WAS instance you want to integrate with the web server, then click **Next**.

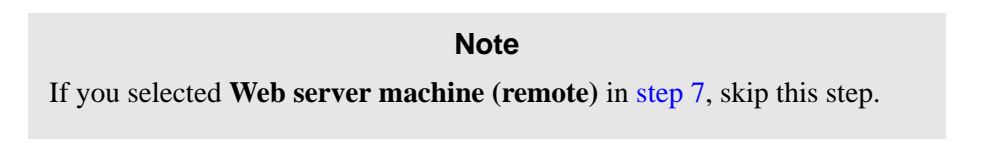

- **11.** In the "Web server configuration file and port" screen, do the following:
  - **a.** Browse to the web server configuration file:
    - If you are using IBM HTTP Server, the location and name of the file are:
       <ibm\_http\_home>/conf/httpd.conf
    - If you are using the Apache web server, the location and name of the file are: <apache\_home>/conf/httpd.conf
  - **b.** Specify the port on which your web server is listening for connections.

c. Click Next.

| 🖄 Web se            | rver plug-ins for WebSphere Application Server 7.0 $\_$ $\Box$                                                     | × |
|---------------------|----------------------------------------------------------------------------------------------------|---|
|                     | Select the Web server configuration files and identify the Web server port to configure the Web server definition. |   |
| liv.                | /u01/software/Apps/Apache2.2TC/conf/httpd.conf                                                                     | j |
| WebSphere, software | Browse                                                                                                    |   |
| Cross.              | Specify the Web server port:                                                                                       |   |
| PAT                 | 80                                                                                                    | j |
|                     |                                                                                                    |   |
|                     |                                                                                                    |   |
|                     |                                                                                                    |   |
| InstallShield       |                                                                                                    |   |
|                     | < <u>B</u> ack <u>N</u> ext > <u>C</u> ancel                                                                       |   |

**12.** In the "Web server definition" screen, enter a unique name for this web server definition. (A web server definition stores the web server configuration data you have entered in the previous steps.) When you are finished, click **Next**.

| 🖄 Web sei          | ver plug-ins for WebSphere Application Server 7.0                                        | _ 0 × |
|--------------------|------------------------------------------------------------------------------------------|-------|
| <b>#</b>           | A Web server definition lets you manage a Web server through the administrative console. |       |
| Web Sebere offware | Specify a unique Web server definition name:                                             |       |
| websphere software | apache22_224                                                                             |       |
| 2 th               |                                                                                          |       |
| PAT                |                                                                                          |       |
| A THE              |                                                                                          |       |
|                    |                                                                                          |       |
|                    |                                                                                          |       |
| . 🗙 📲              |                                                                                          |       |
|                    |                                                                                          |       |
|                    |                                                                                          |       |
|                    |                                                                                          |       |
| InstallShield      |                                                                                          |       |
|                    | < <u>B</u> ack <u>N</u> ext > <u>C</u> an                                                | cel   |

13. In the "Web server plug-in configuration" screen, click Next.

| 🖞 🛛 Web ser         | ver plug-ins for WebSphere Application Server 7.0 $\_$ $\Box$ $\times$                                                                                                    |
|---------------------|----------------------------------------------------------------------------------------------------|
|                     | The following plug-in configuration file (plugin-cfg.xml) will be created and used<br>for configuring the selected Web server. This default location can be changed to<br>specify another existing plug-in configuration file. |
| WebSphere, software | Web server plugin-cfg.xml file:                                                                                                    |
| Netz.               | /u01/software/Apps/IBM/Plugins/config/apache22_224/plugin-cfg.xml                                                                                                    |
| ATT.                | Browse                                                                                                    |
| Par-                |                                                                                                    |
|                     |                                                                                                    |
|                     |                                                                                                    |
|                     |                                                                                                    |
| . 🗶 📲               |                                                                                                    |
|                     |                                                                                                    |
|                     |                                                                                                    |
|                     |                                                                                                    |
| InstallShield       |                                                                                                    |
|                     | Z Back Nevt > Cancel                                                                                                    |
|                     |                                                                                                    |

**14.** If you selected **Web server machine** (**remote**) in step 7, enter the fully qualified host name or IP address of the machine where WAS is installed, then click **Next**.

| 🖄 Web sei           | rver plug-ins for WebSphere Application Server 7.0 $\_$ $\Box$ $\times$                                                                                                    |
|---------------------|----------------------------------------------------------------------------------------------------|
| <del>]//</del>      | Identify the host name of the Application Server machine.                                                                                                    |
| WebSphere, software | The host name is used when creating the default plug-in configuration file. This<br>file is used to route requests to the Application Server. If there are multiple<br>Application Servers, then select one of the servers and specify the machine's<br>host name. |
| A                   | The host name must be accessible on the network through one of the following<br>address formats:                                                                                                    |
|                     | Fully qualified domain name system (DNS) host name<br>The default short DNS host name<br>Numeric IP address                                                                                                    |
| X                   | Host name or IP address for the Application Server:                                                                                                    |
|                     |                                                                                                    |
| InstallShield       |                                                                                                    |
|                     | < <u>B</u> ack <u>N</u> ext > <u>C</u> ancel                                                                                                    |

#### Note

If you selected **WebSphere Application Server machine (local)** in step 7, skip this step.

- **15.** In the "Web server plug-in installation information" screen, click **Next**.
- 16. In the "Web server plug-in installation summary" screen, click Next.

**17.** If you selected **Web server machine (remote)** in step 7, do the following in the "Manual configuration steps" screen:

**Note** If you selected **WebSphere Application Server machine (local)** in step 7, skip this step.

- **a.** When the installation completes successfully, write down the path to the manual configuration script. You will need this path to locate the script in step 19. (This path will be referred to as <plugin\_root> in step 19.)
- **b.** Click Next.

| 🖞 🛛 Web serv       | er plug-ins for WebSphere Application Server 7.0 $\_$ $\Box$ X                                                                                                    |
|--------------------|----------------------------------------------------------------------------------------------------|
| WebSobere software | Manual configuration steps are required before starting the Web server.<br>Follow the configuration procedure in the roadmap document that is<br>launched at the end of the install. |
| NAA                | Manual configuration script:                                                                                                    |
|                    | Web server to configure:<br>Apache Web Server V2.2                                                                                                    |
|                    | Web server definition:<br>apache22_224                                                                                                    |
|                    | Plug-in configuration file:<br>/u01/software/Apps/IBM/Plugins/config/apache22_224/plugin-cfg.xml                                                                                     |
| InstallShield      |                                                                                                    |
|                    | < Back Next > Cancel                                                                                                    |

18. In the "Installation completion status" screen, click Finish.

87

19. If you selected Web server machine (remote) in step 7, copy the manual configuration script from the <plugin\_root>/bin directory on web server machine to the <WAS\_home>/bin directory on the WAS machine.

#### Note

Before performing this step, note the following:

- If you selected **WebSphere Application Server machine (local)** in step 7, skip this step.
- The manual configuration script is named as follows:
  - On Windows: configure<web\_server\_definition\_name>.bat
  - On Unix: configure<web\_server\_definition\_name>.sh

where <web\_server\_definition\_name> is the name you assigned to the web server definition in step 12.

- If the web server and WAS machines are not running the same operating system, you should instead use the manual configuration script located in the <plugin\_root>/bin/crossPlatformScripts directory on the web server machine.
- **20.** Run the manual configuration script:
  - On Windows: configure<web\_server\_definition\_name>.bat
  - On Unix: configure<web\_server\_definition\_name>.sh

# Part 4 Oracle WebCenter Sites

This part shows you how to install WebCenter Sites. It contains the following chapter:

• Chapter 5, "Installing and Configuring Oracle WebCenter Sites"

# Chapter 5

# Installing and Configuring Oracle WebCenter Sites

This chapter guides you through the installation of WebCenter Sites on WebSphere Application Server.

This chapter contains the following sections:

- Installing WebCenter Sites
- Post-Installation Steps

# Installing WebCenter Sites

#### Note

The WebCenter Sites installer includes the installation of CAS. By default, CAS will be installed only on the primary server.

After completing Steps I - IV.1 in the "Installation Quick Reference," on page 9, you install WebCenter Sites using the provided installer. The installation process consists of two stages:

• In the first stage, the installer gathers necessary configuration information, installs the file structure, and creates the WebCenter Sites application for deployment. At the end of the first stage, the installer displays the "Installation Actions" window prompting you to deploy the WebCenter Sites application. In a silent installation, these steps are displayed on the command line. These steps include the deployment of the WebCenter Sites application.

If the first stage fails, the installer allows you to go back and modify your configuration options (except the database type), and retry the installation.

#### Note

If you need to change the type of database you have specified during the installation, you must delete the installed WebCenter Sites file structure and restart the installation.

• In the second stage, the installer populates the database with the tables and data required for WebCenter Sites to function. If the second stage fails, you must drop the database tables, undeploy the WebCenter Sites application, delete the WebCenter Sites file structure, and re-install WebCenter Sites.

#### Installation Options

This section explains the two ways to install WebCenter Sites:

• Running the GUI Installer

When you run the GUI installer, a graphical interface guides you through the installation process, prompting you to enter information and select options as required. It also provides access to extensive online help.

Installing Silently

When you install silently, you enter your installation settings into one of the sample omii.ini files provided, using comments in the file for guidance. The installer uses the settings in the file to install and deploy WebCenter Sites.

## **Running the GUI Installer**

#### To install WebCenter Sites using the GUI installer

- 1. Ensure you have completed Steps I IV.1 in the "Installation Quick Reference," on page 9.
- 2. Extract the WebCenter Sites installer archive into a temporary directory.
- 3. Change to the temporary directory containing the installer files.
- 4. Execute the installer script:
  - On Windows: csInstall.bat
  - On Unix: csInstall.sh

The installer provides online help at each screen. Read the online help for detailed explanations of the options that are presented in each screen. If you encounter problems during the installation process, consult the online help for possible causes and solutions.

- 5. In the "Enter CAS Deployment information" screen, do one of the following:
  - For networks with firewalls, fill in the fields as follows:
    - Enter Server HostName Enter the hostname/IP address of the CAS server, as referred to by the external network. If you are clustering CAS, enter the hostname/IP address of the externally facing load balancer.
    - Enter Server PortNumber Enter the port number of the CAS server, as referred to by the external network. If you are clustering CAS, enter the port number of the externally facing load balancer.
    - Enter Server HostName of internally accessible CAS Enter the hostname/IP address of the CAS server, as referred to by the internal network. If you are clustering CAS, enter the hostname/IP address of the load balancer, as referred to by the internal network.
    - Enter Server PortNumber of internally accessible CAS Enter the port number of the CAS server, as referred to by the internal network. If you are clustering CAS, enter the hostname/IP address of the load balancer, as referred to by the internal network.
    - Enter Server HostName where CAS is actually deployed Enter the hostname of the machine where CAS will be deployed.
  - For networks without firewalls, fill in the fields as follows:
    - Enter Server HostName Enter the hostname/IP address of the CAS server. If you are clustering CAS, enter the hostname/IP address of the load balancer.
    - Enter Server PortNumber Enter the port number of the CAS server. If you are clustering CAS, enter the post number of the load balancer.
    - Enter Server HostName of internally accessible CAS Enter the hostname/IP address of the CAS server. If you are clustering CAS, enter the hostname/IP address of the load balancer.
    - Enter Server PortNumber of internally accessible CAS Enter the port number of the CAS server. If you are clustering CAS, enter the port number of the load balancer.

- Enter Server HostName where CAS is actually installed – Enter the hostname of the machine where CAS will be deployed.

| <i>€</i> • | CAS Deployment Information                                                                                                    | ¢ |
|------------|----------------------------------------------------------------------------------------------------|---|
| Installer  | Oracle WebCenter Sites                                                                                                    |   |
|            | Enter CAS Deployment Information                                                                                                    |   |
|            | Enter Server HostName:<br>external                                                                                                    |   |
|            | Enter Server PortNumber:<br>80                                                                                                    |   |
|            | Enter Server HostName of internally accessible CAS:<br>internal                                                                                                    |   |
|            | Enter Server PortNumber of internally accessible CAS:                                                                                                    |   |
|            | Enter Server HostName where CAS is actually deployed:                                                                                                    |   |
|            | If autodeploy is enabled, by default CAS will be deployed on the primary<br>Sites cluster member.<br>If manual deploy is enabled, then CAS can be deployed on a separate server. |   |
| Exit       | Help Previous Next                                                                                                    |   |

- **6.** Halfway through the installation, the installer displays the "Installation Actions" window, which lists the steps you must perform to complete the installation. Do the following:
  - **a.** Deploy the WebCenter Sites and CAS applications. For instructions, see "Deploying the WebCenter Sites Application," on page 61.
  - **b.** Before continuing with the installation process, do the following:
    - To ensure that Ehcache functions properly, edit the cas-cache.xml, cs-cache.xml, ss-cache.xml, and linked-cache.xml files (located in the WebCenter Sites deployed directory in the WEB-INF/classes folder. The following fields must be unique for each cache type:
      - multicastGroupAddress
      - multicastGroupPort
      - timeToLive

#### Note

When setting up a cluster, ensure that each corresponding file has identical values across cluster members. Edit the timeToLive field to control the propagation of multicast packets. The following is a list of possible options:

- 1- (multicast packets restricted to the same subnet)
- 32- (multicast packets restricted to the same site)
- 64- (multicast packets restricted to the same region)
- 128- (multicast packets restricted to the same continent)
- 255- (multicast packets are unrestricted)
- 2) Edit the jbossTicketCacheReplicationConfig.xml file, located under the <cs\_install>/bin directory. Ensure that the following fields have unique values:
  - mcast addr
  - mcast port

#### Note

Wen setting up a CAS cluster, ensure that each cluster member has identical values for the following fields:

- ClusterName
- mcast addr
- mcast port
- ip\_ttl (set this value to 1 or 32 depending on your network)

For more details on setting up a CAS cluster, see *Oracle WebCenter Sites: Configuring Supporting Software*.

- 3) If you are using an Oracle database and require text attributes greater than 2000 characters, set the cc.bigtext property to CLOB:
  - 1) Open the Property Editor by clicking the **Property Editor** button.
  - 2) In the Property Editor, open the futuretense.ini file.
  - 3) Click the **Database** tab.
  - 4) Locate the cc.bigtext property and set its value to CLOB.
  - 5) Save your changes and close the Property Editor.
- 7. When the installation completes successfully, continue with "Post-Installation Steps," on page 97.

#### Installing Silently

#### To install WebCenter Sites silently

1. Ensure you have completed Steps I – IV.1 in the "Installation Quick Reference," on page 9.

- 2. Extract the WebCenter Sites installer archive into a temporary directory.
- **3.** The Misc/silentinstaller folder of the temporary directory contains sample omii.ini files that you can use for your silent installation.
  - If you are installing a content management or development system, use the generic\_omii.ini file.
  - If you are installing a delivery system, use the delivery\_omii.ini file.
  - **a.** Edit the file for your type of installation by verifying the default values and entering additional values as required. Refer to the comments in the file for guidance.
  - **b.** Save the file and copy it to a folder outside <cs\_install\_dir>.
- 4. If you are installing a delivery system, you must set unique passwords for the fwadmin and ContentServer/SatelliteServer users:
  - **a.** Open the cscore.xml file in the ContentServer folder of the temporary directory.
  - **b.** Set passwords in the following section:

```
<IF COND="Variables.bShowInstallTypeDialog=false">
    <THEN>
        <DIALOGACTION>
        <SETVARIABLE NAME="passwordVar" VALUE=" "/>
        <SETVARIABLE NAME="passwordAdminVar" VALUE=" "/>
        </DIALOGACTION>
        </THEN>
<//IF>
```

- 1) Set the password for the fwadmin user in the VALUE field following NAME="passwordVar".
- 2) Set the password for the ContentServer/SatteliteServer user in the VALUE field following NAME="passwordAdminVar".
- **c.** Save and close the file.
- 5. Edit the install.ini file in the root folder of the temporary directory:
  - a. Set the nodisplay property to true.
  - **b.** Uncomment the loadfile property and set it to the path and name of the omii.ini file from step 3b.

#### Note

Verify that you have correctly specified the file system path. For example, for Windows:

```
CSInstallDirectory=C\:/csinstall
- or -
c\:\\install
```

- **c.** Save and close the file.
- 6. Change to the temporary directory containing the installer files.

- 7. Execute the installer script:
  - On Windows: csInstall.bat -silent
  - On Unix: csInstall.sh -silent
- **8.** To complete the installation, see steps 5 7 starting on page 93.
- **9.** When the installation completes successfully, continue with "Post-Installation Steps," on page 97.

# **Post-Installation Steps**

When the WebCenter Sites installation completes successfully, perform the following steps:

- A. Setting File Permissions (Unix Only)
- B. Loading the XML Parser
- C. Adding the WebCenter Sites Binaries Directory to the Library Path Variable
- D. Verifying the Installation
- E. Integrating Oracle Access Manager (OAM) with WebCenter Sites (Optional)
- F. Integrating with LDAP (Optional)
- G. Setting Up a WebCenter Sites Cluster (Optional)
- H. Setting Up a CAS Cluster (Optional)
- I. Redeploying CAS (Optional)
- J. Setting Up WebCenter Sites for Its Business Purpose

### A. Setting File Permissions (Unix Only)

If you installed WebCenter Sites on Unix, you must grant the "executable" permission to all files in the <cs\_install\_dir>/bin directory. To do so, perform the following steps:

- 1. Change to the <cs\_install\_dir>/bin directory.
- 2. Run the following command: chmod +x \*
- 3. Restart the WebCenter Sites application.

#### **B.** Loading the XML Parser

WebCenter Sites contains a modified version of the Microsoft XML Parser (MSXML.jar in the WEB-INF/lib directory). If a different version of the Parser is referenced in the CLASSPATH environment variable, you must change the path to refer to the version used by WebCenter Sites; otherwise, WebCenter Sites will fail when parsing XML.

# C. Adding the WebCenter Sites Binaries Directory to the Library Path Variable

#### Note

If the classpath and library path are not set properly, the System Tools node in the Admin tab of the WebCenter Sites Admin interface will have reduced functionality and CAS will not start.

In order for the ContentServer component to function in WebCenter Sites, you must add the WebCenter Sites binaries directory, <cs\_install\_dir>/bin, to your library path variable as follows:

• For HP-UX:

Add <cs\_install\_dir>/bin to SHLIB\_PATH.

For Linux and Solaris:

Add <cs\_install\_dir>/bin to LD\_LIBRARY\_PATH.

• For AIX:

Add <cs\_install\_dir>/bin to LIBPATH.

For Windows:

Add <cs\_install\_dir>\bin to your system's PATH variable.

For AIX and Solaris based systems, you will have to manually copy the correct library file from the sigar/bin/<os\_type> folder, located under the Installer folder (into which you extracted the WebCenter Sites installer), to the <cs\_install\_dir>/bin directory. Then, remove the incorrect version from the <cs\_install\_dir>/bin directory.

For example, for AIX 64 bit, copy the libsigar-ppc64-aix-5.so from <Installer>/sigar/bin/AIX64/ to the <cs\_install>/bin directory and delete the libsigar-ppc-aix-5.so from the <cs\_install>/bin directory.

#### Note

In the WebCenter Sites log file, the following message indicates that the correct libraries are not found in the library path:

"UnsatisfiedLinkError caught: Content Server is unable to gather/display system information. Ensure that java.library.path (or LD\_LIBRARY\_PATH) is pointed to CSInstallDirectory/bin"

In such cases, set -Djava.library.path=<cs\_install\_dir>/bin for the application server.

The default WebCenter Sites log file (sites.log) is created during the installation process in the <cs\_install\_dir>/logs directory.

# D. Verifying the Installation

Verify the installation by logging in to Oracle WebCenter Sites as a general administrator and accessing the WebCenter Sites Admin, Contributor, and WEM Admin interfaces. In the process, you will verify that single sign-on functions (by accessing a different application without logging out and back in to WebCenter Sites).

#### To access the WebCenter Sites interfaces

1. Point your browser to the following URL:

http://<server>:<port>/<context>/login

where <server> is the host name or IP address of the server running WebCenter Sites, <port> is the port number of the WebCenter Sites application, and <context> is the name of the WebCenter Sites application that was deployed on the server.

The WebCenter Sites login form is displayed.

| ORACLE <sup>®</sup> WebCenter Sites |          | Version: 11gR1    |
|-------------------------------------|----------|-------------------|
|                                     | Username | Secure User Login |
| ORACLE                              | Password | Forgot password?  |
|                                     |          | Remember me       |

- **2.** Enter the following credentials:
  - User name: fwadmin
  - Password: xceladmin
- 3. Click Login.
- 4. Access the WEM Admin interface. In the "Site" drop-down, select AdminSite and the icon for the WEM Admin interface.

| ORACLE: WebCenter Sites | Version: 11       | R1        |
|-------------------------|-------------------|-----------|
| ORACLE'                 | Site<br>AdminSite | WEM Admin |
|                         | « Login ag        | ain       |

| DRACLE <sup>®</sup> WebCenter Sites Adm | in Sites     | Apps | Users | Roles  |                |  |
|-----------------------------------------|--------------|------|-------|--------|----------------|--|
| ( - 1999)<br>                           |              |      |       |        |                |  |
| Sites                                   |              |      |       |        |                |  |
| Add Site                                |              |      |       |        | ,              |  |
|                                         |              |      |       | Sort b | y: Site Name * |  |
| SITE NAME                               | DESCRIPTION  |      |       |        |                |  |
| AdminSite                               | AdminSite    |      |       |        |                |  |
| FirstSiteII                             | FirstSite II |      |       |        |                |  |
| avisports                               | avisports    |      |       |        |                |  |
|                                         |              |      |       |        |                |  |

The WEM Admin interface (on AdminSite) is displayed:

**5.** Switch to the WebCenter Sites Admin interface by navigating to the applications bar and selecting the icon for the WebCenter Sites **Admin** interface:

| Admin                                     |              | Applica | ations ba | r       |            |             |          |         |
|-------------------------------------------|--------------|---------|-----------|---------|------------|-------------|----------|---------|
|                                           |              | ,       | •         |         |            |             |          |         |
|                                           | _            | _       |           | _       | fwadmin    | AdminSite   | <b>~</b> | Logout  |
| ORACLE <sup>®</sup> WebCenter Sites Admin | Sites        | Apps    | Users     | Roles   |            |             |          | <b></b> |
|                                           |              |         |           |         |            |             |          |         |
| Sites                                     |              |         |           |         |            |             |          |         |
|                                           |              |         |           | -       |            |             |          |         |
| Add Site                                  |              |         |           |         | Sort by:   | Site Name + |          |         |
| SITE NAME                                 | DESCRIPTION  |         |           |         |            |             |          |         |
| AdminSite                                 | AdminSite    |         |           |         |            |             |          |         |
| FirstSiteII                               | FirstSite II |         |           |         |            |             |          |         |
| avisports                                 | avisports    |         |           |         |            |             |          |         |
|                                           |              |         | Show      | rows: 5 | ▶ 1-3 of 3 |             |          |         |

The WebCenter Sites Admin interface (on AdminSite) is displayed. Only system administration functionality is available.

|                                                                                                    |                                               |                    | fwadmin Adn | inSite 🔽 Experi |  |
|----------------------------------------------------------------------------------------------------|-----------------------------------------------|--------------------|-------------|-----------------|--|
| ORACLE WebCenter Sites                                                                                                    | New Search Workflow                           | Publishing         |             |                 |  |
| Admin Site Admin Workflow                                                                                                    | New Please select the asset type that you war | nt to create:      |             |                 |  |
| B O Security<br>B C Search                                                                                                    | Туре                                          | Name               |             |                 |  |
| Sources                                                                                                    | FW_Application                                | New FW_Application |             |                 |  |
| ■ 盘 Roles                                                                                                    | FW_View                                       | New FW_Vew         |             |                 |  |
| B → Workflow Actions     →      →      Workflow Actions     →      →      Trind Action Event     B →      ⊕ Enal     B →      ⊕ Enal     B →      ⊕ Enal     B →      ⊕ Start Mmu     →     □ Clear Assignments     →     ○ Clear Assignments     →     ○ Clear Assignments |                                               |                    |             |                 |  |

6. Switch to the WebCenter Sites Contributor interface:

Note

The WebCenter Sites Contributor interface is not associated with AdminSite. If the avisports and FirstSite II sample sites are installed, you can switch to either one of these sample sites to access the Contributor interface. If no sample sites are installed, you will have to access the WEM Admin interface (see step 4 on page 99), create a site, create users, and then assign the users to the site. The Contributor interface is automatically assigned to the site. (For instructions, see the *Oracle WebCenter Sites Administrator's Guide for the Web Experience Management Framework.*) Then continue with this step.

**a.** Navigate to the applications bar. In the site selection drop-down menu, select a site other than AdminSite.

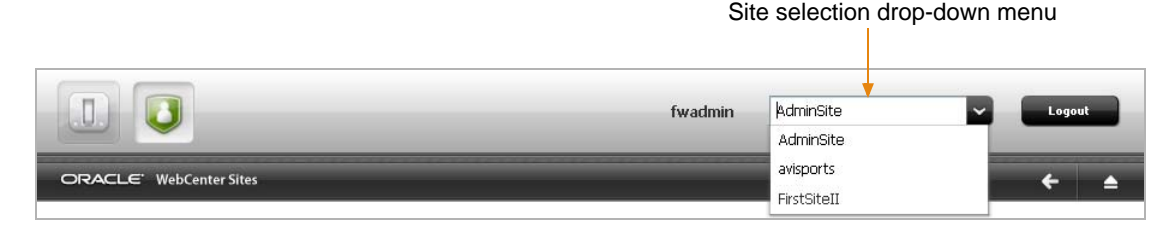

**b.** Since this is the first time you are accessing the selected site, the following screen is displayed. Select the icon for the **Contributor** interface.

| ORACLE' WebCenter Sites |                   | Version: 11gR1  |             |
|-------------------------|-------------------|-----------------|-------------|
| ORACLE'                 | Site<br>avisports |                 | Contributor |
|                         |                   | « cogiri ayalri |             |

(Upon subsequent access, WebCenter Sites opens the application you last accessed for the site you selected.)

The Contributor interface on the site to which you are logged in is displayed:

| 0                                    |                                                 |      | fwadmen wripprts                                |      |
|--------------------------------------|-------------------------------------------------|------|-------------------------------------------------|------|
| ORACLE WebCenter Stes                | Content Edit View                               |      |                                                 |      |
|                                      | *                                               |      | Seach                                           | - P  |
| avisports Site                       |                                                 | 100  |                                                 | 47   |
|                                      | n Bookmarks (0)                                 | 47 😡 | Assignments (0)                                 | 47 😡 |
|                                      | You do not have any Bookmarks.                  |      | You do not have any Assignments.                |      |
|                                      | SmartLists (0)  You do not have any SmartLists. | 47 Q | Checkouts (0)<br>You do not have any Checkouts. | 4 0  |
| Sile Tree<br>Content Free<br>My Work |                                                 |      |                                                 |      |

WebCenter Sites is now ready to be configured. Follow the steps in the rest of this chapter.

# E. Integrating Oracle Access Manager (OAM) with WebCenter Sites (Optional)

If you wish to replace CAS with Oracle Access Manager (OAM), refer to the instructions in *Oracle WebCenter Sites: Configuring Supporting Software*.

# F. Integrating with LDAP (Optional)

If you wish to perform LDAP integration, do the following:

- 1. Set up a supported LDAP server of your choice. For instructions, see *Oracle WebCenter Sites: Configuring Supporting Software*.
- 2. Run the LDAP integration program included on the WebCenter Sites CD.

For more information, see Oracle WebCenter Sites: Integrating with LDAP.

#### Note

If you have configured LDAP for the primary cluster member, make sure to run the configureLDAP.sh for all secondary cluster members.

# G. Setting Up a WebCenter Sites Cluster (Optional)

Before beginning the steps in this section, ensure the following:

- You are installing a vertical cluster (WAS instances are installed on the same machine).
- You have already installed and configured an instance of WAS, and it is running a verified WebCenter Sites system.
- You have created a shared file system directory (referred to in this guide as <cs\_shared\_dir>) that all cluster members can read from and write to. The directory name and path cannot contain spaces.
- You have created a sync directory inside the shared file system directory.
- You have created a J2C authentication containing the login information for the database which all WebCenter Sites cluster members will be using. For instructions, see "Creating a J2C Authentication," on page 46.

#### To set up a WebCenter Sites cluster

For each cluster member, do the following:

- 1. Create a new WAS instance. For instructions, see "Creating a WAS Instance Using the Command Line," on page 39.
- **2.** Create a WebCenter Sites installation directory. The directory name and path cannot contain spaces, and the application server must be able to read from and write to the directory.
- **3.** Create a unique JDBC provider based on the J2C authentication you created for the WebCenter Sites database. For instructions, see "Creating a JDBC Provider," on page 48.
- 4. Create a unique JDBC data source based on the J2C authentication you created for the WebCenter Sites database, and the JDBC provider you created in step 3 of this procedure. For instructions, see "Creating a JDBC Data Source," on page 52.
- 5. Install the WebCenter Sites cluster member on the newly created WAS instance. Follow the steps in "Running the GUI Installer," on page 93 or "Installing Silently," on page 95, but observe the following exceptions:
  - When running the GUI installer:

- In the "Installation Directory" screen, select the installation directory that you created in step 2 of this section.
- In the "Clustering" screen, select **Cluster Member**.
- In the "WebCenter Sites Shared File System" screen, enter the path to the shared file system of the primary cluster member.
- In the "WebCenter Sites Application Deployment" screen, enter the path to the WAS instance you created in step 1 of this section.
- When configuring the omii.ini file for silent installation:
  - Set CSInstallDirectory to the installation directory that you created in step 2 of this section.
  - Set CSInstallType to cluster.
  - Set CSInstallSharedDirectory to the shared file system of the primary cluster member.
  - Set CSInstallAppServerPath to the WAS instance you created in step 1 of this section.
  - Set CSInstallAppServerPath to CATALINA\_HOME of the Tomcat instance you created in step 1 of this section.
  - Set CASHOstName to the resolvable hostname/IP address of the external load balancer for CAS.
  - Set CASPortNumber to the port number of external load balancer for CAS.
  - Set CASHostNameLocal to the resolvable hostname/IP address of the internal load balancer for CAS.
  - Set CASPortNumberLocal to the port number of internal load balancer for CAS.
  - Set CASHostNameActual to the resolvable hostname/IP address of the Server where CAS is actually deployed.
- 6. Edit the <cs\_install\_dir>/futuretense.ini file by making the following changes:
  - **a.** Set ft.sync to a value that is the same for all cluster members.
  - **b.** Set ft.usedisksync to <cs\_shared\_dir>/sync.
- **7.** Restart the WebCenter Sites application for the changes to take effect. For instructions, see "Restarting the WebCenter Sites Application," on page 71.

# H. Setting Up a CAS Cluster (Optional)

The installer is configured to deploy CAS only on the primary WebCenter Sites cluster member. In cases where CAS is deployed on a separate server, you will have to manually deploy CAS. Additionally, you must configure and deploy secondary CAS cluster members manually. For instructions, see *Oracle WebCenter Sites: Configuring Supporting Software*.

## I. Redeploying CAS (Optional)

There may be cases where you will have to manually redeploy CAS on another server. For instructions on redeploying CAS, see *Oracle WebCenter Sites: Configuring Supporting Software*.

#### J. Setting Up WebCenter Sites for Its Business Purpose

Once you have completed your WebCenter Sites installation, you are ready to configure it for business use. For instructions, see the *WebCenter Sites Administrator's Guide* and the *WebCenter Sites Developer's Guide*. The guides explain how to create and enable a content management environment including the data model, content management sites, site users, publishing functions, and client interfaces.

Post-Installation Steps